# Vario Mail Security グループ管理マニュアル

#### ●ご注意

- 本マニュアルに記載されている内容の一部、またはすべてを無断で転載したり、複製することはできません。
- 本マニュアルの内容は、ソフトウェアの改良によって将来予告なく変更されることがあります。
- 本マニュアルの内容につきましては、万全を期して作成しておりますが、万一、わかり難い点や記載漏れ、誤記など がございましたらご連絡ください。
- 本マニュアルの掲載画面とご使用のサービス画面とでは、一部異なる場合があります。

#### ●商標

- Microsoft Internet Explorer および Microsoft Edge は、米国 Microsoft Corporation の米国および その他の国における登録商標または商標です。
- Mozilla Firefox は米国 Mozilla Foundationの米国およびその他の国における商標または登録商標です。
- Google Chrome は Google Inc. が所有する商標または登録商標です。

■改編履歴

| 日付 | Ver | 内容 |
|----|-----|----|
|    |     |    |
|    |     |    |
|    |     |    |
|    |     |    |
|    |     |    |
|    |     |    |
|    |     |    |
|    |     |    |
|    |     |    |
|    |     |    |
|    |     |    |
|    |     |    |
|    |     |    |
|    |     |    |
|    |     |    |
|    |     |    |
|    |     |    |
|    |     |    |
|    |     |    |
|    |     |    |
|    |     |    |
|    |     |    |
|    |     |    |
|    |     |    |
|    |     |    |
|    |     |    |
|    |     |    |
|    |     |    |
|    |     |    |
|    |     |    |
|    |     |    |
|    |     |    |

## ■目次

## 概 要

| 1 |
|---|
| 2 |
| 3 |
| 4 |
|   |

## グループ管理メニュー

| ログイン/ログアウト           | 5  |
|----------------------|----|
| ログイン                 | 5  |
| ログアウト                | 5  |
| パスワード変更について          | 6  |
| グループ管理メニューについて       | 7  |
| 設定反映について             | 9  |
| メール処理情報              | 10 |
| メール情報検索              |    |
| レポート検索               |    |
| レポート統計               | 15 |
| 送受信ランキング             | 17 |
| アーカイブダウンロード          | 17 |
| ルール                  | 19 |
| ルール                  |    |
| ブロックルール              | 24 |
| 保留ルール                | 25 |
| 添付ファイル保護ルール          | 27 |
| BCC 化ルール             |    |
| ルールの条件について           |    |
| ルール判定と処理について(補足)     |    |
| 条件の判定方法と評価対象について(補足) |    |
| 複数の送信先に対する動作について(補足) |    |
| 本文コメント               |    |
| 設定                   | 45 |

| ルールオプション    |    |
|-------------|----|
| メール処理通知     |    |
| 保留オプション     | 51 |
| 暗号オプション     | 53 |
| ダウンロードオプション | 56 |
| パスワード       | 58 |
| パスワード通知     | 60 |
| 除外ファイルタイプ   | 62 |
| アクセス制限      | 66 |
| レポートオプション   | 68 |
| ユーザーオプション   | 69 |
| 管理          | 72 |
| ユーザー        | 72 |

## 連絡先

| お問い合わせ先          | 79 |
|------------------|----|
| サポートセンターへのお問い合わせ |    |

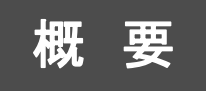

ここでは、Vario Mail Security を扱う上で 知っておくべき事柄について解説します。

## 本マニュアルについて

本マニュアルでは、Vario Mail Security(以下、本サービス)のグループの管理者を対象とし、 メールやルール処理の流れ、またグループの管理者がルール作成や設定、運用の管理を行う 「グループ管理メニュー」について記載しています。

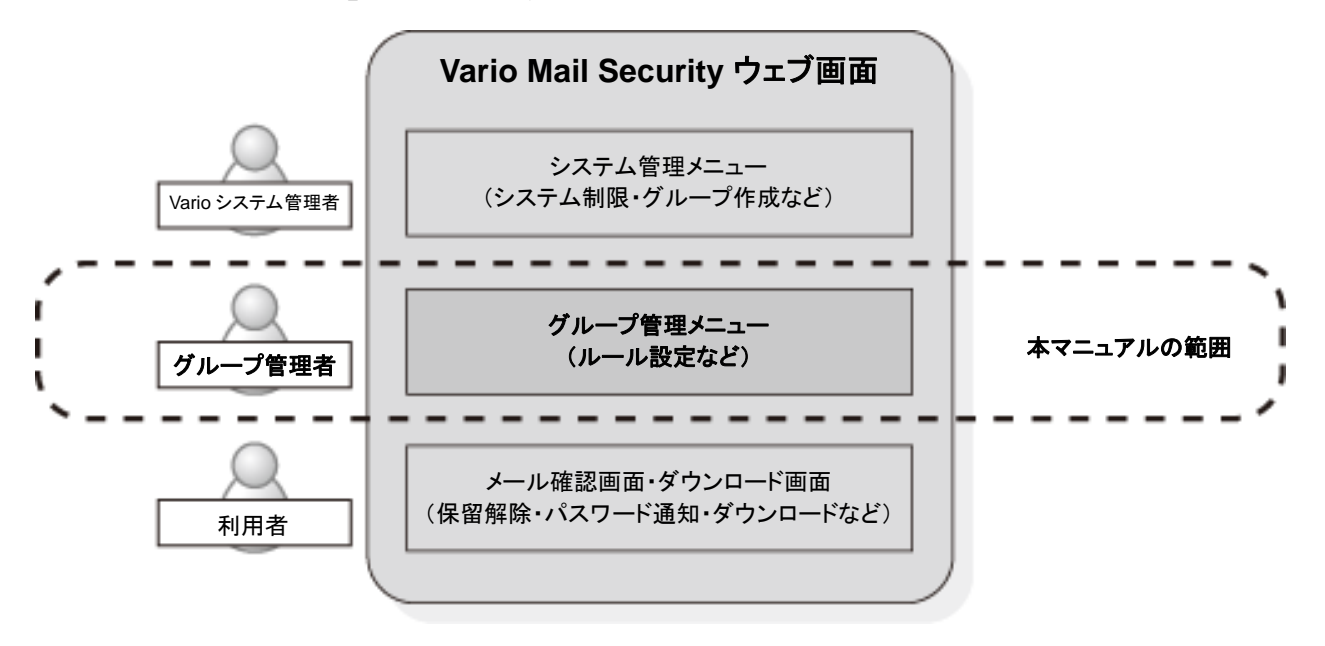

はじめに、本サービスではメール運用の管理範囲(ドメインや組織、部署など)のことを「グルー プ」、またグループの管理者のことを「グループ管理者」と呼びます。

「グループ管理メニュー」とは、本サービスが主にグループ管理者用に提供している管理メ ニューで、ブラウザで設定・操作ができます。

グループ管理メニューの主要機能としてブロック、保留、暗号化、ダウンロード URL 化、BCC 化 といった機能があります。これらの機能を使用することで、To や Cc に指定されたメールアドレス が多い場合にはメールをブロックまたは BCC 化して送信する、社外宛のメールについては一旦 保留する、添付ファイルは暗号化もしくはダウンロード URL 化して送信するなどといった運用を実 現できます。

以下のブラウザでのご利用を推奨しています。

| 推奨ブラウザ                   |
|--------------------------|
| Internet Explorer 8.0 以降 |
| Microsoft Edge(最新版)      |
| Mozilla Firefox (最新版)    |
| Google Chrome (最新版)      |

## 表記規則

本マニュアルは、以下の規則にしたがって表記しています。

- ・ 画面タイトル名、メニュー名および項目名は、[]で囲んでいます。
- ボタン名およびリンク名は、<>で囲んでいます。
- ・ 押さえておきたい内容を「POINT」として記述しています。
- ・注意が必要な内容を「CAUTION」として記述しています。

概要 処理の流れ

本サービスで保留や添付ファイル保護(暗号化・ダウンロードURL化)を行った場合、添付ファイルを含む電子メールの送受信は、以下のように処理されます。

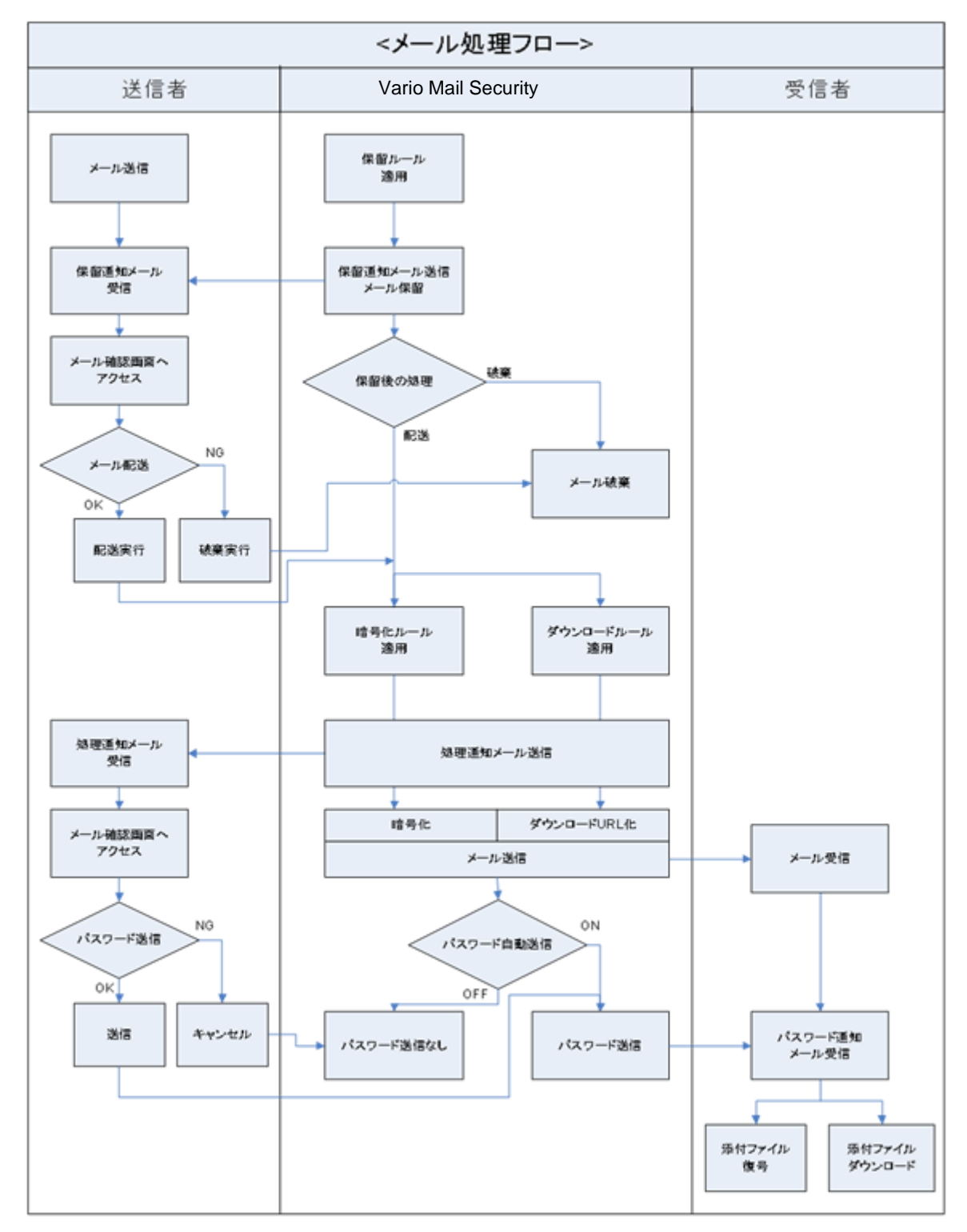

概要

## パスワード付き ZIP 形式について

本サービスは、暗号化にパスワード付きZIP形式(Traditional ZIP)を採用しています。ZIP形式 は主に海外で広く普及している圧縮形式で、Windowsは元よりMac OS でもZIP形式ファイルを 操作するためのツールが数多く公開されています。

Windows 8 以降はパスワード付き ZIP 形式をサポートしており、標準で解凍が可能です。

またオプションとして AES 暗号 (AE-2 256bit)にも対応しており暗号強度を高めることも可能です。AES で暗号化された ZIP 形式ファイルの解凍には、AES 暗号をサポートしたツールが必要になりますのでご注意ください (Windows 標準の機能ではサポートされておりません)。

ZIP 形式の解凍をサポートしていない OS で ZIP 形式ファイルを扱う場合、また、AES 暗号を利用した ZIP 形式ファイルを扱う場合には、それぞれに対応した圧縮・解凍ツールが必要になります。以下のツールは、標準および AES 暗号を利用した ZIP 形式に対応しています。

●Windows 対応

「WinZIP」株式会社コーレル http://www.corel.jp/

「SecureZIP」エクセルソフト株式会社 http://www.xlsoft.com/jp/

●Mac OS 対応

「StuffIt Expander」株式会社アクト・ツー http://www.act2.com/

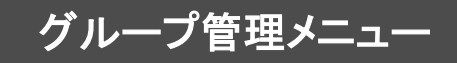

ここでは、本サービスのグループ管理メニューの 利用方法について解説します。

## ログイン/ログアウト

## ログイン

グループ管理メニューへのログインを行うには、ブラウザで別途お知らせしました URL にアクセ スしてください。

| 認証情報が見つかりませんでした。<br>セッションがタイムアウトした可能性があります。                                                                                                |
|----------------------------------------------------------------------------------------------------|
| 言語: ◎ English ◎ 日本語                                                                                                    |
| 10.                                                                                                    |
|                                                                                                    |
| <システム利用上の注意事項>                                                                                                    |
| 本管理画面では、JavaScriptを利用しています。<br>JavaScriptが利用できない場合、全ての設定を行うことができません。<br>現在JavaScriptは有効な状態です。<br>有効になっていない場合は、JavaScriptを有効にしてからログインして下さい。 |

サーバーにアクセスすると、ログイン画面が表示されます。

ログインするには、まず画面表示 の言語を選択します。次に●[ID]に はアカウント(メールアドレス)を、 [パスワード]にはアカウントに対応 したパスワードを入力し、 S<P

ログイン画面

## ログアウト

| デフォルトグループ                         | ログインD  | manager@localhost | ログイン時刻 | 2012/10/16 11:17:00 | (パスワード変更) ログアウト | ダループ管理メニューを終了するに   |
|-----------------------------------|--------|-------------------|--------|---------------------|-----------------|--------------------|
| ノール処理情報                           |        |                   |        |                     |                 |                    |
| レポート検索 レポート統計                     | メニューを選 | 択して下さい。           |        |                     |                 |                    |
| 送受信ランキング<br>アーカイブダウンロード           |        |                   |        |                     |                 | クアウト>ボタンをクリックしてログア |
| ルール<br>ルール                        |        |                   |        |                     |                 | ウトします。             |
| 本文コメント                            |        |                   |        |                     |                 |                    |
| ルールオブション<br>メール処理通知<br>をのまった。     |        |                   |        |                     |                 |                    |
| 味面のフション<br>暗号オブション<br>ダウンロードオブション |        |                   |        |                     |                 |                    |
| パスワード<br>パスワード通知<br>除外マライルタイプ     |        |                   |        |                     |                 |                    |
| アクセス制限<br>レポートオブション               |        |                   |        |                     |                 |                    |
| ユーザーオブション<br>管理                   |        |                   |        |                     |                 |                    |
| ユーザー                              |        |                   |        |                     |                 |                    |
| 制定反映                              |        |                   |        |                     |                 |                    |
| safeAttach<br>Version 4.1         |        |                   |        |                     |                 | <ログアウト>ボタンをクリックする  |

## パスワード変更について

ログインに使用するパスワードの変更を行います。

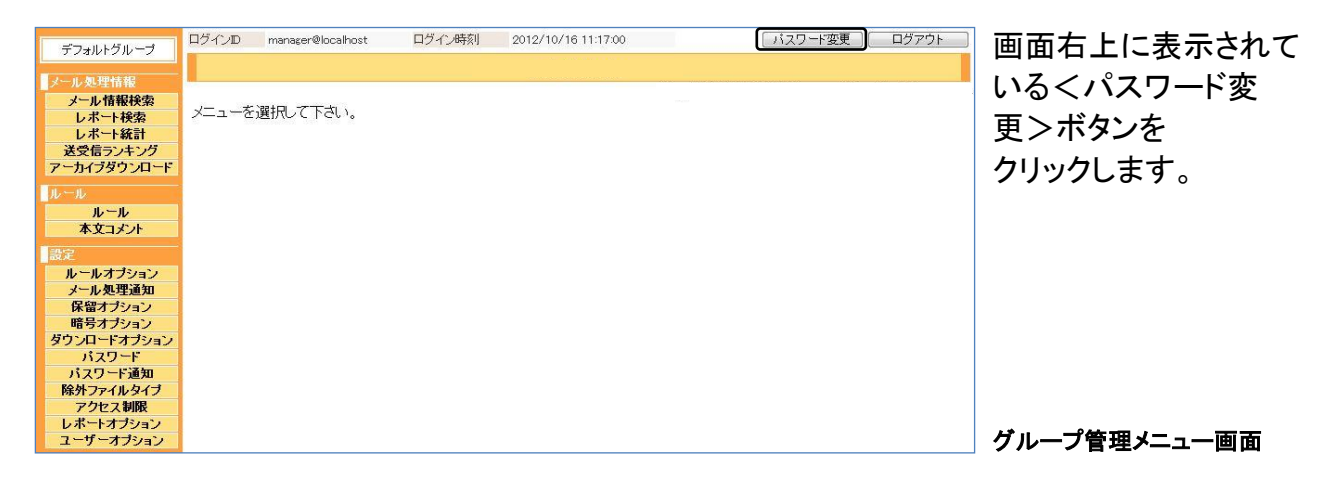

| ログインパスワード変更                                          | パスワードを変更するには、●各項            |
|------------------------------------------------------|-----------------------------|
| ログインバスワードを変更します。<br>現在のバスワードと、新レズ設定するバスワードを入力してください。 | 目に入力し、❷く変更>ボタンをク<br>リックします。 |
| 現在のパスワード                                             |                             |
| 新しいバスワード                                             |                             |
| 新しいパスワード(再入力)                                        |                             |
|                                                      | パスワードはマスク表示される              |

| 現在のパスワード      | 現在使用しているパスワードを入力します。 |
|---------------|----------------------|
| 新しいパスワード      | 変更後のパスワードを入力します。     |
| 新しいパスワード(再入力) | 再度、変更後のパスワードを入力します。  |

## POINT

パスワードに使用できる文字は次のとおりです。 abcdefghijkImnopqrstuvwxyzABCDEFGHIJKLMNOPQRSTUVWXYZ0123456789.\_+-=&%

## グループ管理メニューについて

グループ管理メニューに表示される左ペインの各項目をクリックすると、左ペインに設定項目画 面が表示されます。

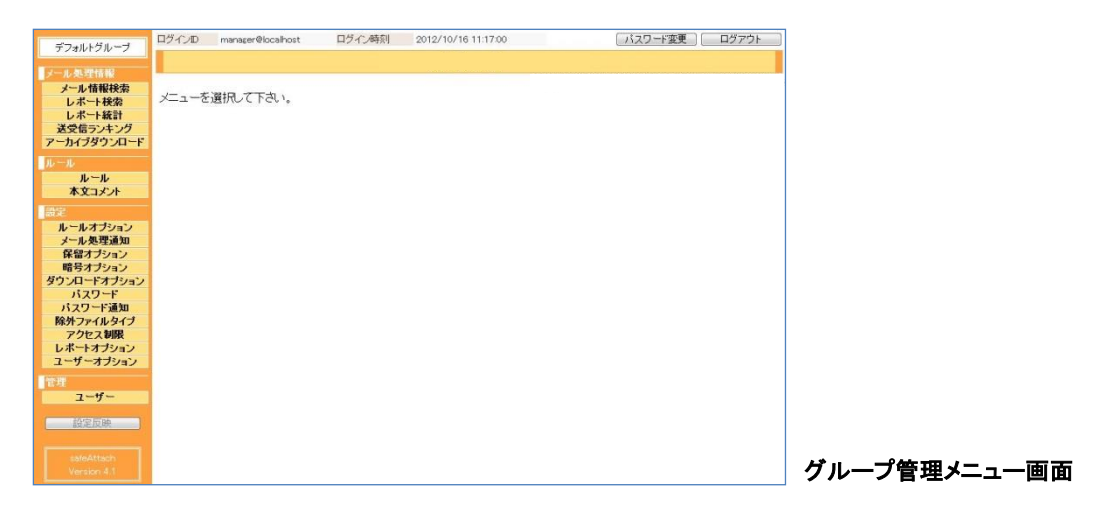

●メニュー項目

| メール処理情報     |                                                   |
|-------------|---------------------------------------------------|
| メール情報検索     | 保留や添付ファイル保護、BCC 化処理されたメールに関する情報の検索を行います。          |
| レポート検索      | グループのメール処理履歴を検索します。                               |
| レポート統計      | メール処理の統計情報を表示します。                                 |
| 送受信ランキング    | 送信先および差出人の多いメールアドレスのランキングを表示します。                  |
| アーカイブダウンロード | アーカイブされたレポート情報をダウンロードします。                         |
| ルール         |                                                   |
| ルール         | ブロックや暗号化、ダウンロード URL 化、保留、BCC 化などのルールを閲覧や登録、編集します。 |
| 本文コメント      | 暗号化またはダウンロード URL 化処理されたメールの本文に挿入するコメントを登録、編集します。  |
| 設定          |                                                   |
| ルールオプション    | ルールの拡張処理やブロック通知メール内容に関する設定を行います。                  |
| メール処理通知     | 処理通知メール内容に関する設定を行います。                             |
| 保留オプション     | メール保留時の通知先共通設定や通知メール内容の設定などを行います。                 |
| 暗号オプション     | 暗号化時の共通処理や動作に関する設定を行います。                          |
| ダウンロードオプション | ダウンロードの回数制限や期限のデフォルト値など、ダウンロードに関する設定を<br>行います。    |
| パスワード       | パスワードに関するさまざまな設定を行います。                            |
| パスワード通知     | パスワード通知メール内容に関する設定を行います。                          |
| 除外ファイルタイプ   | 添付ファイル保護対象としないファイルに関する設定を行います。                    |

| アクセス制限    | グループ管理メニュー、メール確認画面へのアクセス制限に関する設定を行います。 |
|-----------|----------------------------------------|
| レポートオプション | レポート統計を定期的にメールで送信する設定を行います。            |
| ユーザーオプション | ログインロック回数や期間、ロック通知メールに関する設定を行います。      |
| 管理        |                                        |
| ユーザー      | 「グループ管理者」や「利用者」の登録や削除、パスワード変更を行います。    |

#### CAUTION

次のメニュー項目は、保留機能が有効な場合のみ表示されます。

・ 保留オプション

次のメニュー項目は、暗号化機能が有効な場合のみ表示されます。 ・ 暗号オプション

次のメニュー項目は、ダウンロード URL 化機能が有効な場合のみ表示されます。

・ダウンロードオプション

次のメニュー項目は、暗号化もしくはダウンロード URL 化機能が有効な場合のみ表示されます。

- ・本文コメント
- ・パスワード
- ・パスワード通知
- ・除外ファイルタイプ

●表示・ボタン

| グループ名   | 画面左上にログインしているグループ名を表示します。 |
|---------|---------------------------|
| 設定反映    | 登録・変更したルールや設定を反映します。      |
| ログイン ID | 現在ログインしているログイン ID を表示します。 |
| ログイン時刻  | ログインした時刻を表示します。           |
| パスワード変更 | ログインユーザーのパスワード変更を行います。    |
| ログアウト   | グループ管理メニューよりログアウトします。     |

## CAUTION

メニューの操作では、ブラウザのく戻る>ボタンは使わないでください。画面が正しく表示されません。

## 設定反映について

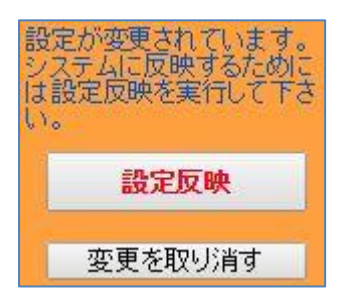

グループ管理メニューの中には、設定変更後に設定反映が必要な 項目がいくつかあります。設定反映が必要になると、左ペインに警告 が表示されるとともに<設定反映>ボタンがアクティブとなります。 また、設定を反映せずに取り消す<変更を取り消す>ボタンが表示さ れます。

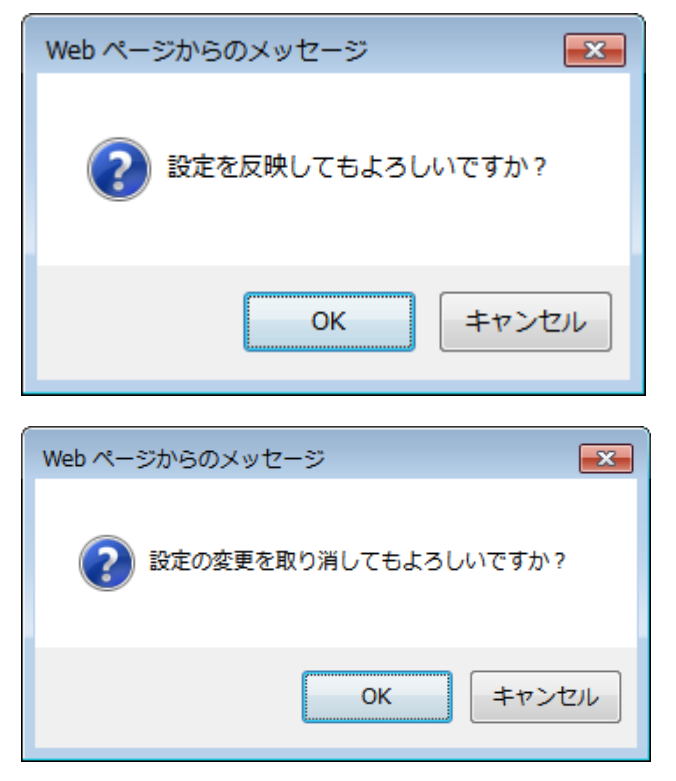

<設定反映>ボタンをクリックすると、確認 ダイアログボックスが表示されます。<OK> ボタンをクリックすると、設定内容がシステム に反映されます。

<変更を取り消す>ボタンをクリックすると、確 認ダイアログボックスが表示されます。<OK> ボタンをクリックすると、設定反映前の変更内 容が破棄されます。

## CAUTION

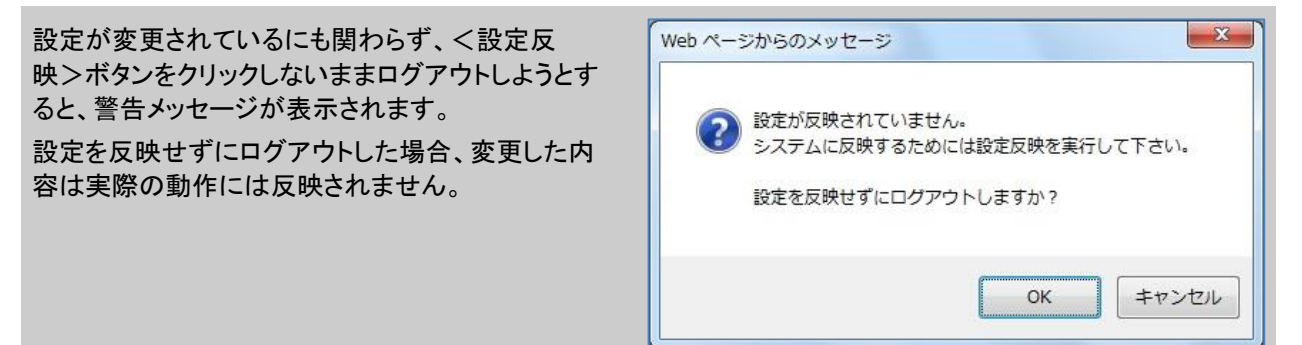

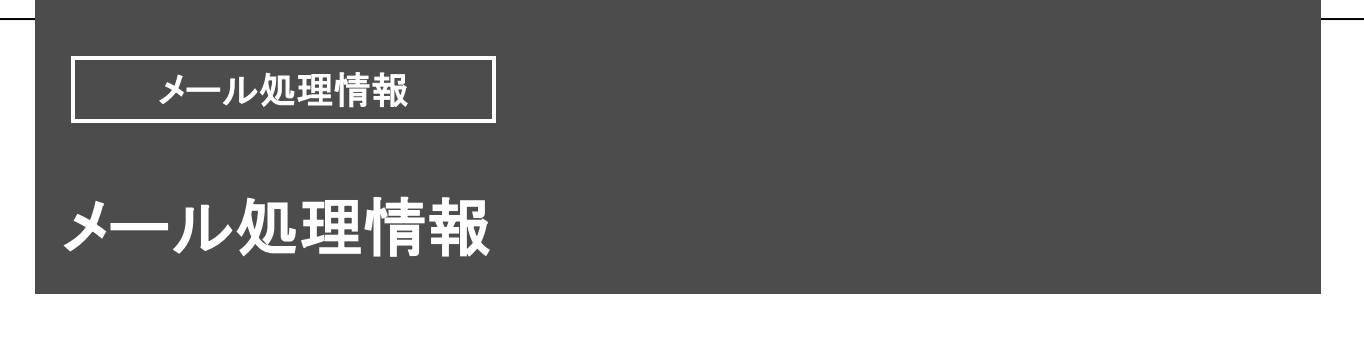

## メール情報検索

保留・添付ファイル保護・BBC 化処理されたメール情報の履歴を表示します。期間や差出人、 宛先、ファイル名などで検索し表示できます。

|                                |         | メール情報検索       |      |       |  |
|--------------------------------|---------|---------------|------|-------|--|
| 処理されたメールの情報を検索                 | 」ます。    | 3             |      |       |  |
| 差出人<br>admin@localhost         | 日時      | サブジェクト        | 操作   |       |  |
| 日時<br>2015 / 02 / 19 00 000    |         |               |      |       |  |
| 2015 /02 /19 23 59<br>U サブジェクト |         |               |      |       |  |
| □ 送信先                          | ]       |               |      |       |  |
|                                | ]       |               |      |       |  |
|                                | ]       |               |      |       |  |
| □ ステータス ● メール保留中               | ]].     |               |      | · · · |  |
|                                | 検索条件を指定 | して検索を実行して下さい。 | 04AX |       |  |
|                                |         |               |      |       |  |

メール情報を検索する

## 1

●検索対象にする条件にチェックを付け、条件を入力します。

| 差出人     | 差出人のメールアドレスを指定します。初期値としてログインしたユーザーの電子メール<br>アドレスが指定されています。  |                               |  |
|---------|-------------------------------------------------------------|-------------------------------|--|
| 日時      | 期間を指定できます。開始日時と終了日時を入力して、検索対象とする期間を指定しま<br>す。               |                               |  |
| サブジェクト  | 電子メールの件名を指定します。入力した文字列に部分合致する件名が検索対象となり<br>ます。              |                               |  |
| 送信先     | 送信先の電子メールアドレスを指定できます。入力した文字列に部分合致する電子メー<br>ルアドレスが検索対象となります。 |                               |  |
| 添付ファイル名 | 添付ファイル名を指定できます。入力した文字列に部分合致する添付ファイルが検索対象となります。              |                               |  |
|         | メールの状態を指定できます。                                              |                               |  |
| ステータス   | メール保留中                                                      | 保留中のメールが検索対象になります。            |  |
|         | パスワード未送信                                                    | パスワード通知が未送信の状態のメールが検索対象になります。 |  |

2 条件を入力後、2<検索>ボタンをクリックすると検索が開始され、3送信したメールの 日付、サブジェクト(件名)など検索結果一覧が表示されます。

| 日時        | 処理日時を表示します。                     |
|-----------|---------------------------------|
| サブジェクト    | 電子メールの件名を表示します。                 |
| パスワード通知日時 | パスワードが最終的に送信された日時を表示します。        |
| 操作        | <表示>ボタンをクリックすると、メール確認画面が表示されます。 |

## POINT

本機能で検索できる対象のメールは、保留、添付ファイル保護やBCCなどの処理が行われたメールになります。ブロックやスルーされたメールについては、検索対象になりません。

### メール情報の詳細を閲覧する

| 日付                  | サブジェクト              | 操作   |  |
|---------------------|---------------------|------|--|
| 2011/09/21 18:05:33 | safeAttachお見積もりについて | 表示   |  |
| 2011/09/21 17:41:23 | TEST3               | 表示   |  |
| 2011/09/21 17:41:09 | TEST2               | 表示   |  |
| 2011/09/21 17:41:04 | TEST1               | 【表示】 |  |

検索された履歴の詳細を見る ことができます。検索結果一覧に 表示される<表示>ボタンをク リックします。

く表示>ボタンをクリックする

| 1-AMR     | 送信先         | To   | ✿ 受信者A <rcpt01@example.com> ✿ 受信者B <rcpt02@example.com></rcpt02@example.com></rcpt01@example.com>                                                                                                    |
|-----------|-------------|------|----------------------------------------------------------------------------------------------------|
|           |             | Bee  |                                                                                                    |
| RE: DANGE | 人出版         | 72   | U- Castert010orangeochintra)                                                                                                    |
|           | 1775174     | 1975 | with the second second second                                                                                                    |
|           | anterna a   | 动共和  | of the second second second second second second second second second second second second second second second                                                                                                    |
| an course | 266 HElytee | _    | 2-1.7003 / MEDICE 75 8-5 78 544                                                                                                    |
| ☆ 未通知者に通知 |             |      | - and - and |
|           |             |      |                                                                                                    |

[メール確認]画面が別ウィンド ウで表示され、メールのヘッダー 情報や本文、配送状況やその他 暗号化状況などメールの情報を 確認することができます。また メール配送やパスワード送信な どの操作も可能です。画面表示 や操作の詳細は「利用者マニュ アル」をご確認ください。

メールの情報が表示される

## レポート検索

メール処理のレポートを表示します。日時や差出人、宛先、処理などを条件として検索し表示で きます。

|                                                                                                 |                 | レポート検索                         |                   |
|-------------------------------------------------------------------------------------------------|-----------------|--------------------------------|-------------------|
| 指定された全ての条件に一番<br>過去のレポーの「アーカイブ?                                                                 | <u>ぬした処理情</u> 報 | を一覧表示します。<br>5ダウンロードすることが出来ます。 |                   |
| □ 日時                                                                                            | 日時              | 処理差出人                          | 送信先               |
| ~ 2015 /11 /05 23 :59                                                                           |                 |                                |                   |
| □差出人                                                                                            | -<br>-          |                                |                   |
| □<br>□ 送信先                                                                                      | -               |                                |                   |
| 処理(複数指定可)       暗号       ダウンロード       BCC       保留       保留後酸薬       ブロック       スルー       処理エラー | _               |                                |                   |
| <ul> <li>□ メッセージサイズ</li> <li>○ MB 以上</li> </ul>                                                 | ∢<br>検索条件を指定    | して検索を実行して下さい。                  | •                 |
| □ 添付ファイル名                                                                                       |                 |                                | ↔ 「結果をファイルでダウンロート |
|                                                                                                 | J               |                                |                   |
|                                                                                                 |                 |                                |                   |

## POINT

<アーカイブダウンロード>ボタン●をクリックすると、[アーカイブダウンロード]画面が表示されます。(→ [アーカイブダウンロード]P.17)

## レポートを検索する

2 **2**メール処理のレポートの検索は、[レポート検索]画面で行います。検索条件の各項目をチェックし、条件を入力します。

| 日時    | 期間を指定できます。開始日時と終了日時を入力して、検索対象とする期間を指定しま<br>す。               |                         |  |  |
|-------|-------------------------------------------------------------|-------------------------|--|--|
| 差出人   | 差出人の電子メールアドレスを指定できます。入力した文字列に部分合致する電子メー<br>ルアドレスが検索対象となります。 |                         |  |  |
| 送信先   | 宛先の電子メールアドレスを指定できます。入力した文字列に部分合致する電子メール<br>アドレスが検索対象となります。  |                         |  |  |
|       | 処理の内容を指定できます。複数の指定が可能です。                                    |                         |  |  |
|       | 暗号                                                          | 暗号化処理を検索対象とします。         |  |  |
|       | ダウンロード                                                      | ダウンロード URL 処理を検索対象とします。 |  |  |
| 加田    | BCC                                                         | BCC 化処理を検索対象とします。       |  |  |
| 2017年 | 保留                                                          | 保留処理を検索対象とします。          |  |  |
|       | 保留後配送                                                       | 保留後の配送処理を検索対象とします。      |  |  |
|       | 保留後破棄                                                       | 保留後の破棄処理を検索対象とします。      |  |  |
|       | ブロック                                                        | 送信のブロック処理を検索対象とします。     |  |  |

|          | スルー                                            | 暗号化せず送信した処理を検索対象とします。           |  |
|----------|------------------------------------------------|---------------------------------|--|
|          | 処理エラー                                          | エラーとなった処理を検索対象とします。             |  |
| メッセージサイズ | 電子メールのサイ<br>す。                                 | ズを指定できます。入力した数値以上のサイズが検索対象となりま  |  |
| 添付ファイル名  | 添付ファイル名を指定できます。入力した文字列に部分合致する添付ファイルが検索対象となります。 |                                 |  |
| サブジェクト   | 電子メールの件名<br>なります。                              | るを指定できます。入力した文字列に部分合致する件名が検索対象と |  |

2

€検索条件を指定し、<検索>ボタンをクリックすると検索結果が表示されます。

| 日時         | 処理日時を表示します。            |                         |  |  |
|------------|------------------------|-------------------------|--|--|
|            | 処理内容を表示します。            |                         |  |  |
|            | ENCRYPT                | 暗号化                     |  |  |
|            | DOWNLOAD               | ダウンロード URL 化            |  |  |
|            | BCC                    | BCC 化                   |  |  |
| bn IA      | HOLD                   | 保留                      |  |  |
| 処理         | DELIVER                | 保留後配送                   |  |  |
|            | DISCARD                | 保留後破棄                   |  |  |
|            | BLOCK                  | ブロック                    |  |  |
|            | THROUGH                | 添付ファイル保護および BCC 処理無しで配送 |  |  |
|            | ERROR                  | 処理エラー                   |  |  |
| 差出人        | 送信元のメールアドレスを表示します。     |                         |  |  |
| 送信先        | 送信先のメールアドレスを表示します。     |                         |  |  |
| メッセージ ID   | 電子メールのメッセージ ID を表示します。 |                         |  |  |
| サブジェクト     | 電子メールの件名を表示します。        |                         |  |  |
| 添付ファイル名    | 電子メールの添付ファイル名を表示します。   |                         |  |  |
| 暗号化ファイル    | 暗号化後の ZIP ファイル名を表示します。 |                         |  |  |
| 暗号化ファイルの内容 | 暗号対象のファイルを表示します。       |                         |  |  |
| ダウンロードファイル | ダウンロード対象のファイルを表示します。   |                         |  |  |
| メールサイズ     | 電子メール全体の               | りサイズを表示します。             |  |  |
| 処理メッセージ    | 処理メッセージを               | 表示します。                  |  |  |
| 操作         | <表示>ボタンを               | クリックすると、メール確認画面が表示されます。 |  |  |

## CAUTION

次の項目は、保留機能が有効な場合に表示されます。

- •検索条件:「処理」-「保留」
- ·検索条件:「処理」-「保留後配送」
- ·検索条件:「処理」-「保留後破棄」

次の項目は、暗号化機能が有効な場合に表示されます。

- •検索条件:「処理」-「暗号」
- ・検索結果:「暗号化ファイル」
- ・検索結果:「暗号化ファイルの内容」

次の項目は、ダウンロード URL 機能が有効な場合に表示されます。 ・検索条件:「処理」-「ダウンロード」 ・検索結果:「暗号化ファイルの内容」

次の項目は、BCC 化機能が有効な場合に表示されます。 ・検索条件:「処理」-「BCC」

## レポートをダウンロードする

| EN .                | 処理                        | 差出人                  | 送信先                                                            |
|---------------------|---------------------------|----------------------|----------------------------------------------------------------|
| 2011/10/18 13:13:31 | ENCRYPT<br>DELIVER        | sender01@example.com | rcpt02@example.com                                             |
| 2011/10/18 13:12:24 | HOLD                      | sender01@example.com | rcpt01@example.com<br>rcpt02@example.com<br>rcpt03@example.com |
| 2011/10/12 19:37:31 | ENCRYPT<br>BCC<br>DELIVER | sender01@example.com | rcpt03@example.com                                             |
| 2011/10/12 19:37:31 | ENCRYPT<br>DELIVER        | sender01@example.com | rcpt02@example.com                                             |
| 2011/10/12 19:37:31 | DOWNLOAD<br>DELIVER       | sender01@example.com | rcpt01@example.com                                             |
| 2011/10/12 19:27:24 | HOLD                      | sender01@example.com | rcpt01@example.com<br>rcpt02@example.com<br>rcpt03@example.com |
|                     |                           |                      |                                                                |

④検索結果は CSV 形式ファイルとして ダウンロードできます。検索結果が表示 された状態で、<結果をファイルでダウ ンロード>ボタンをクリックします。

2 [ファイルのダウンロード]ダイアログボックスが表示されます。<保存>ボタンをクリックして、ファイルを保存してください。

## POINT

ダウンロードしたファイルの文字コードは UTF-8 (BOM 無し)です。

#### CAUTION

次の項目は暗号化機能が有効な場合のみデータ項目に含まれます。

- ・「暗号化ファイル」
- ・ 「暗号化ファイルの内容」

次の項目はダウンロード URL 機能が有効な場合のみデータ項目に含まれます。

「ダウンロードファイル」

## レポート統計

日別、週別、月別に、メールの総受信数やメールサイズの統計を一覧表とグラフで表示します。 左ペインからメニューを選択すると、その時点で最新のレポートが表示されます。[日別][週別] [月別]の各タブメニューをクリックし、それぞれの範囲ごとに表示される期間をクリックすると、対 応した期間の統計が表示されます。集計処理は毎日午前3時に実施されます。

#### ●一覧表

| 受信数       | 受信したメールの数量      |                      |  |  |  |
|-----------|-----------------|----------------------|--|--|--|
| 送信数       | 送信したメールの        | 数量                   |  |  |  |
| ブロック数     | ブロックおよび保留       | 留後破棄されたメールの数量        |  |  |  |
| エラー数      | エラー処理された        | エラー処理されたメールの数量       |  |  |  |
| 送信メール適用動作 | 保留              | 保留したメールの数量           |  |  |  |
|           | 暗号化             | 暗号化したメールの数量          |  |  |  |
|           | ダウンロード          | ダウンロード URL 化したメールの数量 |  |  |  |
|           | BCC 化           | BCC 化したメールの数量        |  |  |  |
|           | スルー             | 処理を行わなかったメールの数量      |  |  |  |
| パスワード未通知数 | パスワードを通知しなかった件数 |                      |  |  |  |
| 受信メールサイズ  | 平均              | 受信したメールの平均サイズ(KB)    |  |  |  |
|           | 最大              | 受信したメールの最大サイズ(KB)    |  |  |  |

#### CAUTION

レポートの統計期間は、最大2年間です。2年を超えたデータは破棄されます。

●グラフ

| メール送受信数      | メールの送受信数をグラフ表示します。        |
|--------------|---------------------------|
| 送信メール適用動作    | ルールの適用動作数をグラフ表示します。       |
| パスワード未通知数    | パスワードを通知しなかった件数をグラフ表示します。 |
| 受信メールサイズ(平均) | 受信したメールの平均サイズをグラフ表示します。   |
| 受信メールサイズ(最大) | 受信したメールの最大サイズをグラフ表示します。   |

## CAUTION

次の項目は保留機能が有効な場合に表示されます。

・表/グラフ:「保留」

次の項目は暗号化機能が有効な場合に表示されます。

• 表/グラフ:「暗号化」

次の項目はダウンロード URL 機能が有効な場合に表示されます。

・表/グラフ:「ダウンロード」

次の項目は暗号化もしくはダウンロード URL 機能が有効な場合に表示されます。

・表/グラフ:「パスワード未通知数」

次の項目は BCC 化機能が有効な場合に表示されます。

表/グラフ:「BCC 化」

## POINT

各タブメニューで表示される<全ての「日別」データをダウンロード><全ての「週別」データをダウンロード> <全ての「月別」データのダウンロード>ボタンをクリックすると、それぞれのタブに対応した統計データを CSV ファイルとしてダウンロード、保存できます。保存したデータは、表計算ソフトで読み込み利用できます。 例えば、<全ての「月別」データのダウンロード>ボタンをクリックしてダウンロードしたデータには、最大2年 間分の1ヶ月ごとの統計データが記録されています。

## 送受信ランキング

差出人と送信先のメールアドレスを多い順に20件まで一覧表示します。

左ペインからメニューを選択すると、当日のランキングが表示されます。[日別][週別][月別] の各タブメニューをクリックし、それぞれの範囲ごとに表示される期間をクリックすると、対応した 期間のランキングが表示されます。集計処理は毎日午前3時に実施されます。

| 1.2 | 送信先のメールアドレスを多い              | 順にランキン     | グ表示し   | 主す  |                                |     |        |
|-----|-----------------------------|------------|--------|-----|--------------------------------|-----|--------|
|     |                             | /000-22212 | 1 2010 |     |                                |     |        |
| A S | 이 지 키 키 키                   |            |        |     |                                |     |        |
|     |                             |            |        |     |                                |     |        |
| 200 | 08年 2009年 2010年             |            |        |     |                                |     |        |
| 1月  | 2月 3月 4月 5月                 | 6月 7月      | 8月     | 9F  | 10月 11月 12月                    |     |        |
|     |                             |            |        | 洋信名 | E                              |     |        |
| 師位  | メールアドレス                     | 通数         | 制合     | 順位  | メールアドレス                        | 道教  | 割合     |
| 1   | sender0187@orangesoft.co.jp | 199        | 32.84% | 1   | recipient0404@orangesoft.co.jp | 192 | 14.21% |
| 2   | sender0966@orangesoft.co.jp | 185        | 30.53% | 2   | recipient0306@oranzesoft.co.jp | 143 | 10.58% |
| 3   | sender0144@orangesoft.co.jp | 84         | 13.86% | 3   | recipient0067@orangesoft.co.jp | 109 | 8.07%  |
| 4   | sender0393@orangesoft.co.jp | 31         | 5.12%  | 4   | recipient0137@orangesoft.co.jp | 104 | 7.70%  |
| 5   | sender0029@orangesoft.co.jp | 24         | 3.96%  | 5   | recipient0002@orangesoft.co.jp | 48  | 3.55%  |
| 6   | sender0526@orangesoft.co.jp | 22         | 3.63%  | 6   | recipient0138@orangesoft.co.jp | 31  | 2.29%  |
| 6   | sender0836@orangesoft.co.jp | 22         | 3.63%  | 6   | recipient0776@orangesoft.co.jp | 31  | 2.29%  |
| 7   | sender0488@orangesoft.co.jp | 15         | 2.48%  | 7   | recipient0183@orangesoft.co.jp | 30  | 2.22%  |
| 8   | sender0806@orangesoft.co.jp | 13         | 2.15%  | 8   | recipient0973@orangesoft.co.jp | 24  | 1.78%  |
| 9   | sender0025@orangesoft.co.jp | 4          | 0.66%  | 9   | recipient0019@orangesoft.co.jp | 22  | 1.63%  |
| 10  | sender0580@orangesoft.co.jp | 2          | 0.33%  | 9   | recipient0133@orangesoft.co.jp | 22  | 1.63%  |
| 10  | sender0863@orangesoft.co.jp | 2          | 0.33%  | 10  | recipient0110@orangesoft.co.jp | 20  | 1.48%  |
| 11  | sender0013@orangesoft.co.jp | 1          | 0.17%  | 11  | recipient0470@orangesoft.co.jp | 19  | 1.419  |
| -   | -                           | -          | -      | 12  | recipient0246@orangesoft.co.jp | 17  | 1.26%  |
| -   | -                           | -          | -      | 12  | recipient0425@orangesoft.co.jp | 17  | 1.26%  |
| -   | -                           | -          | -      | 12  | recipient0754@orangesoft.co.jp | 17  | 1.26%  |
| -   | -                           | -          | -      | 12  | recipient0917@orangesoft.co.jp | 17  | 1.26%  |
| -   | -                           | -          | -      | 13  | recipient0276@orangesoft.co.jp | 14  | 1.04%  |
| -   | -                           | -          | -      | 14  | recipient0119@orangesoft.co.jp | 12  | 0.89%  |
| -   | -                           | -          | -      | 15  | recipient0650@oranzesoft.co.jp | 9   | 0.67%  |

CAUTION

ランキングの集計期間は、最大2年間です。2年 を超えるデータは破棄されます。

アーカイブダウンロード

グループごとのレポートの保存期間またはシステムの最大保存件数を超えたレポートは、アー カイブ(書庫)ファイルとして出力、保存されます。アーカイブファイルは、[アーカイブダウンロード] 画面の<ダウンロード>ボタンをクリックすることで、随時ダウンロードできます。

| 1K | ファイル名        | サイズ(バイト) | 最終更新日               |   | 切してならいロードへぜ |
|----|--------------|----------|---------------------|---|-------------|
| 0  | 201009_1.zip | 776      | 2010/09/20 17:46:50 | * | がしてダウンロードンホ |
| 0  | 201008_1.zip | 30,762   | 2010/09/08 12:47:07 |   | しい クレキオ     |
| 0  | 201007_1.zip | 58,303   | 2010/08/12 15:26:49 |   | JJJC690     |
| 0  | 201006_1.zip | 17,674   | 2010/07/14 17:06:28 |   |             |
| 0  | 201005_1.zip | 6,876    | 2010/06/09 19:38:24 |   |             |
| 0  | 201004_1.zip | 4,117    | 2010/05/11 19:43:42 |   |             |
| 0  | 201003_1.zip | 131,161  | 2010/04/14 17:43:42 |   |             |
| O  | 201002_1.zip | 429      | 2010/02/24 16:21:16 |   |             |

2 [ファイルのダウンロード]ダイアログボックスが表示されます。<保存>ボタンをクリックして、アーカイブファイルをクライアントに保存します。

## アーカイブファイルについて

アーカイブファイルは、ZIP 形式の圧縮ファイルです。基本的に1ヶ月ごとに1つのファイルとし て保存されますが、1ヶ月のレポートの CSV ファイルが3,000 個を超える場合には、複数のファ イルとなります。また、アーカイブファイルの保存数にも上限があり、この上限を超えた場合には 古いアーカイブファイルから順次削除されます。

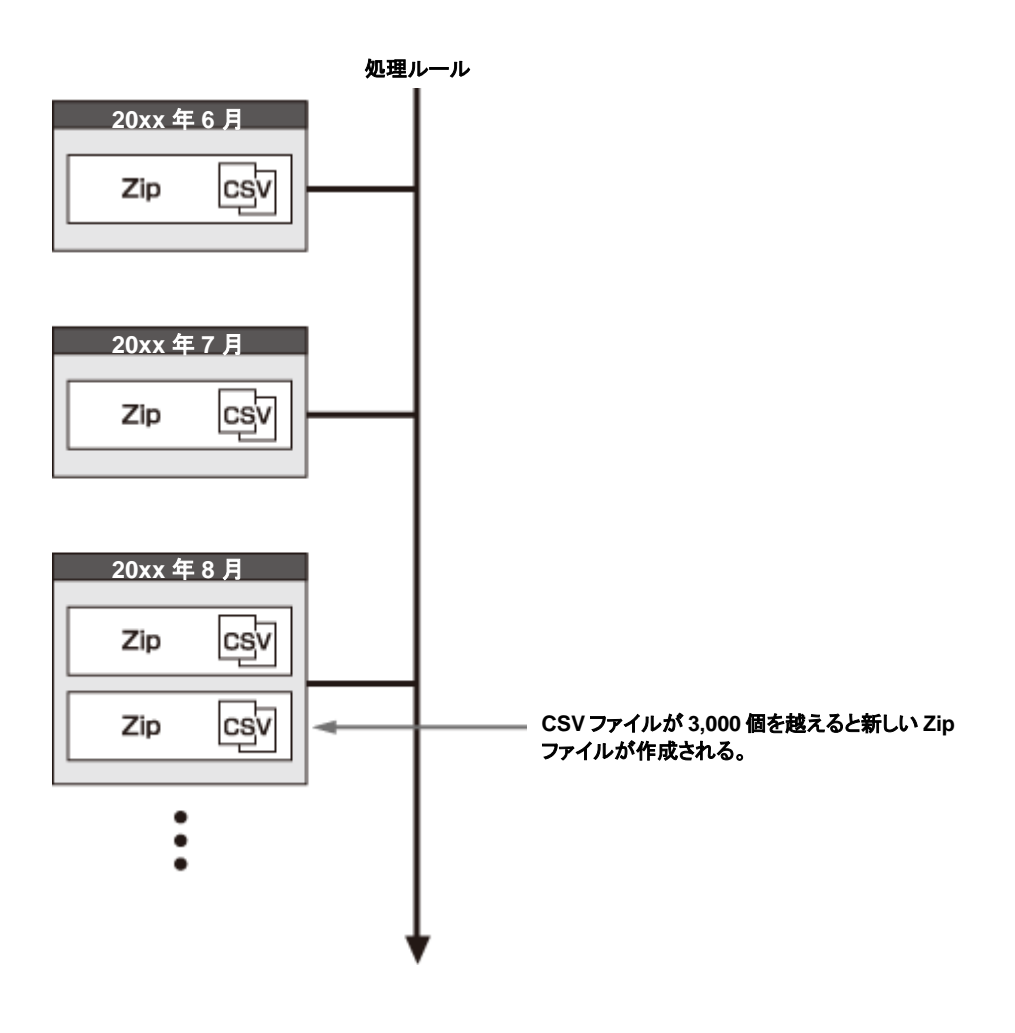

ルール

## ルール

ルールは、どのようなメールに対してどのような処理を適用するかを定義するものです。

機能(処理動作)ごとにタブ分けされた「ブロック」「保留」「添付ファイル保護」「BCC 化」、またシス テム組み込みのルールを定義した「システム」のタブに分かれています。

|                         |                        |                            | ルール                  |                  |              |     |
|-------------------------|------------------------|----------------------------|----------------------|------------------|--------------|-----|
| 送信メールに対しル-<br>1 の動作は一致し | ールを上から順に評<br>たメールの全ての遠 | 価し、それぞれ最初に一<br>経信先に動作を適用しま | -致したルールの動作を送信:<br>す。 | もごとに適用します。ただし、ブロ | ック及びス        |     |
| <u>ブロック</u>             | <u>保留</u>              | 添付ファイル保護                   | BCC1Ł                |                  | <u> 2274</u> |     |
| 新規作成コピ                  | - 削除                   | 0                          | 6                    | 9                | Θ            |     |
| ■ 添付ファイル保護              |                        | 先が会社Aの場合には暗号               | <u> 号化しない</u>        |                  | 編集           |     |
| ダウンロード(ラン:              | ダムパスワード) 10            | MBを超えるメールはダウン              | /ロードURL化する           |                  | 編集           |     |
|                         | (スワード)全                | てのメールを暗号化                  |                      |                  |              |     |
|                         |                        |                            |                      |                  |              |     |
|                         |                        |                            |                      |                  |              |     |
|                         |                        |                            |                      |                  |              |     |
|                         |                        |                            |                      |                  |              |     |
|                         |                        |                            |                      |                  | 6            |     |
|                         |                        |                            |                      |                  |              |     |
|                         |                        |                            |                      |                  |              | ルール |

● ルールタブ

| ブロック     | ブロックあるいはスルーのルールを登録、表示します。    |
|----------|------------------------------|
| 保留       | 保留ルールを登録、表示します。              |
| 添付ファイル保護 | 暗号化やダウンロード URL ルールを登録、表示します。 |
| BCC 化    | BCC 化ルールを登録、表示します。           |
| システム     | システム組み込みのルールを表示します。          |

## POINT

"CC"や"BCC"を含む複数宛先のメール(同報メール)を処理する場合、各タブメニューにおいて動作が異なりま す。[ブロック]、[保留]タブの動作は、同報メールの宛先すべてを包括して判断し処理します。 一方、[添付ファ イルが保護]、[BCC 化]タブは、"それぞれ別々の宛先ごとにルールを適用し、動作することができます。複数宛 先の処理については、P.41「複数の送信先に対する動作について(補足)」をご参照ください。それぞれのタブ はグループにおける各機能が有効な場合に表示されます。 ❷ルールの作成、複製、削除

| 新規作成        | ルールを新規作成します。                             |
|-------------|------------------------------------------|
| ⊐ピ <b>ー</b> | 各ルールのチェックボックスを選択し(複数選択可)、選択したルールをコピーします。 |
| 削除          | 各ルールのチェックボックスを選択し(複数選択可)、選択したルールを削除します。  |

●各タブのルール内容

選択したタブのルールが表示されます。上位のルールより順番に評価されます。

POINT

| 無效 | めとなっているルールは、      | 打ち消し線で表示名が消された状態で表示さ     | れます。     |   |    |
|----|-------------------|--------------------------|----------|---|----|
|    | 添付ファイル保護しない       | 宛先が会社Aの場合には暗号化しない        | 1 I      | Ļ | 編集 |
|    | ダウンロード(ランダムバスワード) | 10MBを超えるメールはダウンロードURL化する | <u> </u> | Ļ | 編集 |

#### ●ルールの評価優先順位の変更

| 1            | ルールの優先順位を上げます。 |
|--------------|----------------|
| $\downarrow$ | ルールの優先順位を下げます。 |

●ルールの編集

各ルールの内容を編集します。

●ウィンドウの高さ変更

[resize]アイコンをドラッグすることで、タブメニューウィンドウの高さ変更ができます。

|                          |            |          | 1 | -                        |                            |        |
|--------------------------|------------|----------|---|--------------------------|----------------------------|--------|
| ■ 保留する                   | ①保留ルール     | ↑ ↓ 編集 ^ |   | <ul> <li>保留する</li> </ul> | ①保留ルール                     | ↑↓↓編集  |
| <ul> <li>保留する</li> </ul> | ②保留ルール     | ↑ ↓ 編集   |   | ◎ 保留する                   | ②保留ルール                     | ↓ 編集   |
| ■ 保留する                   | ③ 保留ルール    | ↑ ↓ 編集   |   | <ul> <li>保留する</li> </ul> | ③ 保留ルール                    | ↑ ↓ 編集 |
| ■ 保留する                   | ④ 保留ルール    | ↑ ↓ 編集   |   | <ul> <li>保留する</li> </ul> | ④ 保留ルール                    | ↓ 編集   |
| ■ 保留する                   | ⑤ 保留ルール    | ↑ ↓ 編集   |   | <ul> <li>保留する</li> </ul> | ⑤ 保留ルール                    | ↑ ↓ 編集 |
| (巣留しない)                  | ⑥ 保留しないルール |          |   | 💿 保留しない                  | ◎ 保留しないルール                 | ↑ ↓ 編集 |
|                          |            |          |   | <ul> <li>保留する</li> </ul> | の保留破棄ルール                   | ↑ ↓ 福集 |
|                          |            |          |   | <ul> <li>保留する</li> </ul> | ③保留破棄                      | ↑ ↓ 編集 |
|                          |            |          |   | <ul> <li>保留する</li> </ul> | <ul> <li>④ 保留破棄</li> </ul> | ↑↓編集   |
|                          |            |          |   | <ul> <li>保留する</li> </ul> | ① 保留破棄                     | ↑ ↓ 編集 |
|                          |            | •        |   |                          |                            |        |
|                          |            |          |   |                          |                            | (      |
|                          |            |          |   |                          |                            |        |

### ● システムルール

システムルールとは、本システムで保留や添付ファイル保護などの処理をすべきではないまた は、処理した場合に問題が発生するメールを除外する目的で組み込まれた特殊なルールになり ます。ルール自体を有効、無効化することは可能ですが、内容の編集や削除、ルール評価の優 先順序の変更操作はできません。

| メール全体をスル | >---- S/MIME処理されたメールはスルー   |  |
|----------|----------------------------|--|
| メール全体をスル | PGP処理されたメールはスルー            |  |
| メール全体をスル | エラーメールはスルー                 |  |
| メール全体をスル |                            |  |
| メール全体をブロ | <mark>ック</mark> 分割メールはブロック |  |

| S/MIME 処理されたメールはスルー | S/MIME で暗号化や署名されたメールをスルーします。                   |
|---------------------|------------------------------------------------|
| PGP 処理されたメールはスルー    | PGP で暗号化や署名されたメールをスルーします。                      |
| エラーメールはスルー          | 宛先不明や受信拒否などにより送信者に返信されるエラーメール<br>(NDR)をスルーします。 |
| 開封通知メールはスルー         | 送信者に対してメール開封を通知するメール(MDN)をスルーします。              |
| 分割メールはブロック          | メールクライアントで分割送信されたメールをブロックします。                  |

## POINT

システムルールはその他タブのルールより優先的に処理されます。

#### CAUTION

ルールを無効化する場合、保留や暗号化ルールの処理において問題がないか事前に確認を行って変更してください。

## ● ルールを登録する

新規にルールの登録(追加)を行います。

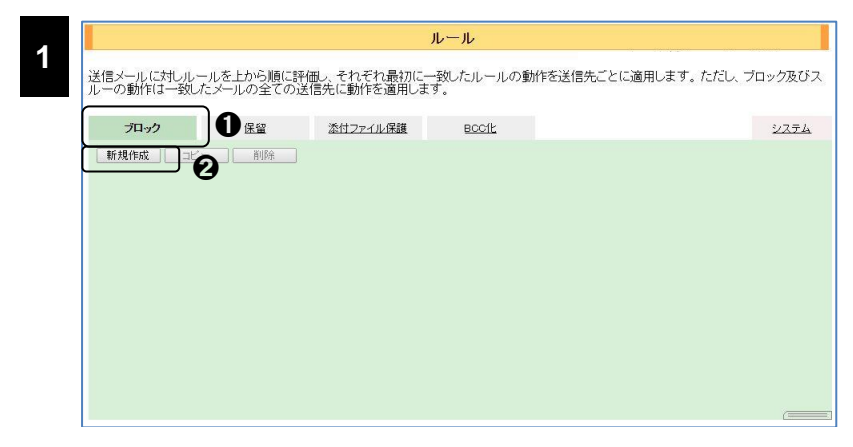

|        |                                                                                                    | ルール 編集                                                                     | 「ルール編集]画面が表示され                                                             |
|--------|----------------------------------------------------------------------------------------------------|----------------------------------------------------------------------------|----------------------------------------------------------------------------|
| 選択した動作 | 乍を条件に一致したメールに適用します。                                                                                  | Copyright(c) Orangesoft Inc. All rights reserved                           | ます。各項目を設定しくOK>ポ                                                            |
| ◙ このルー | -ルを有効にする                                                                                             | ルールID: 3709d2aba78fe2dc98284c8217699273                                    | か ホカロックレキオ                                                                 |
| タイトル   | 上長のアドレスを死元に含まなけれはフロック                                                                                |                                                                            | ダノをソリソンします。                                                                |
| 100.77 | ・ ブロックする                                                                                             | 詳細設定                                                                       |                                                                            |
| 動作     | ◎ スルーする                                                                                              | ■ イオージャーにントリックルこことで通知する<br>■ 差出人にブロックルことを通知する<br>■ 次のメールアドレスにブロックしたことを通知する |                                                                            |
|        | <ul> <li>・ 以下の条件の全てに一致 (AND) ▼</li> <li>送信先 ▼</li> <li>上長メールアドレス3</li> <li>条件を追加 条件リストを追加</li> </ul> | ひとつも含まない マ 1 4 角隊を                                                         | CAUTION                                                                    |
| 条件     |                                                                                                    |                                                                            | ルールを登録後、システムに設定を反<br>映させる必要があります。設定反映に<br>ついては、「設定反映について」(P.9)<br>をご覧ください。 |
|        | OK キャンセル                                                                                             | (====                                                                      |                                                                            |

## POINT

各タブに登録できるルール数の上限は、システム上限 100 件もしくはグループ毎の指定件数の設定(1~100 件)によって決定されます。

## ルールをコピー・削除する

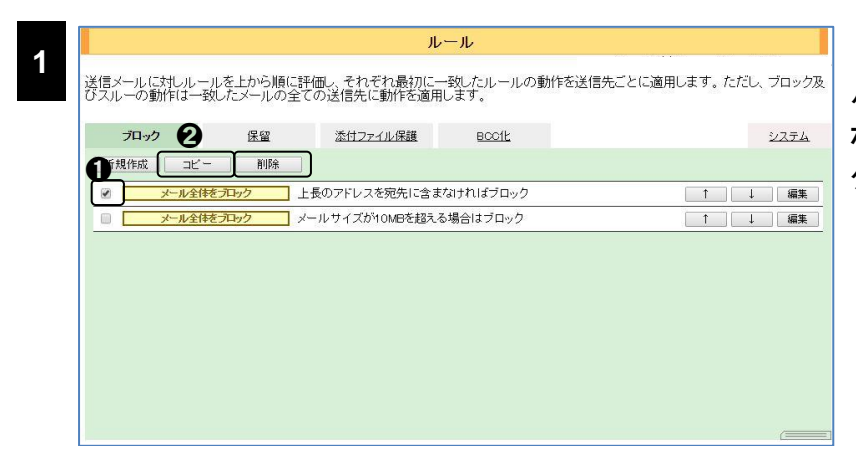

ルール

コピーまたは削除したい●ルー ルにチェックをし、●<コピー> ボタンまたは●く削除>ボタンを クリックします。

| ルール                                                                                              |                                                            |              |          |              | (コピーの場合)       |
|--------------------------------------------------------------------------------------------------|------------------------------------------------------------|--------------|----------|--------------|----------------|
| 送信メールに対しルールを上から順に評価」、それそれ最初に一致したルールの動作を送信先ごとに適用します。ただし、ブロック及<br>びスルーの動作は一致したメールの全ての送信先に動作を適用します。 |                                                            |              |          |              | 同じルールタブの最下部ヘルー |
| ブロック                                                                                             | 保留                                                         | 添付ファイル保護     | BCCIL    | <u> 2774</u> | ルがコピーされます。     |
| 新規作成 コピー □ メール全体                                                                                 | ・ 削除 削除 上・<br>をプロック 上・                                     | 長のアドレスを宛先に含ま | なければブロック | ↑ ↓ 編集       |                |
| □ <mark>メール全体をプロック</mark> メールサイズが10MBを超える場合はブロック 1 ↓ 編集                                          |                                                            |              |          |              |                |
|                                                                                                  | メール全体をプロック     (Oopy) 上長のアドレスを宛先に含まなければブロック     ↑     ↓ 編集 |              |          |              |                |

#### CAUTION

ルールコピー後、システムに設定を反 映させる必要があります。設定反映に ついては、「設定反映について」(P.9) をご覧ください。

## POINT

2

複数のルールを選択し、同時にコピーまたは削除することもできます。

## ブロックルール

ブロックルールでは、特定のメールに対して、メールを受信拒否する「ブロックする」の動作とその他タブのルール判定をスキップし、配送する「スルーする」の動作を定義できます。本ルールでは、メールの全ての宛先に対し同じ動作が適用され、宛先ごとに動作を分けることはできません。

| ンルー<br>トル<br><sup>月日</sup> | ルを有効I⊂9る<br>new rule                   | -    | )U_)UID: ec414te466b30                                           | Jb01U21312b822ae9a |
|----------------------------|----------------------------------------|------|------------------------------------------------------------------|--------------------|
| -91                        | <ul> <li>ブロックする</li> </ul>             | 詳細設定 | 「ロマネージャーにブロック」たことを通う                                             | ETする               |
| ſŧ                         | ◎ スルーする                                | 通知   | <ul> <li>差出人にブロックしたことを通知する</li> <li>次のメールアドレスにブロックしたこ</li> </ul> | とを通知する             |
| ft                         | ・ 以下の条件の全てに一致(AND) ▼<br>条件を追加 条件リストを追加 |      |                                                                  |                    |

ブロックルール編集画面

| このルールを有効にする | チェックするとル               | ールが有効になります。                              |
|-------------|------------------------|------------------------------------------|
| タイトル        | ルールのタイトル               | を入力します。                                  |
| 説明          | ルール内容の説                | 明を入力します。空欄のままでも登録できます。                   |
| The last    | ブロックする                 | 条件に該当するメールを受信拒否します。                      |
| IJTF        | スルーする                  | メールに対して何も処理を行わずそのまま配送します。                |
| 条件          | 動作を適用する<br>いて」(P.34)をこ | 条件を設定します。条件の内容については、「ルールの条件につ<br>)覧ください。 |

## ・「ブロックする」の詳細設定

| 詳細設定 | ■マネージャーにブロックしたことを通知する<br>■差出人にブロックしたことを通知する<br>■次のメールアドレスにブロックしたことを通知する |  |
|------|-------------------------------------------------------------------------|--|
| 通知   |                                                                         |  |

動作に「ブロックする」を選択した場合 に表示される詳細設定です。

|  | 通知 | グループ管理者にブロッ<br>クしたことを通知する   | チェックすると登録しているグループ管理者すべてにブロック通知メールを<br>送信します。                                                                    |
|--|----|-----------------------------|----------------------------------------------------------------------------------------------------|
|  |    | 差出人にブロックしたこと<br>を通知する       | チェックすると差出人にブロック通知メールを送信します。                                                                                     |
|  |    | 次のメールアドレスにブ<br>ロックしたことを通知する | 入力欄にメールアドレスを指定しチェックすると指定したメールアドレス宛に<br>ブロック通知メールを送信します。メールアドレスを複数指定する場合には<br>改行します。指定可能なメールアドレスの上限は 100 件となります。 |

## 保留ルール

保留ルールでは、特定のメールに対して、即時配送せずにメールを一時的にシステムに保留 する「保留する」の動作とその反対の「保留しない」の動作を定義できます。本ルールでは、メール の全ての宛先に対し同じ動作が適用され、宛先ごとに動作を分けることはできません。

|                  |                                 | ルール編集                                                        |                |
|------------------|---------------------------------|--------------------------------------------------------------|----------------|
| 選択した動作<br>☞ このルー | 乍を条件に一致したメールに適用します。<br>-ルを有効にする | ルールロ: 52c13469476c660229a8e1b5f6f4fe06                       |                |
| タイトル             | new rule                        |                                                              |                |
| 説明               |                                 |                                                              |                |
|                  | ● 保留する                          | 詳細設定<br>保約時間 c 分                                             |                |
|                  | ◎ 保留しない                         | (休留後の)<br>処理<br>◎ 配送<br>◎ 酸送<br>◎ 酸送<br>◎ 酸送<br>◎ 酸送<br>◎ 酸送 |                |
|                  |                                 | 通知 一差出人へ配送/破棄したことを通知する                                       |                |
| 動作               |                                 | □「第三者チェック対象」に保留通知を送る<br>□ 次のメールアドレスに保留通知を送る<br>第三者           |                |
|                  |                                 | 2 エーザーの「上長メールアドレス」」に保留通知を送る                                  |                |
|                  | ・ 以下の条件の全てに一致 (AND) ▼           |                                                              |                |
|                  | ▲ 条件を追加 条件リストを追加                |                                                              |                |
| 条件               |                                 |                                                              |                |
|                  |                                 |                                                              |                |
|                  |                                 |                                                              |                |
|                  |                                 | (=====                                                       |                |
|                  |                                 |                                                              | │<br>│ 保留ルール編集 |

| このルールを有効にする | チェックするとルールが有効になります。                                    |                         |  |
|-------------|--------------------------------------------------------|-------------------------|--|
| タイトル        | ルールのタイトルを入力します。                                        |                         |  |
| 説明          | ルール内容の調                                                | 説明を入力します。空欄のままでも登録できます。 |  |
| <b></b>     | 保留する                                                   | 条件に該当するメールを保留します。       |  |
| IJIF        | 保留しない                                                  | 条件に該当するメールは保留しません。      |  |
| 条件          | 動作を適用する条件を設定します。条件の内容については「ルールの条件<br>いて」(P.34)をご覧ください。 |                         |  |

## •「保留する」の詳細設定

| 保留時間               | 5 分                                                                  |
|--------------------|----------------------------------------------------------------------|
| 保留後の<br>処理         | ● 配送<br>● 破棄                                                         |
| 通知                 | ● 差出人へ保留したことを通知する<br>● 差出人へ配送/破棄したことを通知する                            |
| <b>第三者</b><br>チェック | <ul> <li>□「第三者チェック対象」に保留通知を送る</li> <li>□次のメールアドレスに保留通知を送る</li> </ul> |

動作に「保留する」を選択し た場合に表示される詳細設定 です。

| 保留時間          | 保留する時間を入力します。                    |                                                                                                    |  |
|---------------|----------------------------------|----------------------------------------------------------------------------------------------------|--|
| 原図後の加田        | 配送                               | 選択すると保留する時間経過後、自動的に配送します。                                                                                 |  |
| 休留後の処理        | 破棄                               | 選択すると保留する時間経過後、自動的に破棄します。                                                                                 |  |
| <u>ነ</u> ጃ ታባ | 差出人へ保留したこと<br>を通知する              | チェックすると差出人に保留通知メールを送信します。                                                                                 |  |
| 通刊            | 差出人へ配送/破棄し<br>たことを通知する           | チェックすると保留後の配送/破棄時に差出人へメール処理<br>通知を送信します。                                                                  |  |
|               | 「第三者チェック対象」<br>に保留通知を送る          | チェックすると[第三者チェック対象]に保留通知メールを送信<br>します。                                                                     |  |
| 第三者チェック       | 次のメールアドレスに<br>保留通知を送る            | 入力欄にメールアドレスを指定しチェックすると指定したメール<br>アドレス宛に保留通知メールを送信します。メールアドレスを複<br>数指定する場合には改行します。指定できるアドレスの上限は<br>100件です。 |  |
|               | ユーザーの「上長メー<br>ルアドレス」に保留通知<br>を送る | チェックするとユーザーの[上長のメールアドレス]に保留通知<br>メールを送信します。                                                               |  |

## CAUTION

- 「差出人へ配送/破棄したことを通知する」機能における「配送」の通知は、保留解除後に全ての宛先が、 暗号化やダウンロード URL 化、BCC 化等の処理を行わずに配送された場合にのみ通知されます。 保留 後解除後にこれら処理を行った際に処理通知を送信したい場合、各処理のルールで通知を有効化してくだ さい。
- 第三者チェックの[第三者チェック対象に保留通知を送る]機能を使用する場合、予め[保留オプション設定] -[第三者チェック対象](①)の設定を行ってください。
   本機能が有効な場合、送信メールヘッダーの送信先(To, Cc)が①に設定されているメールアドレスに含まれる場合、該当メールアドレス宛に保留通知が送信されます。逆にヘッダーの送信先が①のアドレスに含まれない場合には、保留通知は送信されません。
- 第三者チェックの[ユーザーの「上長メールアドレス」に保留通知を送る]機能を適用するユーザーは、予め ユーザーの[上長メールアドレス]の定義および[上長メールアドレスへの保留通知送信]機能が有効化され ている必要があります。

## 添付ファイル保護ルール

添付ファイル保護ルールでは、特定のメールに対して添付ファイルを ZIP 暗号化する「暗号化 する」動作、添付ファイルを Web ダウンロード形式にする「ダウンロード URL にする」動作、また 暗号化もダウンロード URL 化もしない「添付ファイル保護しない」動作を定義できます。本ルール では、メールの宛先に対して別々の動作を適用することができます。

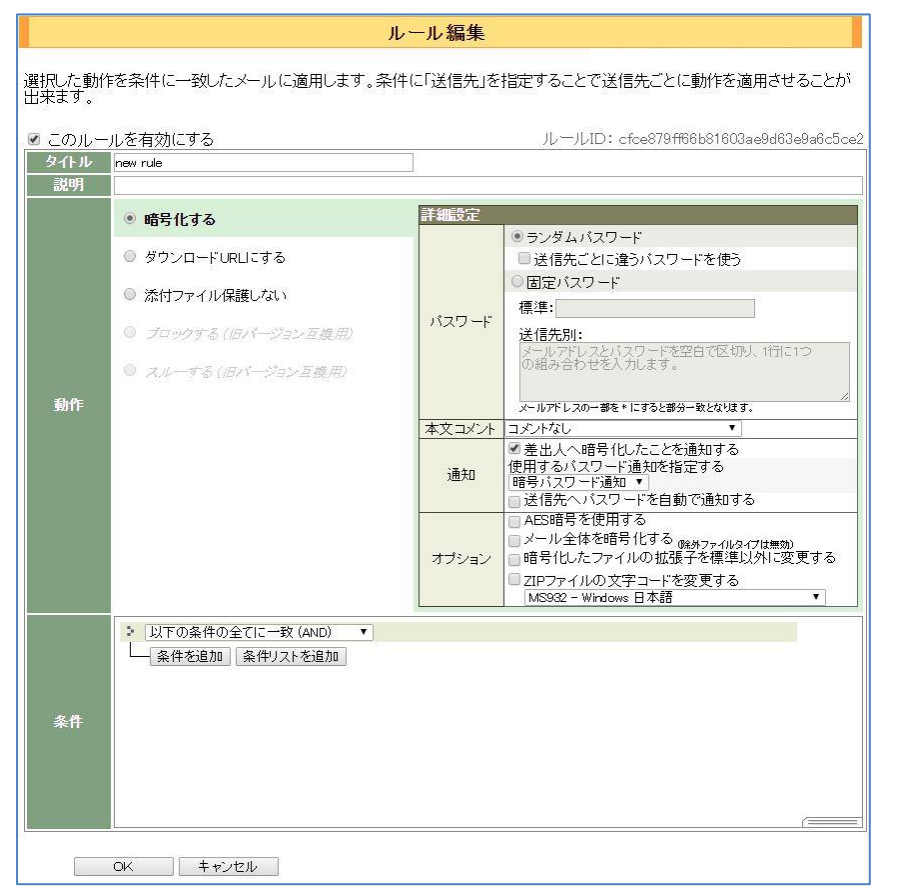

添付ファイル保護ルール編集画面

| このルールを有効にする | チェックするとルールが有                                         | 効になります。                                    |
|-------------|------------------------------------------------------|--------------------------------------------|
| タイトル        | ルールのタイトルを入力します。                                      |                                            |
| 説明          | ルール内容の説明を入力します。空欄のままでも登録できます。                        |                                            |
|             | 暗号化する                                                | 添付ファイルを暗号化します。                             |
| 動作          | ダウンロード URL にす<br>る                                   | 送信するファイルをメールから切り離し、ダウンロード先のリンク(URL)を生成します。 |
|             | 添付ファイル保護しない                                          | 添付ファイルを保護しません。                             |
| 条件          | 動作を適用する条件を設定します。条件の内容については、「ルールの条件につて」(P.34)をご覧ください。 |                                            |

#### CAUTION

本サービスの旧バージョンで条件に[ブロックする]あるいは[スルーする]を指定したルールは、動作としてそれ ぞれ[ブロックする(旧バージョン互換用)][スルーする(旧バージョン互換用)]が設定された状態になります。こ の設定は変更可能ですが、新規に登録することはできません。

#### \_\_\_\_\_ 暗号化の詳細設定

| 詳細設定   |                                                                                                    |
|--------|----------------------------------------------------------------------------------------------------|
|        | ・ ランダムバスワード                                                                                                    |
|        | □ 送信先ごとに違うバスワードを使う                                                                                                    |
|        | ◎固定バスワード                                                                                                    |
| バスワード  | 標準:<br>NYは年、NMは月、NDは日に置換されます。<br>送信先別:                                                                                                    |
|        | メールアドレスとバスワードを空白で区切り、1行に1つの組み<br>合わせを入力します。<br>メールアドレスの一部を*にすると部分一致となります。                                                                                                    |
| 本文コメント | コメントなし                                                                                                    |
| 通知     | ✓ 差出人へ暗号化したことを通知する<br>使用するパスワード通知を指定する<br>暗号パスワード通知                                                                                                    |
|        | □ 送信先へバスワードを自動で通知する                                                                                                    |
| オプション  | <ul> <li>AES暗号を使用する</li> <li>メール全体を暗号化する 0% サファイルタイプは無効)</li> <li>メール全体をemlファイルとして添付する</li> <li>サブジェクトを隠す</li> <li>暗号化したファイルの拡張子を標準以外に変更する</li> <li>ZIPファイルの文字コードを変更する</li> </ul> |
|        | MS932 - Windows 日本語                                                                                                    |

動作に「暗号化する」を選択した場合に表示される詳細設定です。

| パスワード  | ランダムパスワード                   | ランダムなパスワードを使用します。送信先が複数ある場合に、<br>送信先ごとに異なるパスワードを使用するには、<送信先ごとに<br>違うパスワードを使う>をチェックします。                                                                                                    |
|--------|-----------------------------|----------------------------------------------------------------------------------------------------|
|        | 固定パスワード                     | 常に同じパスワードを使用します。標準で使用するパスワードを<br><標準:>に入力します。固定パスワードの文字列に年月日に<br>置換する変数を含めることができます。<br>%Y:年(YYYY)、%M:月(MM)、%D:日(DD)<br>送信先別に特定のパスワードを使用するには、<送信先別:><br>のフィールドに、メールアドレスとパスワードを空白で区切り、1行<br>に1組を入力します。メールアドレスの一部に"*"(半角のアスタ<br>リスク記号)を使用すると、任意の文字列を表すワイルドカード文<br>字として、複数のメールアドレスを指定できます。 |
| 本文コメント | 本文コメントを選択します。[ス             | 本文コメント]メニューで登録済みのコメントがリスト表示されます。                                                                                                    |
|        | 差出人へ暗号化したことを<br>通知する        | チェックすると差出人にメールを送信します。                                                                                                    |
| 通知     | 使用するパスワード通知を<br>指定する        | 送信するパスワード通知をプルダウンより選択します。                                                                                                    |
|        | 送信先へパスワードを自動<br>で通知する       | チェックすると送信先にパスワードを自動的に送信します。                                                                                                    |
|        | AES 暗号を使用する                 | チェックすると暗号化に AES 暗号を使用します。                                                                                                    |
|        | メール全体を暗号化する                 | チェックするとメール本文および添付ファイルを暗号化します。                                                                                                    |
|        | メール全体をemlファイル<br>として添付する    | 暗号化の際に本文と添付ファイルを eml 形式に変換します。                                                                                                    |
| オプション  | サブジェクトを隠す                   | サブジェクトを設定されているものに差し替えます。                                                                                                    |
|        | 暗号化したファイルの拡張<br>子を標準以外に変更する | チェックすると暗号化ファイルの拡張子を変更します。変更する<br>拡張子は管理者メニューの[暗号オプション]で設定します。                                                                                                    |
|        | ZIP ファイルの文字コードを<br>変更する     | ZIP ファイルに格納されているファイル名の文字コードを変更します。                                                                                                    |

## CAUTION

固定パスワードで暗号化する場合、必ず[標準]欄に固定パ スワードを設定してください。標準以外の固定パスワードを使 用する場合には、[送信先別]欄で送信先とパスワードを設定 します。[送信先別]欄には、ワイルドカード"\*"を使ったメール アドレスの指定が可能ですが、設定には注意が必要です。 メールアドレスの一致判定は上位から順番に評価されます。 そのため、例のようにワイルドカードに含まれてしまうような個 別のメールアドレスを指定する場合には、ワイルドカードを 使ったアドレスより上位に設定してください。

例:

admin@example.co.jp adminadmin root@example.co.jp rootroot \*.example.co.jp abcd1234

## (補足)暗号化におけるオプションについて

## [AES 暗号を使用する]

このオプションを有効にすると、対象は AES(256bit)の暗号方式が利用されます。受信クライア ント側でファイルを解凍する場合、AES 暗号方式をサポートした解凍ツールが必要になります。 詳しくは P.4 の「パスワード付き ZIP 形式について」を参照してください。

### POINT

AES 暗号を使用した場合でも、暗号化ファイルは ZIP 形式になります。

### [メール全体を暗号化する]

このオプションを有効にすると、添付ファイルの有無にかかわらず本文も暗号化の対象となります。除外ファイルで指定した形式のファイルがメールの添付ファイルに含まれる場合でも、暗号 化の除外対象にならず、強制的にメール全体が暗号化されます。

メール全体暗号化の方法として、本文と添付ファイルパートを別ファイルとして暗号化する方法と オプションの本文と添付ファイルパートをまとめて eml のファイルとして暗号化する方法の 2 種類 の形式があります。

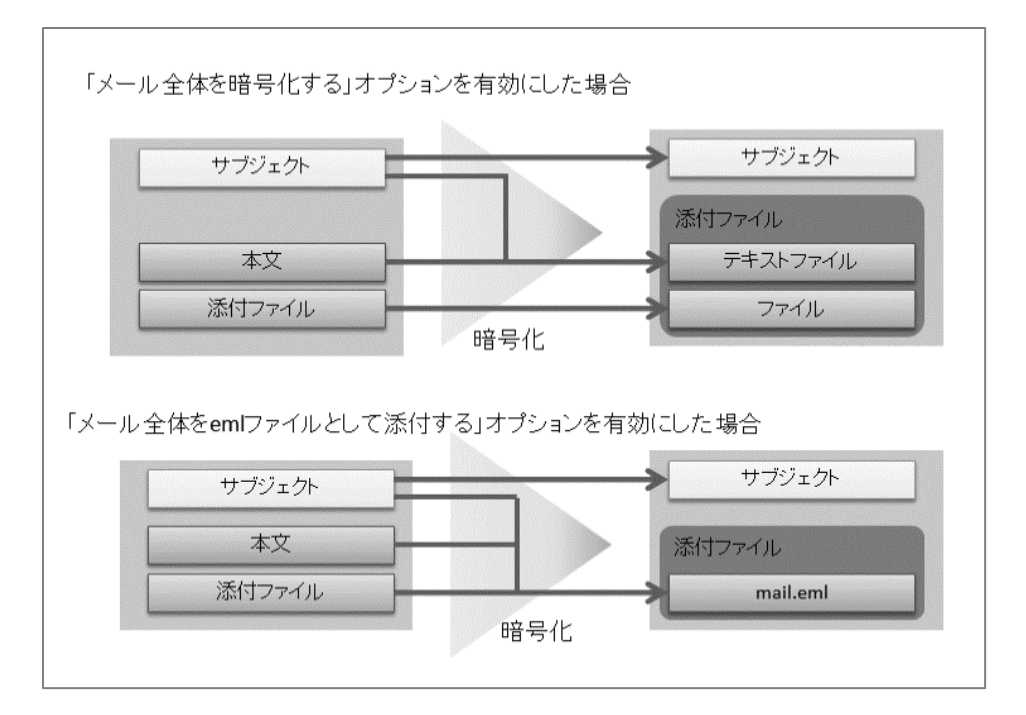

オプション無しの場合、本文テキストが暗号化される際、本文テキストは「[message].txt」という名前のテキストファイルに変更されます。テキストファイル内の先頭行には、元メールの件名が自動的に挿入されます。また、管理メニューで設定されている文字コードへの変換が行われます。さらにオプションとして、文字コード変換前の本文を別ファイルとして添付することも可能です。 文字コード変換前の本文のファイル名は「[original\_message].eml」になります。(管理メニューの設定は P.55 [メール全体暗号化の本文テキストファイル文字コード]をご覧ください。)

●メール全体を eml ファイルとして添付する

このオプションを有効にすると、本文と添付ファイルを eml 形式のファイルに変換した後、暗 号化を行います。ファイル名は「mail.eml」になります。

#### ●サブジェクトを隠す

このオプションを有効にすると、メール全体暗号化時のメールの件名を別の件名(管理メ ニューの「P.55 [「サブジェクトを隠す」で差し替えるサブジェクト])に置き換えます。

#### [暗号化したファイルの拡張子を標準以外に変更する]

このオプションを有効にすると、暗号化ファイルの拡張子とコンテントタイプを管理メニューの[暗 号オプション]で指定した形式に変更します。このオプションを使用すれば、標準で「.zip」となる ファイルの拡張子を任意のものに置き換えることができます。

#### POINT

本オプションを利用することで「.zip」のファイルを受信できない環境に対して送信が可能になる場合があります。

#### [ZIP ファイルの文字コードを変更する]

このオプションを有効にすると、ZIP ファイル内のファイル名の文字コードを標準の文字コード (P.55 [ZIP ファイルの文字コード])と異なる文字コードに変更することができます。 送受信者環境のロケールに合わせて変更することで ZIP 解凍時のファイル名の文字化けを防ぐ ことができます。

## ● ダウンロード URL の詳細設定

| 詳細設定   |                                                                                                    |                                                                                                    |  |
|--------|----------------------------------------------------------------------------------------------------|----------------------------------------------------------------------------------------------------|--|
| パスワード  | <ul> <li>ランダムバスワード</li> <li>送信先ごとに違うバス</li> <li>固定バスワード</li> <li>標準:</li> <li>NY は年、NM は月、ND は日に置援</li> <li>送信先別:</li> <li>メールアドレスとバスワー1</li> <li>合わせを入力します。</li> <li>メールアドレスの一部を*にすると</li> </ul> | <ul> <li>ダムパスワード</li> <li>信先ごとに違うパスワードを使う</li> <li>ミパスワード</li> <li>ミ</li> <li>F. MM は月, ND は日に置換されます。</li> <li>先別:</li> <li>レアドレスとパスワードを空白で区切り、1行に1つの組みせを入力します。</li> <li>アドレスの一部を*にすると部分一致となります。</li> </ul> |  |
| 本文コメント | コメントなし                                                                                                    | × _                                                                                                    |  |
| 通知     | ✓ 差出人へダウンロードURLICしたことを通知する<br>使用するパスワード通知を指定する<br>ダウンロードURLパスワード通知 ▼ ○ 送信先へパスワードを自動で通知する                                                                                                    |                                                                                                    |  |

## 動作に「ダウンロード URL にする」を選択した場合に表示される詳細設定です。

| パスワード  | ランダムパスワード                                      | ランダムなパスワードを使用します。送信先が複数ある場合に、<br>送信先ごとに異なるパスワードを使用するには、<送信先ごとに<br>違うパスワードを使う>をチェックします。                                                                                                    |
|--------|------------------------------------------------|----------------------------------------------------------------------------------------------------|
|        | 固定パスワード                                        | 常に同じパスワードを使用します。標準で使用するパスワードを<br><標準:>に入力します。固定パスワードの文字列に年月日に<br>置換する変数を含めることができます。<br>%Y:年(YYYY)、%M:月(MM)、%D:日(DD)<br>送信先別に特定のパスワードを使用するには、<送信先別:><br>のフィールドに、メールアドレスとパスワードを空白で区切り、1行<br>に1組を入力します。メールアドレスの一部に"*"(半角のアスタ<br>リスク記号)を使用すると、任意の文字列を表すワイルドカード文<br>字として、複数のメールアドレスを指定できます。 |
| 本文コメント | 本文コメントを選択します。[本文コメント]メニューで登録済みのコメントがリスト表示されます。 |                                                                                                    |
| 通知     | 差出人へダウンロード URL<br>にしたことを通知する                   | チェックすると、差出人に添付ファイルをダウンロード URL にした<br>ことを通知します。                                                                                                    |
|        | 使用するパスワード通知を<br>指定する                           | 送信するパスワード通知をプルダウンより選択します。                                                                                                    |
|        | 送信先へパスワードを自動<br>で通知する                          | チェックすると、送信先にパスワードを自動的に送信します。                                                                                                    |

### ● ファイル名の自動補完処理について(補足)

本サービスでは、暗号化やダウンロード URL 化処理の際、対象となるファイル名をボディ各 パートの MIME ヘッダーにおける Content-Disposition の filename パラメーターもしくは Content-type の name パラメーターより取得します。ただし、これらのパラメーターよりファイル 名を取得できない場合、ファイル名の自動補完を行うことがあります。

ファイル名が取得できない場合には、「no\_title パート番号」をファイル名として自動補完します。 パート番号は存在するパート順に0から連番で割り当てます。(例.1番目のパート:no\_name0、 3番目のパート:no\_name2)また、特定のContent-Typeの場合には、拡張子を付与します。

| Content-type                  | 補完拡張子 |
|-------------------------------|-------|
| application/msword            | .doc  |
| application/pdf               | .pdf  |
| application/vnd.ms-excel      | .xls  |
| application/vnd.ms-powerpoint | .ppt  |
| application/x-lzh             | .lzh  |
| application/x-tar             | .tar  |
| application/x-zip-compressed  | .zip  |
| application/zip               |       |
| image/bmp                     | .bmp  |
| image/gif                     | .gif  |
| image/jpeg                    | .jpeg |
| image/png                     | .png  |
| message/rfc822                | .eml  |
| multipart/alternative         |       |
| multipart/digest              |       |
| multipart/mixed               |       |
| multipart/parallel            |       |
| multipart/related             |       |
| text/csv                      | .CSV  |
| text/html                     | .html |
| text/plain                    | .txt  |
| text/xml                      | .xml  |

## CAUTION

拡張子が自動補完の対象となる Content-type の場合でも、既に拡張子無しのファイル名が存在する場合には、拡張子の自動補完は行われません。
# BCC 化ルール

BCC 化ルールでは、特定のメールに対して To や Cc に指定されたアドレスを BCC へ変換する 「BCC 化する」動作と何もヘッダーの変換をしない「BCC 化しない」動作を定義できます。本ルー ルでは、メールの宛先に対して別々の動作を適用することができます。

| A PROPERTY OF A | VC HAME / &                           |                                         |
|-----------------|---------------------------------------|-----------------------------------------|
| トル<br>明         | new rule                              |                                         |
|                 | <ul> <li>BCC化する</li> </ul>            | 詳細設定                                    |
|                 | ● BCC1Łしない                            | Toヘッダー ●差出人メールアドレス                      |
| ľF              |                                       | tes t01@example.com                     |
|                 |                                       | PF:ケトントレス<br>メールアドレスの一部を*にすると部分一致となります。 |
|                 |                                       |                                         |
|                 | <ul> <li>以下の条件の全てに一致 (AND)</li> </ul> | T                                       |
|                 | 送信先 ▼ 以下の                             | キーワードのいずれかに一致 ▼ ↑ ↓ 削除                  |
|                 | *                                     |                                         |
|                 | 通常一致(ワイルドカード)▼                        | キーワードの一部を*にすると部分一致になります。大文字小文字は区別しません。  |
|                 | 条件を追加条件リストを追加                         |                                         |
| <b>*</b>        |                                       |                                         |
|                 |                                       |                                         |
|                 |                                       |                                         |
|                 |                                       |                                         |

BCC 化ルール編集画面

| このルールを有効にする | チェックするとハ           | ックするとルールが有効になります。                  |                                                                                                    |  |
|-------------|--------------------|------------------------------------|----------------------------------------------------------------------------------------------------|--|
| タイトル        | ルールのタイトルを入力します。    |                                    |                                                                                                    |  |
| 説明          | ルール内容の詞            | 容の説明を入力します。空欄のままでも登録できます。          |                                                                                                    |  |
|             | BCC 化する            | 条件に該当するメールを BCC 変換します。             |                                                                                                    |  |
| 動作          |                    | To ヘッダー                            | To ヘッダーに挿入するメールアドレスを<br>「undisclosed-recipients:;」もしくは「差出人のメール<br>アドレス」を選択します。<br>CAUTION<br>ヘッダーの全てのアドレスが BCC 変換された場合に挿<br>入されます。 |  |
|             |                    | 除外アドレ<br>ス                         | BCC 変換から除外するメールアドレスを最大 10 件<br>まで登録できます。                                                                                           |  |
|             |                    | 通知                                 | チェックすると BCC 変換時に差出人に通知します。                                                                                                    |  |
|             | BCC 化しない 条件に該当る    |                                    | するメールを BCC 変換しません。                                                                                                    |  |
| 条件          | 条件を設定しま<br>参照ください。 | ます。条件の内容については、「ルールの条件について」(P.34)をご |                                                                                                    |  |

### POINT

BCC 化ルールは、添付ファイル保護ルールの動作と組み合わせて利用ができます。

# ルールの条件について

ルール編集画面の[条件]では、[動作]の対象となるメールの条件を設定します。

#### **~**条件

メールを処理する条件を設定します。1 ルール内には条件リスト内の条件もあわせて最大 20 個 まで定義することができます。<条件を追加>ボタンをクリックすると、条件の設定画面が表示さ れます。複数の条件を指定することができます。

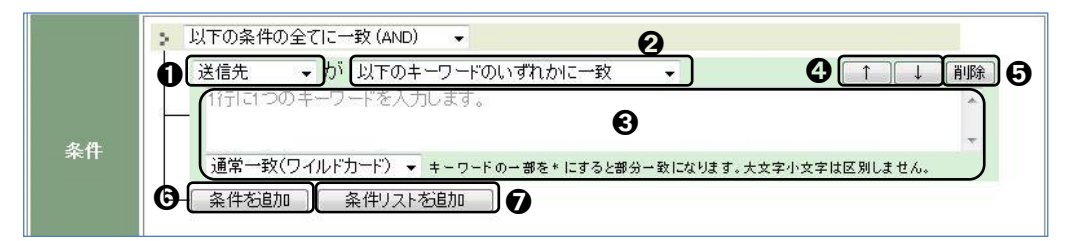

#### ● 評価対象の選択

評価対象をドロップダウンより選択します。

| 送信先*1 |                        | エンベロープの送信先が評価対象になります。               |
|-------|------------------------|-------------------------------------|
| BCC*1 |                        | BCC の送信先が評価対象になります。                 |
| 差出人*2 |                        | エンベロープの差出人が評価対象になります。               |
| 7     | アイル名*2                 | 添付ファイルのファイル名が評価対象になります。             |
| ^     | ヽッダー*2                 | 送信するメールのヘッダー情報が評価対象になります。           |
|       | サブジェクト(Subject)        | 件名が評価対象になります。                       |
|       | 差出人(From) *フィールド値全体    | From ヘッダー全体の文字列が評価対象になります。          |
|       | 差出人(From) *個別メールアドレス   | From ヘッダーに含まれるメールアドレス部分のみ評価対象になります。 |
|       | 送信先(To) *フィールド値全体      | To ヘッダー全体の文字列が評価対象になります。            |
|       | 送信先(To) *個別メールアドレス     | To ヘッダーに含まれるメールアドレス部分のみ評価対象になります。   |
|       | 送信先(Cc) *フィールド値全体      | Cc ヘッダー全体の文字列が評価対象になります。            |
|       | 送信先(Cc) *個別メールアドレス     | Cc ヘッダーに含まれるメールアドレス部分のみ評価対象になります。   |
|       | コンテントタイプ(Content-type) | Content-type ヘッダーが評価対象になります。        |
|       | その他(右欄に入力)             | 指定した任意のヘッダーが評価対象になります。              |
| IF    | アアドレス*2                | 接続元の IP アドレスが評価対象になります。             |
| Т     | o,Cc 件数*3              | 送信先(To)と複製送信先(Cc)の件数の合計が評価対象になります。  |
| Y     | ールサイズ*4                | 送信するメールサイズが評価対象になります。               |
| £     | さての添付ファイル*5            | 全ての添付ファイルが評価対象になります。                |
| _     | -部の添付ファイル*5            | 一部の添付ファイルが評価対象になります。                |

### POINT

From, To, Cc ヘッダーのフィールド値全体と個別メールアドレスの違い

以下の例のような Cc ヘッダーのとき、

例) Cc: test01 <test01@example.com>, test02 <test02@example.com>

◆フィールド値全体

全ての文字列「test01 <test01@example.com>, test02 <test02@example.com>」が対象となります。

◆個別メールアドレス

アドレス部分の「test01@example.com」と「test02@example.com」のみ対象となります。

● 判定方法の選択

評価対象の判定方法をドロップダウンより選択します。 ●の評価対象によって選択できる判定 方法は異なります。

| *1<br>*2 | 以下のキーワードのいずれかに一致         | 評価対象にキーワードがひとつでも含まれる場合に真<br>(true)となります。                  |
|----------|--------------------------|-----------------------------------------------------------|
|          | 以下のキーワードのいずれにも一致しな<br>い  | 評価対象にキーワードがひとつも含まれない場合に真<br>(true)となります。                  |
|          | 以下のキーワード以外を含む            | 評価対象にキーワード以外が含まれる場合に真(true)となります。                         |
|          | 以下のキーワード以外を含まない          | 評価対象にキーワードのみ含まれる場合に真(true)となり<br>ます。                      |
| *1       | 上長メールアドレスを全て含む※          | 評価対象にユーザーで定義されている上長メールアドレス<br>全てが含まれる場合に真(true)となります。     |
|          | 上長メールアドレスの全てを含んでいな<br>い※ | 評価対象にユーザーで定義されている上長メールアドレス<br>がひとつでも欠けている場合に真(true)となります。 |
|          | 上長メールアドレスをひとつ以上含む※       | 評価対象にユーザーで定義されている上長メールアドレス<br>がひとつでも含まれる場合に真(true)となります。  |
|          | 上長メールアドレスをひとつも含まない※      | 評価対象にユーザーで定義されている上長メールアドレス<br>がひとつも含まれない場合に真(true)となります。  |
| *3       | 件より多い                    | 評価対象が指定した件数より多い場合に真(true)となります。                           |
| *4       | MB より大きい                 | 評価対象が指定したサイズより大きい場合に真(true)となります。                         |
| *5       | ZIP パスワード保護されたファイル       | 評価対象がパスワード保護されている ZIP ファイルの場合<br>に真(true)となります。           |
|          | ZIP パスワード保護されていないファイル    | 評価対象がパスワード保護されている ZIP ファイルではな<br>い場合に真(true)となります。        |

#### CAUTION

上長メールアドレスの有無を条件としたルールはブロックおよび保留ルールでのみ作成できます。 ※は、添付ファイル保護、BCC ルールでは表示されません。

#### ● 評価対象のキーワード入力

1行に1つのキーワードを入力します。複数のキーワードを指定する場合には、改行し1行1 キーワードで入力します。キーワードは最大500個まで定義することができます。各キーワー ドは OR の関係性になります。また指定したキーワードの一致方法をドロップダウンリストから [通常一致(ワイルドカード)]または[拡張一致(正規表現)]を選択します。

|               | キーワードが一致するかどうかを判別します。"*"をワイルドカード(任意の文字<br>列)として利用できます。            |  |  |
|---------------|-------------------------------------------------------------------|--|--|
|               | POINT                                                             |  |  |
| 通常一致(ワイルドカード) | ワイルドカードとして使用する'*'(アスタリスク)を通常の文字列として認識させる場合には、'¥'をエスケープ文字として使用します。 |  |  |
|               | 「*.jp」⇒".jp"で終わる任意の文字列と一致                                         |  |  |
|               | 「¥*.jp」⇒"*.jp"と一致                                                 |  |  |
|               | 「¥¥.jp」⇒"¥.jp"と一致                                                 |  |  |
|               | 正規表現を使ったキーワード指定を行います。                                             |  |  |
| 拡張一致(正規表現)    | POINT                                                             |  |  |
|               | 利用できる正規表現文字一覧については、Appendix を参照してください。                            |  |  |

#### ● 条件の評価順序の変更

| 1 | 条件の評価順序を上げます。 |
|---|---------------|
| Ļ | 条件の評価順序を下げます。 |

#### ● 条件の削除

条件を削除します。

● 条件の追加

条件を追加します。クリックすると確認ダイアログが表示されます。

● 条件リストの追加

条件リストを追加します。

#### ● 条件リスト

条件リストは、複数の条件を判定するためのリストです。<条件リストを追加>ボタンをクリック すると、条件リストの設定画面が表示されます。条件同様、条件リストも複数設定できます。位置 が上位にある条件リストが優先的に評価されます。

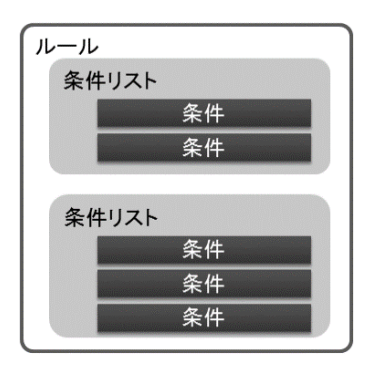

|    | ・ 以下の条件の全てに一致 (AND)      ・ |        |
|----|----------------------------|--------|
|    | ↓ 以下の条件の全てに一致 (AND) ↓ ①    |        |
| 条件 | 条件发息加 条件リストを追加 ④           |        |
|    |                            | (===== |

#### ● リスト内条件の関係性の選択

| 以下の条件の全てに一致(AND)  | 条件同士は論理積(AND)の関係になります。 |
|-------------------|------------------------|
| 以下の条件のいずれかに一致(OR) | 条件同士は論理和(OR)の関係になります。  |

#### ❷ 条件リストの評価順序の変更

| 1 | 条件の評価順序を上げます。 |
|---|---------------|
| Ļ | 条件の評価順序を下げます。 |

#### ● 条件リストの削除

条件リストを削除します。クリックすると確認ダイアログが表示されます。

● 条件リストの追加

条件リストを追加します。

#### CAUTION

ルールには、少なくとも1つの条件が設定されていなければなりません。

#### ルール判定と処理について(補足)

本サービスのルールの条件判定処理は、「システム」→「ブロック」→「保留」→「添付ファイル保 護」→「BCC 化」タブの順番で行われます。

送信したメールが、最初に行われるブロック(またはスルー)ルールの条件に合致した場合はそ こで動作が決定され、ルール判定処理は終了します。

一方、保留ルール以降については、複数のタブに跨り条件判定処理が行われ、条件に合致した すべての動作が行われます。例えば、送信したメールが保留するルールの条件に合致し、さらに 暗号化するルールの条件にも合致した場合には、保留処理がまず行われ、保留解放後、暗号化 処理が行われます。保留したメールが破棄された場合には、その後の動作は実施されません。

また各ルールタブ内でのルール判定処理は上から順番に行い、最初に該当するルールが適用されます。

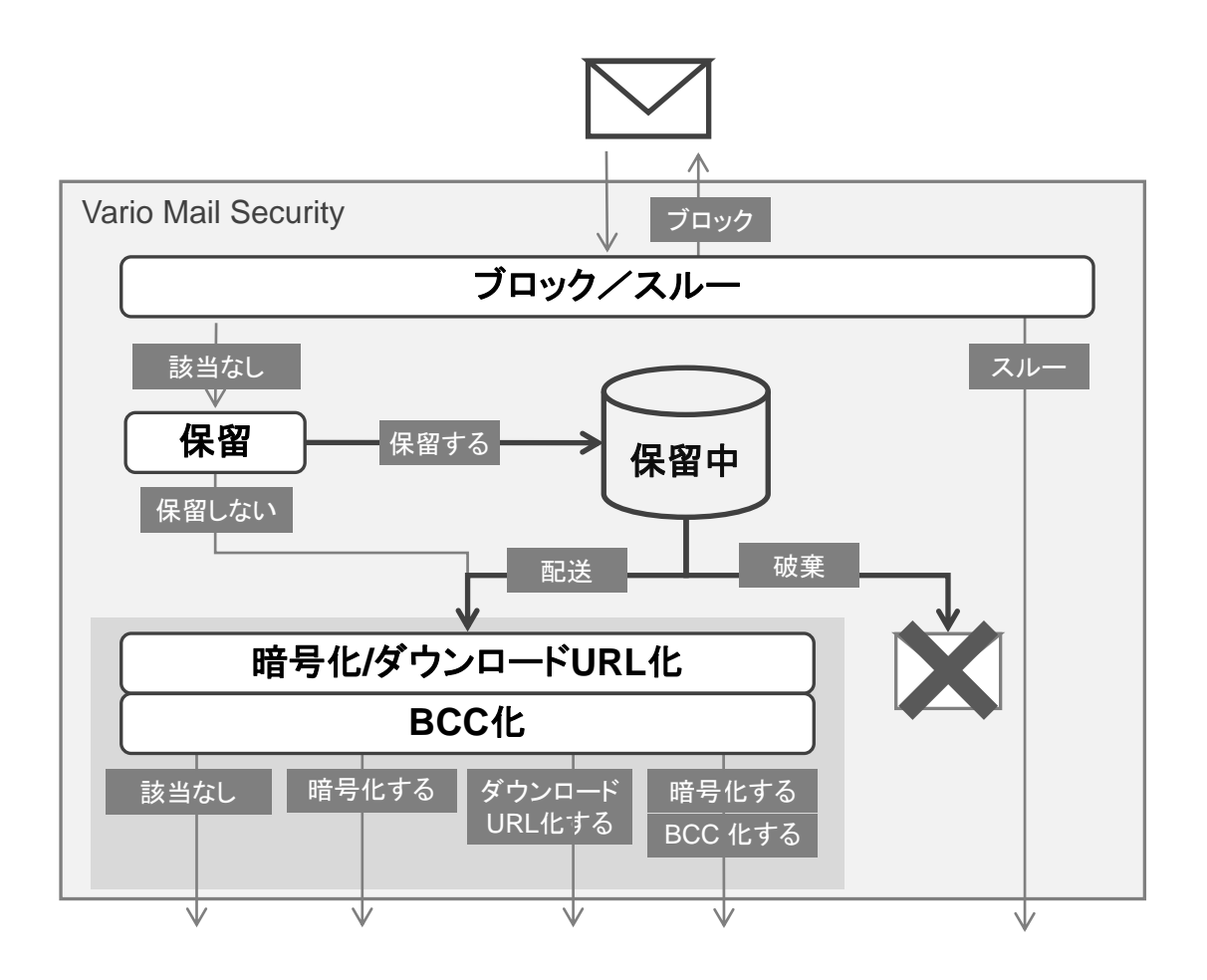

# 条件の判定方法と評価対象について(補足)

差出人やサブジェクトなど評価の対象になる値が常に1つしかない場合は、「一致する/一致し ない」だけが判定基準になり、「以下のキーワードのいずれかに一致」もしくは「以下のキーワード のいずれにも一致しない」のどちらかで「判定方法」を選択します。(他の2つの判定方法、「以下 のキーワード以外を含む」は「以下のキーワードのいずれにも一致しない」と、「以下のキーワード 以外を含まない」は「以下のキーワードのいずれかに一致」と同じ判定結果となります。)

それに対し送信先や添付ファイルなど評価対象が複数になる可能性がある場合は、個々の対象に対する判定結果の組み合わせによって、最終的な判定結果が異なりますのでそれぞれの判定方法について理解しておく必要があります。

● 評価の対象が1つの場合(差出人、サブジェクトなど) ● 評価の対象が複数ある場合(送信先、添付ファイル

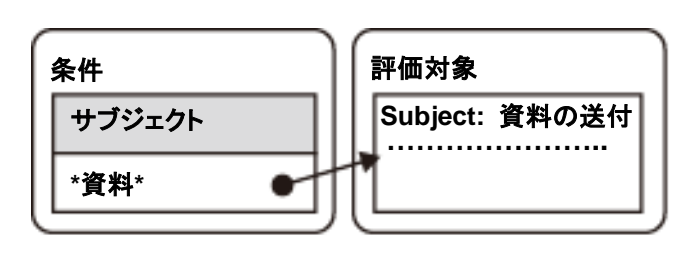

● 評価の対象が複数ある場合(送信先、添付ファイル など)

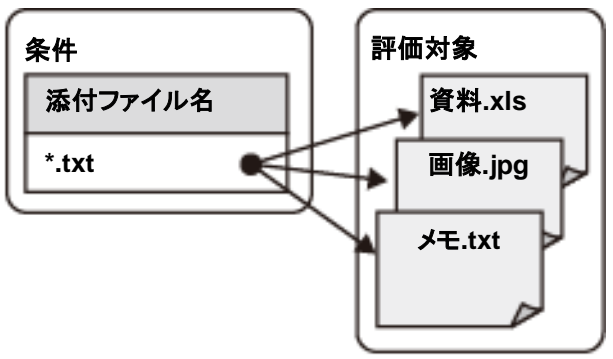

#### ●複数の評価対象と「判定方法」による判定結果の違い

| 個々の判    | 间定結果    | 最終的な判定結果                 |                              |                         |                          |
|---------|---------|--------------------------|------------------------------|-------------------------|--------------------------|
| 評価対象(1) | 評価対象(2) | 以下のキーワードのい<br>ずれかに一致(OR) | 以下のキーワードのいず<br>れにも一致しない(NOR) | 以下のキーワード以外<br>を含む(NAND) | 以下のキーワード以外<br>を含まない(AND) |
| 不一致     | 不一致     | FALSE                    | TRUE                         | TRUE                    | FALSE                    |
| 一致      | 不一致     | TRUE                     | FALSE                        | TRUE                    | FALSE                    |
| 不一致     | 一致      | TRUE                     | FALSE                        | TRUE                    | FALSE                    |
| 一致      | 一致      | TRUE                     | FALSE                        | FALSE                   | TRUE                     |

※一致・不一致:条件のキーワードと評価対象の比較結果 ※TRUE・FALSE:条件に合致する・条件に合致しない

#### POINT

「判定方法」の選択に関わらず、条件のキーワードの関係性は常に「OR(論理和)」となります。

例えば、添付ファイル名を条件とし、メールには複数のファイルが添付されているとします。すべ ての添付ファイル名が条件のキーワードと一致する、もしくはすべて一致しない場合は、添付ファ イルが1つしかない場合と同じで「以下のキーワードのいずれかに一致」と「以下のキーワード以 外を含まない」、「以下のキーワードのいずれにも一致しない」と「以下のキーワード以外を含む」 は同じ判定結果となります。

しかしキーワードに一致する添付ファイルと一致しない添付ファイルが混在する場合は、判定方法により、結果が異なります。作成するルールの目的によって適切な「判定方法」を選択してください。

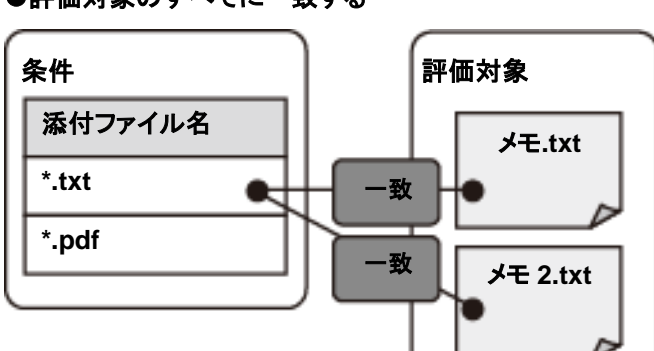

| キーワードのいずれかに一致    | TRUE  |
|------------------|-------|
| キーワードのいずれにも一致しない | FALSE |
| キーワード以外を含む       | FALSE |
| キーワード以外を含まない     | TRUE  |

| キーワードのいずれかに一致    | FALSE |
|------------------|-------|
| キーワードのいずれにも一致しない | TRUE  |
| キーワード以外を含む       | TRUE  |
| キーワード以外を含まない     | FALSE |

| キーワードのいずれかに一致    | TRUE  |
|------------------|-------|
| キーワードのいずれにも一致しない | FALSE |
| キーワード以外を含む       | TRUE  |
| キーワード以外を含まない     | FALSE |

●評価対象のすべてに一致する

●評価対象のすべてに一致しない

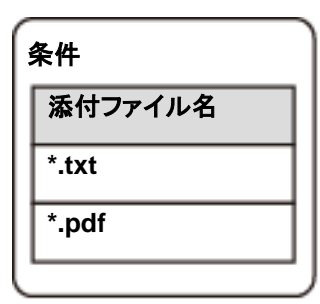

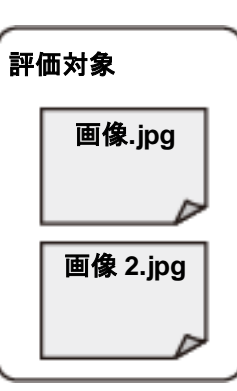

●「一致する」と「一致しない」が混在する

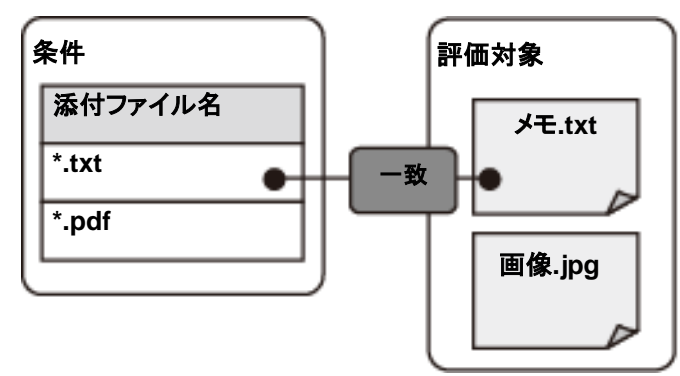

# 複数の送信先に対する動作について(補足)

"CC"や"BCC"を含む同報メールを送信する場合、添付ファイル保護ルールやBCC 化ルールは それぞれ別々の宛先を持った電子メールと判断し、それぞれの宛先に対してルールの判断を行 います。

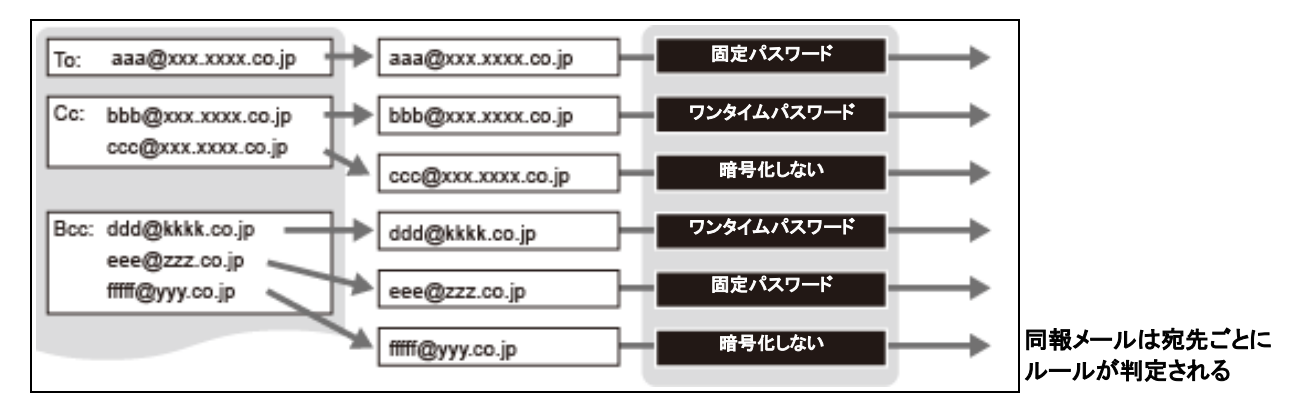

ただし、ブロック([ブロックする]と[スルーする])、保留([保留する]と[保留しない])では、同報 メールの宛先すべてを包括して判断します。つまり、TO/CC/BCCの中に1つでも条件に当ては まる送信先があれば、そのメールすべての送信先に同じ動作が適用されます。

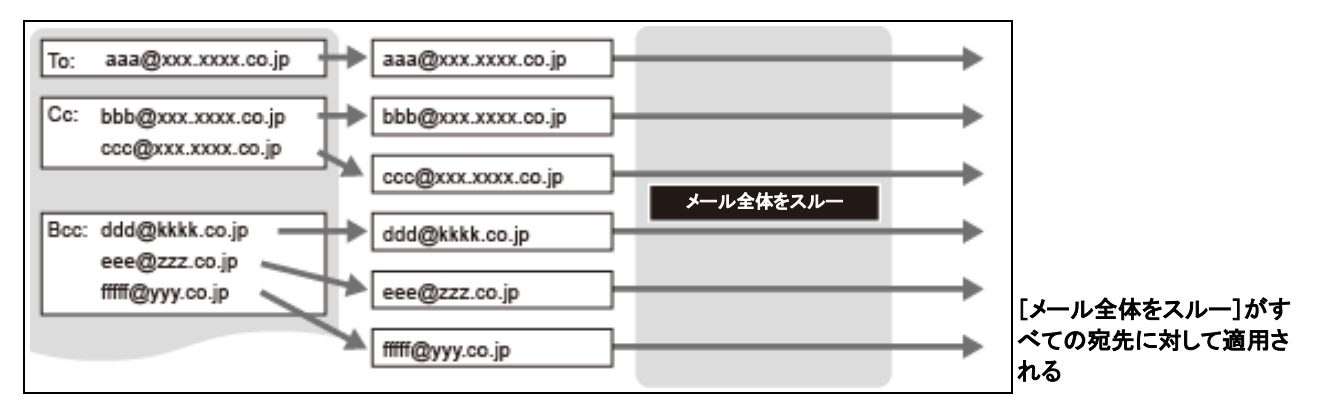

例えば、上図のような同報メールの場合に To の宛先には[スルーする]ルールがあり、その他 の宛先では、保留や暗号化するルールが定義してあったとします。[スルーする]ルールは To の宛 先にしか合致しませんが、すべての宛先を包括して処理するため、To の宛先だけではなく、すべ ての宛先に対して保留も暗号化もせずに送信されます。

宛先を条件にしたルールを作成・登録する場合には、こうした点に注意してください。

# 本文コメント

| 本文コメント                                                                                                    |                                                | 暗号化またはダウンロード URL 化                                                                                  |
|----------------------------------------------------------------------------------------------------|------------------------------------------------|----------------------------------------------------------------------------------------------------|
| 添付ファイル保護が行われた際に、メー<br>ここで設定したコメントは添付ファイル保       コメントの追加       コメントタイル       暗号化コメント       メール全体の暗号化コメント       メール全体(em)形式)の暗号化コメント       ダウンロードURLコメント       く | レ本文に挿入するコメントを設定します。<br>裏のルール詳細画面から選択することが出来ます。 | したメールに任意の定型文(本文コメ<br>ント)を挿入できます。本文コメントは<br>複数登録が可能で、登録した本文コ<br>メントは添付ファイル保護ルールの<br>設定で選択できるようになります。 |

● コメントの追加・編集

1

本文コメントを追加するには、●<コメントの追加>ボタンをクリックします。 登録されているコメントを編集するには、❷<編集>ボタンをクリックします。

| 忝付ファイル保護が行われた際<br>対象のメールの文字コードにより<br>ここで設定したコメントは添付ファ | に、メール本文に時入するコンントを設定します。<br>リコンントが挿入できない場合は代替のコントが(使用されます。<br>ァイル保護のルール詳細画面から遵択することが出来ます。 |
|-------------------------------------------------------|------------------------------------------------------------------------------------------|
| コメントタイトル:                                             |                                                                                          |
| 挿入するコメント:                                             |                                                                                          |
| ほこ オスー ふっし (分表)・                                      | <わり用り開モーワート><br>\$DOWNLOAD_URL ダウンロードURL                                                 |
| 挿入りるコメノト(代督):                                         |                                                                                          |
|                                                       | <利用可能キーワード><br>\$DOWNLOAD_URL ダウンロードURL                                                  |
| 挿入する位置:                                               | 先頭 ▼                                                                                     |

表示された項目を入力または 編集し<登録>ボタンをクリック します。

| コメントタイトル     | [本文コメント]画面に表示するタイトルを入力します。                                                                                  |                      |  |
|--------------|----------------------------------------------------------------------------------------------------|----------------------|--|
| 挿入するコメント     | メールの本文に挿入するコメントを入力します。                                                                                      |                      |  |
| 挿入するコメント(代替) | 文字コードの互換性の問題により上記設定の"挿入するコメント"が使用できない<br>場合、代わりに挿入するコメントを入力します。入力できる文字は、制御文字を除<br>くASCII文字(半角記号、半角英数字)のみです。 |                      |  |
|              | コメントを挿入                                                                                                    | 、する位置を選択します。         |  |
| 挿入する位置       | 先頭                                                                                                    | メール本文の先頭にコメントを挿入します。 |  |
|              | 末尾                                                                                                    | メール本文の末尾にコメントを挿入します。 |  |

#### POINT

コメントにダウンロード画面の URLを挿入するキーワード「\$DOWNLOAD\_URL」を利用できます。

#### CAUTION

代替コメントは、[コメント]が登録されていない、またはメールの本文に優先的に利用する「コメント」が文字 コードの相違により挿入できない場合、使用されます。

#### CAUTION

本文コメントを登録・編集した場合、システムに設定を反映させる必要があります。設定反映については、「設 定反映について」(P.9)をご覧ください。

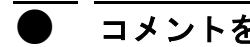

3

コメントを削除する

登録されているコメントの削除は、編集画面から行います。

| たけファイル保護が行われた『<br>対象のメールの文字コードによ<br>ここで設定したコメントは添付フ | 閖に、メール本文に挿入するコントを設定します。<br>リコントか挿入で含ない場合は代替のコントが使用されます。<br>アイル保護のルール詳細画面から選択することが出来ます。                                   |  |
|-----------------------------------------------------|----------------------------------------------------------------------------------------------------|--|
| コメントタイトル:                                           | 暗号化コメント                                                                                                    |  |
| 挿入するコメント:                                           | このメールの添付ファイルは暗号化されています。<br>ファイル潜振ためのバスワードは領まど別のメールでお知らせ<br>致します。<br>-                                                    |  |
|                                                     | <利用可能キーワード><br>\$DOWNLOAD_URL ダウンロードURL                                                                                  |  |
| 挿入するコメント(代替):                                       | The attachment file of this mail is encrypted.<br>Please open the file by using the password that will be sent<br>later. |  |
|                                                     | <利用可能キーワード><br>\$DOWNI QAD LIRI タウンロード/LIRI                                                                              |  |

ト編集画面を開いたら、 徐>ボタンをクリックします。

確認ダイアログが表示されたらくOK>ボタンをクリックします。

#### CAUTION

登録されている本文コメントを削除した場合、設定をシステムに反映させる必要があります。設定反映につい ては、「設定反映について」(P.9)をご覧ください。

なお、ルールで使用されている本文コメントは削除できません。まずルールでの設定を解除してから削除を 行ってください。

#### ● 本文コメントの挿入処理について

本文コメントの挿入処理はユーザーが送信するメールの形式や登録したルールによって変化し ます。

添付ファイルのみ暗号化される場合、テキスト形式のメールでは本文テキストパート部分にコメントが挿入されます。HTML形式のメールでは本文HTMLパート部分にコメントが挿入され、本文テキストパートも存在すれば本文テキスト部分にもコメントが挿入されます。

また、「メール全体を暗号化する」オプションが有効なルールでの処理では、メールの形式にか かわらず、常にコメントは新しいテキストパートとして挿入されます。また、本文コメントの挿入位 置が有効となるのは、既存の本文パートにコメントが挿入される場合のみとなります。

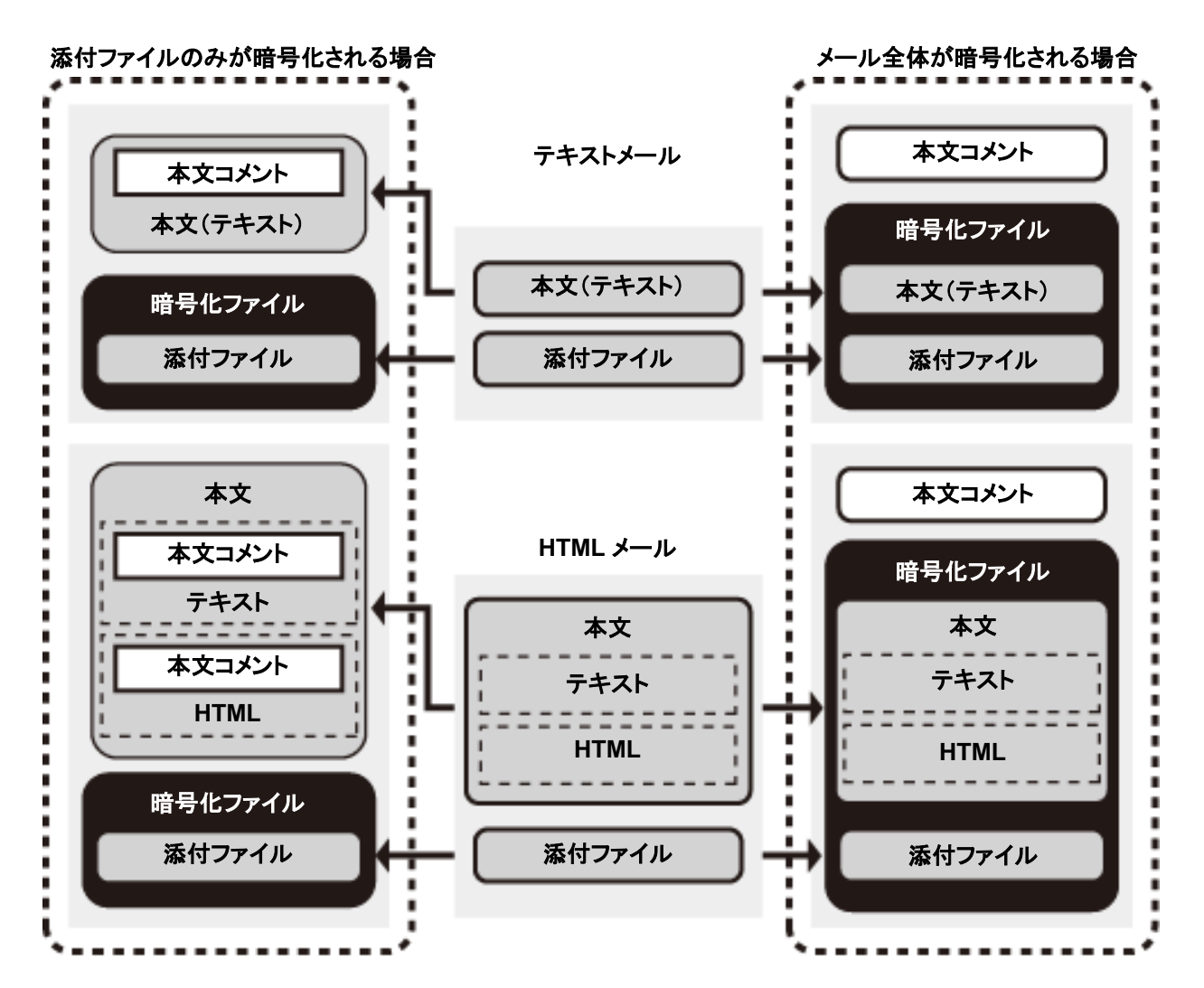

# 設定

ルールオプション

| ルールオプション設定                                                                                                    | ─ ルールオプションの設定を行います。新規設定また                                                       |
|----------------------------------------------------------------------------------------------------|---------------------------------------------------------------------------------|
| ルール衝突オプション                                                                                                    |                                                                                 |
| 送信先期に異なる動作のルールが混在した第にプロックム、メールを送信できないようにします。<br>■ 添付ファイル保護するノレズムが決定在するメールをプロックする<br>■ ランダムノ固定り(スワードが混在するメールをプロックする                                                                                                    | は設定変更後く登録ンボタンをクリックすると、設定内容が登録されます。                                              |
| ブロック通知メール                                                                                                    |                                                                                 |
| ★出人(From):<br>サナジェクト: [weiskteach]カロック通知<br>本文: 以下のカックが通用を引ました。<br>「キれったいー」」<br>う合わたいまな品とTITLE<br>したまった。<br>「なれったいー」」<br>とはな、ここので<br>サランドカックにSAME SEE<br>本でので、「サランドのので、<br>サランドカックにSAME SEE<br>本でしたり、「かんしい」<br>SAME D、シールのサランをかくりジナル)                                                                                                    | CAUTION                                                                         |
| PRALETTIE ルードのタール<br>STO 近後先/ーバアルス<br>BFTOM 最近人クールアルス<br>ATTACHOREM 和近分アパルス<br>BFALOFESS 相応分子アルス<br>BFALOFESS 相応分子アルス<br>BFALOFESS 相応分子アルス<br>BFALOFESS 相応分子アルス<br>BFALOFESS 相応分子アルス<br>BFALOFESS 日本のクール<br>DFALOFESS 日本のクール<br>DFALOFESS | レールオプション設定の登録および変更後には、サーバー<br>への設定反映が必要です。設定反映については、「設定反<br>映について」(P.9)をご覧ください。 |

# ● ルール衝突オプション

送信する電子メールに対して、ルールによって異なる処理動作が当てはまる場合、電子メールの送信をブロックできます。

#### 「添付ファイル保護する/しないが混在するメールをブロックする」

チェックすると、添付ファイル保護ルールで暗号化するもしくはダウンロード URL にする/添付 ファイル保護しないのどちらにも当てはまる電子メールの送信をブロックします。

### 「ランダム/固定パスワードが混在するメールをブロックする」

チェックすると、添付ファイル保護ルールで固定パスワードとランダムパスワードのどちらにも当 てはまる電子メールの送信をブロックします。

#### CAUTION

本機能は暗号化もしくはダウンロード URL 機能が有効な場合に表示されます。

#### ブロック通知メール

ブロックの処理を通知するメール内容に関する設定を行います。

| 差出人    | 通知メールを送信する際の送信元メールアドレスを指定します。  |
|--------|--------------------------------|
| サブジェクト | メールの件名を指定します。                  |
| 本文     | 通知メールの本文を指定します。                |
| 文字コード  | ISO-2022-JP もしくは UTF-8 を選択します。 |

# CAUTION

•本機能はブロック機能が有効な場合に表示されます。

・差出人はサービス納品状態では設定されていません。差出人の設定が空の場合、通知メールの送信に失 敗しますので、ブロック通知をご利用の際は必ず設定してください。

ブロック通知メールのサブジェクト、本文には以下に示す変数を埋め込むことができます。

| 変数           | 内容                     |
|--------------|------------------------|
| \$MAIL_ID    | メール処理 ID               |
| \$DATE       | オリジナルメールの日時(Date ヘッダー) |
| \$SUBJECT    | 処理した電子メールのサブジェクト       |
| \$RULE_ID    | ルール ID                 |
| \$RULE_TITLE | ルールのタイトル               |
| \$TO         | 送信先メールアドレス             |
| \$FROM       | 差出人メールアドレス             |
| \$ATTACHMENT | 添付ファイル名                |
| \$IP_ADDRESS | メール送信元の IP アドレス        |
| \$MAIL_SIZE  | メールサイズ                 |
| \$HEADER     | メールヘッダー情報              |

# メール処理通知

| メール処理通知                                               | 保留後の配送・破棄、添付ファイル                                                                                         |
|-------------------------------------------------------|----------------------------------------------------------------------------------------------------|
| 保留したメールの配送・破棄や添付ファイル保護などの処理が行われた際に、差出人に送る通知メールを設定します。 | 保護や BCC 化処理した際に差出人<br>に送信される通知メールに関する設<br>定を行います。本通知は複数定義す<br>ることが可能で、処理内容に応じて<br>通知メールを変更することができま<br>す。 |

# POINT

初期状態で用意されている[メール処理通知(デフォルト)]は、追加の通知がない場合または追加された通知の対象動作以外の場合に使用されるメール処理通知で編集のみ行うことができます。

#### CAUTION

1

本機能は保留・暗号化・ダウンロード URL・BCC 化機能のいずれかが有効な場合に表示されます。

#### メール処理通知の追加・編集

メール処理通知を追加するには、●く通知の追加>ボタンをクリックします。 登録されている通知を編集するには、❷く編集>ボタンをクリックします。

|                         | メール処理通知                                                                                                    | 表示された項目を入力または編集し                     |
|-------------------------|----------------------------------------------------------------------------------------------------|--------------------------------------|
| 通知追加                    |                                                                                                    | く登録>ボタンをクリックします。                     |
| 対象動作:                   | 保留後の配送 。<br>保留後の破棄<br>時号化 ダウンロード1回 *                                                                                                    |                                      |
| 通知タイトル:                 |                                                                                                    |                                      |
| 通知先:                    | ■ エンベロープFROM                                                                                                    |                                      |
| 差出人(From):              | <ul> <li>処理したメールの差出人メールアドレス</li> </ul>                                                                                                    |                                      |
| サラジェクト・                 |                                                                                                    |                                      |
| 本文:                     |                                                                                                    |                                      |
| 新校特殊主要学生                | (ギ川町可能モーワード>     SAAL,D     ケール処理D     SAAE メールの注信日時(Date ヘッダーの日時)     SAAE メールのブラジェント(ガリジナル)     MAL,SEE メールウイズ     SPASS,NFO 動作構成不可以入下の「動作構成示可以プロ指定。言語指定例「IPASS_NFO¬AA」     「アメルジャントン・オる特性(言語指定例「SANUPCASS_ALL-AA」     SENCPASS,ALL     SENCPASS,ALL     SENCPASS     SENCPASS,ALL     SENCPASS,ALL     SENCPASS     SENCPASS |                                      |
| 勤//Fif 教表小形式(日本<br>語用): |                                                                                                    |                                      |
| 動作情報表示形式(英語<br>用):      |                                                                                                    |                                      |
|                         | C+ffm可能+ワード> SACTION 処理能分性・ワード(言語指定のffSACTION-UAJfSACTION-ENJ) SACPT, O 送信先シールアドンス SACPT, O 送信先シールアドンス SACPT, O 送信先シールアドンス SACPT, CO 送信先シールアドンス SACPT, ELSANGE, SACPT, CALL, SACPT, ALL, SACPT, ALL, S                                   | <b>CAUTION</b><br>メール処理通知設定の追加および編集後 |
| 文字コード:                  | ● ISO-2022-JP<br>◎ UTF-8                                                                                                    | には、サーバーへの設定反映が必要で                    |
|                         |                                                                                                    |                                      |

|                    | メール処理通知の送信対象となる動作を選択します。(複数選択可)       |                                                          |  |
|--------------------|---------------------------------------|----------------------------------------------------------|--|
|                    | 保留後の配送                                | メール保留後の処理が配送処理のみの場合に通知されま<br>す。                          |  |
|                    | 保留後の破棄                                | メール保留後に破棄された場合に通知されます。                                   |  |
|                    | 暗号化                                   | (保留有無に関係なく)暗号化のみ処理が行われた場合に通知されます。                        |  |
|                    | ダウンロード URL                            | (保留有無に関係なく)ダウンロード URL 化のみ処理が行われた場合に通知されます。               |  |
| 対象動作               | BCC 化                                 | (保留有無に関係なく)BCC 化のみ処理が行われた場合に<br>通知されます。                  |  |
|                    | 暗号化とダウンロード<br>URL                     | (保留有無に関係なく)暗号化とダウンロード URL 化の両方<br>の処理が行われた場合にのみ通知されます。   |  |
|                    | 暗号化と BCC 化                            | (保留有無に関係なく)暗号化とBCC 化の両方の処理が行<br>われた場合にのみ通知されます。          |  |
|                    | ダウンロード URL と<br>BCC 化                 | (保留有無に関係なく)ダウンロード URL 化とBCC 化の両方の処理が行われた場合にのみ通知されます。     |  |
|                    | 暗号化とダウンロード<br>URL と BCC 化             | (保留有無に関係なく)暗号化とダウンロード URL と BCC 化の3つの処理が行われた場合にのみ通知されます。 |  |
| 通知タイトル             | 通知のタイトルを指定し                           | <i>.</i> ます。                                             |  |
|                    | 通知メールの送信先を指定します。                      |                                                          |  |
| 通知先                | エンベロープ FROM                           | 処理したメールのエンベロープの送信者が送信先になります。                             |  |
|                    | From ヘッダー                             | 処理したメールのヘッダーの送信者が送信先になります。                               |  |
|                    | 通知メールの送信者を指定します。                      |                                                          |  |
| 差出人                | 処理したメールの差出<br>人メールアドレス                | 処理したメールの送信元メールアドレスが送信者アドレスに<br>なります。                     |  |
|                    | 指定アドレス                                | 指定したメールアドレスが送信者アドレスになります。                                |  |
| サブジェクト             | メールの件名を指定します。                         |                                                          |  |
| 本文                 | 通知メールの本文を指定します。                       |                                                          |  |
| 動作情報表示形式<br>(日本語用) | 日本語用の処理された動作の情報やパスワード情報などの表示形式を指定します。 |                                                          |  |
| 動作情報表示形式<br>(英語用)  | 英語用の処理された動作の情報やパスワード情報などの表示形式を指定します。  |                                                          |  |
| 文字コード              | ISO-2022-JP もしくは (                    | JTF-8 を選択します。                                            |  |
| メール形式              | プレーンテキストもしくは HTML を選択します。             |                                                          |  |

# POINT

対象動作の複数選択は、「Ctrl」キーあるいは、「Shift」キーを利用します。連続した値を選択する際は 「Shift」キーを押したまま選択範囲の最初と最後をクリックしてください。 また連続的でない値を複数選択す る際は「Ctrl」キーを押したまま値をクリックしてください。 メール処理通知メールのサブジェクト、本文およびパスワード表示形式には、次に示す変数を埋め込むことができます。

●メール処理通知のサブジェクト、本文(\*本文のみ)に使用可能な変数一覧

| 変数                | 内容                                                                                                    |
|-------------------|----------------------------------------------------------------------------------------------------|
| \$MAIL_ID         | メール処理 ID                                                                                                    |
| \$DATE            | オリジナルメールの日時(Date ヘッダー)                                                                                                    |
| \$SUBJECT         | 処理した電子メールのサブジェクト                                                                                                    |
| \$MAIL_SIZE       | メールサイズ                                                                                                    |
| \$PASS_INFO*      | 送信先ごとの動作情報。[動作情報表示形式]で設定された書式に展開されま<br>す。<br>動作情報形式(日本語用・英語用)の選択可能(日本語:\$PASS_INFO-JA、英<br>語:\$PASS_INFO-EN)。指定なしの場合は動作情報形式(日本語用)となります。 |
| \$WEB_URL         | メール確認画面の URL。保留しているメールの操作や、パスワード通知メールの<br>送信を行う画面の URL が挿入されます。                                                                         |
| \$AUTOPASS_CANCEL | 自動パスワード通知をキャンセルする URL. 英語・日本語表記の選択可能(日本語: \$AUTOPASS_CANCEL-JA、英語: \$AUTOPASS_CANCEL-EN)。指定なしの場合は日本語表記となります。                            |
| \$SENDPASS_ALL    | パスワード未通知の受信者にパスワードを通知する URL 英語・日本語表記の選<br>択可能(日本語:\$SENDPASS_ALL-JA、英語:\$SENDPASS_ALL-EN)。指定な<br>しの場合は日本語表記となります。                       |
| \$DISCARD_COMMENT | 保留されたメールを破棄する際に入力されるコメント                                                                                                    |

#### ●動作情報表示形式に使用可能な変数一覧

| 変数                  | 内容                                                                              |
|---------------------|---------------------------------------------------------------------------------|
| \$ACTION            | 処理種別キーワード。英語・日本語表記の選択可能(日本語:\$ACTION-JA、<br>英語:\$ACTION_EN)。指定なしの場合は日本語表記となります。 |
| \$RCPT_TO           | 送信先メールアドレス                                                                      |
| \$OUT_SUBJECT       | メールのサブジェクト(メール処理後)                                                              |
| \$PASSWORD          | 送信先ごとのパスワード                                                                     |
| \$ENC_FILENAMES     | 暗号化されたファイルの名前                                                                   |
| \$ENC_DETAILS       | 暗号化ファイルの内容                                                                      |
| \$DOWNLOAD_URL      | ダウンロード画面の URL                                                                   |
| \$DOWNLOAD_RCPT_URL | (受信者メールアドレス入力済み)ダウンロード画面の URL                                                   |
| \$DOWNLOAD_DETAILS  | ダウンロードファイルの内容                                                                   |
| \$AUTO_SEND         | 送信先ごとのパスワードの自動通知機能(有効な場合は ON、無効な場合は<br>OFF が挿入されます。)                            |

# CAUTION

システム管理メニューの[ウェブ設定]にある[WEB サーバー]が未設定の場合、変数「\$WEB\_URL」 「\$DOWNLOAD\_URL」「\$DOWNLOAD\_RCPT\_URL」は正しく挿入されません。これらの変数を利用する場 合は、必ず事前に[WEB サーバー]の設定を行ってください。

尚、サービス納品状態では[WEB サーバー]は設定されていません。

# CAUTION

次のキーワードは保留機能が有効な場合に表示されます。

\$DISCARD\_COMMENT

次のキーワードは暗号化機能が有効な場合に表示されます。

- \$ENC\_FILENAMES
- \$ENC\_DETAILS

次のキーワードはダウンロード URL 機能が有効な場合に表示されます。

- \$DOWNLOAD\_URL
- \$DOWNLOAD\_RCPT\_URL
- \$DOWNLOAD\_DETAILS

次のキーワードは暗号化もしくはダウンロード URL 機能が有効な場合に表示されます。

- \$AUTOPASS\_CANCEL
- \$SENDPASS\_ALL
- \$PASSWORD
- \$AUTO\_SEND

# 保留オプション

|                               | 保留オプション設定                                                                                                    |                              |
|-------------------------------|----------------------------------------------------------------------------------------------------|------------------------------|
| 第三者チェック対象                     |                                                                                                    | 休宙処理に (月9 句 ) に 21 い よ 9 。 机 |
| メールの送信先の中から第<br>メールアドレスの一部を*1 | 三者として保留通知を送るパールアドレスを設定します。<br>こすると紹分一致になります。大文字小文字料点区別しません。                                                                                       | は設定変更後<登録>ボタンをクリックすると、設定     |
|                               | *                                                                                                    |                              |
|                               |                                                                                                    | 内容が登録されます。                   |
| 保留中のメールに対                     | する配送操作                                                                                                    |                              |
| 保留中のメールに対する<br>差出人と第三者チェックで   | 送操作の許可を設定します。<br>音定された第三者のそれぞれに設定することが出来ます。                                                                                                    |                              |
| 差出人: 図配送操作を                   | 許可する                                                                                                    |                              |
| 第三者: ■配送操作を                   | 許可する                                                                                                    |                              |
| 保留通知メール                       |                                                                                                    |                              |
| 保留処理が行われた際には                  | を信する通知を設定します。                                                                                                    |                              |
| 差出人(From):                    | <ul> <li>● 保留したメールの差出人メールアドレス</li> </ul>                                                                                                    |                              |
| サブジェクト(差出人<br>宛):             | [sateAttach]「\$SUBJECT」の保留通知                                                                                                    |                              |
| サブジェクト(第三者<br>宛):             | [saieAttach] \$MAL_FROM の「\$SUBJECT」の保留通知                                                                                                    |                              |
| 本文:                           | 「SMAL_FROMJから送信したメール「SSUBJECT」は保留されました。・                                                                                                    |                              |
|                               | (保留)時間<br>保留)時度:\$P\$ELEASE_DATE<br>保留)後の処理:\$P\$ELEASE_ACTION                                                                                    |                              |
|                               | (メール 研究画面)<br>\$WEB_URL                                                                                                    |                              |
|                               | e m p                                                                                                    |                              |
|                               | ペ判判198年-フェント<br>DAALD<br>EDAL<br>まし、シール税増加た日時<br>150.66.00<br>シールのカプジェント<br>DAALFROM 差出、メールアドレス<br>BAALFROM 差出、メールアドレス<br>BACFT,70<br>送信表ジャールアドレス |                              |
|                               | \$RELEASE_DATE 保留領例<br>\$RELEASE_ACTION 保留領の処理(言語指定例「\$RELEASE_ACTION-JAJ」「\$RELEASE_ACTION-<br>BNI」                                              | CAUTION                      |
|                               | tweb_URL メール構造面向に<br>10ELWE 保留メール活送さる操作(言語指定的fS0ELWER-JAJ「S0ELWER-ENJ)<br>10ESCARO 保留メール活動業でも操作(言語指定的fS0ECARO-JAJ「S0ECARO-ENJ)                    |                              |
| 文字コード:                        | ISO-2022-JP     UTF-8                                                                                                    | 保留オブション設定の登録および変更後には、サーバーへの  |
| メール形式:                        | ● フレーンテキスト<br>● HTML                                                                                                    | 設定反映が必要です。設定反映については、「設定反映につ  |
| 登録                            | キャンセル                                                                                                    | いて」(P.9)をご覧ください。             |

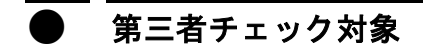

メール送信先の中から第三者とみなし、保留通知メールを送信する対象をメールアドレスで指 定します。

メールアドレスの指定には、ワイルドカード(半角文字の"\*")が使用できます。また複数のメー ルアドレスを入力する場合、改行し、1行1アドレスを指定します。

#### ● 保留中のメールに対する配送操作

保留中のメールに対する配送操作の許可・不許可を設定します。

| 差出人:配送操作を許可する | チェックをすると差出人本人が配送操作を行うことができます。 |
|---------------|-------------------------------|
| 第三者:配送操作を許可する | チェックをすると第三者が配送操作を行うことができます。   |

#### 保留通知メール

保留した処理を通知する保留通知メール内容に関する設定を行います。

|     | 保留通知メールの送信先を指定します。 |                              |  |
|-----|--------------------|------------------------------|--|
| 通知先 | エンベロープ FROM        | 処理したメールのエンベロープの送信者が送信先になります。 |  |
|     | From ヘッダー          | 処理したメールのヘッダーの送信者が送信先になります。   |  |
| 差出人 | 保留通知メールの送信         | 言者を指定します。                    |  |

|              | 保留したメールの差<br>出人メールアドレス                                                       | 保留したメールの送信元メールアドレスが送信者アドレスにな<br>ります。 |
|--------------|------------------------------------------------------------------------------|--------------------------------------|
|              | 指定アドレス                                                                       | 指定したメールアドレスが送信者アドレスになります。            |
| サブジェクト(差出人宛) | 差出人用のメールの件                                                                   | +名を指定します。以下に示す変数(キーワード)を使用できます。      |
| サブジェクト(第三者宛) | 送信者/差出人と第三者とで異なるサブジェクトを指定したい場合に、第三者用のメー<br>ルの件名を指定します。以下に示す変数(キーワード)を使用できます。 |                                      |
| 本文           | 通知メールの本文を指                                                                   | <b>旨定します。</b>                        |
| 文字コード        | ISO-2022-JP もしくは                                                             | UTF-8を選択します。                         |
| メール形式        | プレーンテキストもしく                                                                  | は HTML を選択します。                       |

保留通知メールのサブジェクト、本文(\*本文のみ)に以下に示す変数を埋め込むことができます。

| 変数               | 内容                                                                                              |
|------------------|-------------------------------------------------------------------------------------------------|
| \$MAIL_ID        | メール処理 ID                                                                                        |
| \$DATE           | オリジナルメールの日時(Date ヘッダー)                                                                          |
| \$SUBJECT        | メールの件名                                                                                          |
| \$MAIL_FROM      | 差出人メールアドレス                                                                                      |
| \$RCPT_TO*       | 送信先メールアドレス                                                                                      |
| \$RELEASE_DATE   | 保留期限                                                                                            |
| \$RELEASE_ACTION | 保留後の処理<br>英語・日本語表記の選択可能(日本語:\$RELEASE_ACTION-JA、英語:<br>\$RELEASE_ACTION_EN)。指定なしの場合は日本語表記となります。 |
| \$WEB_URL        | メール確認画面 URL                                                                                     |
| \$DELIVER        | 保留メールを配送する操作<br>英語・日本語表記の選択可能(日本語: \$DELIVER-JA、英語: \$DELIVER-EN)。<br>指定なしの場合は日本語表記となります。       |
| \$DISCARD        | 保留メールを破棄する操作<br>英語・日本語表記の選択可能(日本語: \$DISCARD-JA、英語: \$DISCARD-EN)。<br>指定なしの場合は日本語表記となります。       |

# CAUTION

メールアドレスの設定がされていない場合、保留ルールで「第三者チェック対象」に保留通知を送る」機能を有効とした場合でも保留通知メールは送信されません。また、社外や組織外など外部のメールアドレスが含まれるような指定をした場合、保留通知メールが外部へ送信されますのでご注意ください。

# 暗号オプション

| <u> 雌母+代 , 、</u> ) 西中                                                              | · · · · · · · · · · · · · · · · · · ·            |
|------------------------------------------------------------------------------------|--------------------------------------------------|
| 唱号オリンヨン設定                                                                          | 「「「「「「」」」」「「」」」「「」」」「「」」」「「」」」」「「」」」」「「」」」「「」」」」 |
| 暗号化ファイルの接頭辞                                                                        |                                                  |
| 暗号化されて添付されるファイル名の接頭辞です。                                                            | 規設正または設定変更後く登録/ホタンを                              |
| 暗号化ファイルの接頭話: Ba                                                                    |                                                  |
| 暗号化ファイルの日付フォーマット:<br>● 時間(HHmmss)                                                  | クリックすると、設定内谷か金球されます。                             |
| ◎ 日付(yyyyMMddHHmmss)                                                               |                                                  |
| 暗号化ファイル名の変更                                                                        |                                                  |
| 暗号化されて添付されるファイル名を、標準以外に変更する際のファイル名に関する設定を行います。                                     |                                                  |
| 暗号化ファイルの拡張子: ze。                                                                   |                                                  |
| 暗号化ファイルのコンテントタイブ: application/actet-stream                                         |                                                  |
| 添付ファイルのアーカイブ                                                                       |                                                  |
| 暗号化対象の添付ファイルを1つの暗号化ファイル内にまとめることができます。                                              |                                                  |
| ● 暗号化対象の添付ファイルを1つの暗号化ファイルにまとめる                                                     |                                                  |
| ネストしたメッセージ対応                                                                       |                                                  |
| MIMEバートがネストしているメールにおいて、階層を追って暗号化対象の判断を行います。                                        |                                                  |
| ● 有効にする (□ 添付されたメール(1除く)                                                           |                                                  |
| ◎ 無効にする                                                                            |                                                  |
| メール全体暗号化の本文テキストファイル文字コード                                                           |                                                  |
| メール全体暗号化で本文テキストファイルに使用する文字コードを設定します。                                               |                                                  |
| slt大心®                                                                             |                                                  |
| © UTF-8                                                                            |                                                  |
| オブション: 💷文字コード変換前の本文も添付する                                                           |                                                  |
| ZIPファイルの文字コード                                                                      |                                                  |
| ZIPファイル中のファイル名に使用するデフォルトの文字コードを設定します。                                              |                                                  |
| MS932 - Windows 日本語 •                                                              | CAUTION                                          |
| 「サブジェケトを隠す」で差し替えるサブジェクト                                                            | ᄨᇦᆠᆗᆞᆞᇓᇊᇰᇖᄸᇧᆝᇗᆂᇎᄱᇉᆡ                              |
| メール全体暗号化の「サブジェクトを聴す」オブションを有効にした場合に差し替えるサブジェクトを設定します。                               | 暗号オノンヨン設定の登録およひ変更後には、                            |
| 差し替えるサブジェクト(日本語): [saleAttach] このメールは暗号化されています(D.\$MAIL_D)                         | サーバーへの設定反映が必要です。設定反映に                            |
| 差し替えるサブジェクト(英語): [safeAttach] This message is encrypted (D.\$MAL_D)<br><1用可能キーワード> |                                                  |
| \$MAL_D メール処理D                                                                     | ついては、「設正反映について」(P.9)をご覧くたさ                       |
| 848 + a <sup>3</sup> + 21                                                          | ιı,                                              |
| $x, yy \in n'$                                                                     |                                                  |

# 暗号化ファイルの接頭辞

暗号化後のファイル名に関する設定をします。

| 暗号化ファイルの接頭辞          | 暗号化後の添付ファイルのファイル名先頭に付与する文字列を10文字以内の半<br>角英数字およびアンダーバー(大文字小文字は区別されます)で指定します。 |                                             |
|----------------------|-----------------------------------------------------------------------------|---------------------------------------------|
| 暗号化ファイルの日付フォー<br>マット | 時間                                                                          | 接頭辞に続く文字列として、時刻(HHmmss)が利用されます。             |
|                      | 日付                                                                          | 接頭辞に続く文字列として、日時(yyyyMMddHHmmss)が利用され<br>ます。 |

# POINT

暗号化後の ZIP ファイル名の命名規則は「接頭辞+処理時間(HHmmss / yyyyMMddHHmmss)+暗号化ファイ ル数+拡張子」となります。

#### ● 暗号化ファイル名の変更

暗号化ルールのオプション[暗号化したファイルの拡張子を標準以外に変更する]が有効な場合 に利用するファイル名を設定します。

| 暗号化ファイルの拡張子          | 拡張子を 50 文字以内の半角英数字(大文字小文字は区別されます)で指定しま<br>す。ただし"."(ドット)は先頭以外で使用できません。                                          |
|----------------------|----------------------------------------------------------------------------------------------------|
| 暗号化ファイルのコンテント<br>タイプ | コンテントタイプを半角文字 100 文字以内で指定します。コンテントタイプについて<br>は特に理由がない限り、初期値(application/octet-stream)の状態でご利用される<br>ことをおすすめします。 |

#### POINT

標準の暗号化 ZIP ファイル名は、拡張子:.zip コンテントタイプ:application/x-zip-compressed です。

#### 添付ファイルのアーカイブ

1つの暗号化ファイル内にまとめて、暗号化対象の添付ファイルを送信する設定を行います。 「暗号化対象の添付ファイルを1つの暗号化ファイルにまとめる」にチェックを入れると、複数の添 付ファイルであっても1つの暗号化ファイル内にまとめて処理されるので効率的です。サービス納 品時にはチェックが入った状態になっており、特に理由がない限り、初期値のままの状態でご利 用されることをおすすめします。

#### ネストしたメッセージ対応

このオプションが有効な場合、ネストしている(入れ子階層をしている)MIME パートに対して階層 を辿って暗号化の判定を行います(最大 5 階層)。ただし、[添付されたメールは除く]にチェックが ある場合には、添付ファイルがメール(message/rfc822)の場合には階層を辿ったチェックを行い ません。

ネストしているパートとして扱う Content-Type は以下のとおりです。

- すべての"multipart"で始まる Content-Type
- "message/partial"を除く([添付されたメールは除く]が有効な場合、message/rfc822も除外)
   すべての"message" で始まる Content-Type

無効の場合には、いずれのパートに対しても、階層を辿ったチェックを行わず、最上段のパートの Content-type に対して暗号対象かどうかの判断を行います。 例)インライン画像付き HTML メール(典型的な)における処理の違い

#### [機能が有効な場合]

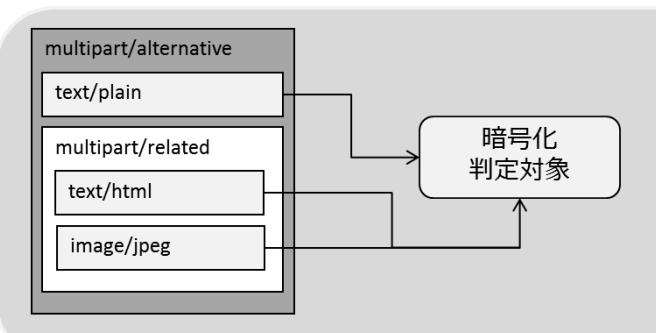

ネストしているパート

"multipart/related"内に存在する
 "text/html"および"image/jpeg"に対し
 て暗号化判定が実施されます。
 "multipart/related"自体は常に暗号化
 対象より除外されます。

#### [機能が無効な場合]

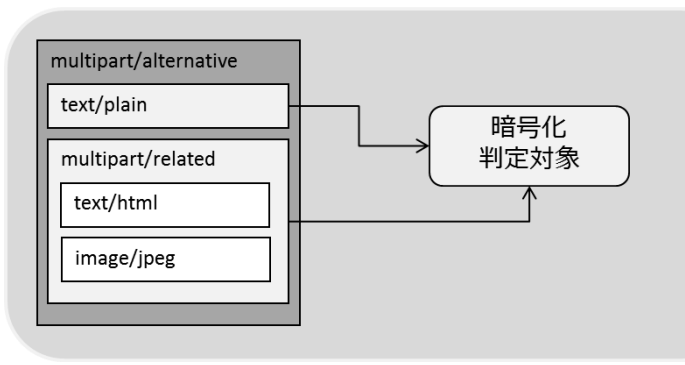

#### ネストしているパート

"multipart/related"内に存在するパートに対して暗号化判定は行われません。

"multipart/related"自体が暗号化対象 かどうかの判定が行われます。

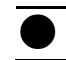

メール全体暗号化の本文テキストファイル文字コード

暗号化ルールによりメール全体(本文+添付ファイル)を暗号化した際、本文のテキストファイル を「シフトJIS」または「UTF-8」のいずれかー方の文字コードにします。オプションの[文字コード変 換前の本文も添付する]をチェックすると、文字コード変換前の本文(emlファイル)を本文テキスト ファイルと一緒に添付します。

#### ZIP ファイルの文字コード

ZIP ファイル内のファイル名に使用するデフォルトの文字コードをドロップダウンリストより選択します。

#### 「サブジェクトを隠す」で差し替えるサブジェクト

暗号化ルールによりメール全体を暗号化し、さらに「サブジェクトを隠す」オプションが有効になっ ている場合、サブジェクトを差し替える文字列を設定します。[差し替えるサブジェクト(日本語)] には日本語の差し替え文字列を、[差し替えるサブジェクト(英語)]には英語(半角文字)の差し替 え文字列をそれぞれ入力します。差し替え文字列の中に変数「\$MAIL\_ID」を利用すると、メール 処理 ID が埋め込まれます。 ダウンロードオプション

| ダウンロードオブション設定<br>標準ダウンロード上頭回数<br>ファイルをダウンロード上頭回数の上脚のテフォルを設定します。<br>この回激はメールを認識面でメールとは、変更することが出来ます。<br>10 回                                                                                                    | <ul> <li>ダウンロード処理に関する設定を行います。</li> <li>新規設定または設定変更後&lt;登録&gt;ボタン</li> <li>をクリックすると 設定内容が登録されます</li> </ul> |
|----------------------------------------------------------------------------------------------------|----------------------------------------------------------------------------------------------------|
| <ul> <li>※ 変更を有効にする</li> <li>         様本ダダウンロード期限<br/>アイルをダウンローに出来る期間のデフォルトを設定します。<br/>この期間はメールを設置します。<br/>日間<br/>・ 田間         ・ ア・ロードといて変更することが出来ます。<br/>・ 日間         ・ ア・ア・ア・ア・ア・ア・ア・ア・ア・ア・ア・ア・ア・ア・ア</li></ul>                               |                                                                                                    |
| <ul> <li>シュンモキカルにナシ</li> <li>ネストしたメッセージ対応</li> <li>MMEパーナがキストしているメールにおいて、簡響を塗ってダウンロードURLにする対象ファイルの判断を行います。</li> <li>キ 有効にする(目 添付されたメール(は除く)</li> <li>無効にする。</li> <li>パスワードをロックするまでの回数</li> <li>連歩していてワードを防急れた際に、ログインできないようにロックさせます。</li> </ul> | CAUTION<br>ダウンロードオプション設定の登録および変更後に<br>は、サーバーへの設定反映が必要です。設定反映<br>については、「設定反映について」(P.9)をご覧くださ<br>い。         |
| <ul> <li>※ 5 回</li> <li>● 無制限</li> <li>まとめてダウンロード(ZIPファイル)の文字コード</li> <li>ZIPファイル中のファイルらに使用するテフォルトの文字コードを設定します。</li> <li>MSS92 - Windows 日本語         ・</li> <li>         金録         キャンセル     </li> </ul>                                      | [ダウンロードオプション設定]画面                                                                                         |

#### ● 標準ダウンロード上限回数

メール受信者がファイルをダウンロードできるデフォルトの上限回数を設定します。入力値は1 以上 1,000 回以内で指定します。[変更を有効にする]にチェックをすると、送信者がメール確認 画面でメール単位に変更が可能になります。

#### ● 標準ダウンロード期限

メール受信者がファイルをダウンロードできるデフォルトの期限を設定します。入力値は1日以 上グループプロパティの「最大ダウンロード期限」での設定日数以下で指定します。「変更を有効 にする]にチェックをすると、送信者がメール確認画面でメール単位に変更が可能になります。

### ネストしたメッセージ対応

このオプションが有効な場合、ネストしている(入れ子階層をしている)MIME パートに対して階層 を辿ってダウンロード URL 化の判定を行います(最大5階層)。ただし、[添付されたメールは除く] にチェックがある場合には、添付ファイルがメール(message/rfc822)の場合には階層を辿った チェックは行いません。

ネストしているパートとして扱う Content-Type は以下のとおりです。

- すべての"multipart" で始まる Content-Type
- "message/partial"を除く([添付されたメールは除く]が有効な場合、message/rfc822も除外) すべての"message" で始まる Content-Type

無効の場合には、いずれのパートに対しても、階層を辿ったチェックを行わず、最上段のパートの Content-type に対してダウンロード URL 化の対象かどうかの判断を行います。

### パスワードをロックするまでの回数

ダウンロード画面へパスワードを間違えてログインロックするまでの回数を設定します。1 以上 100回以内で指定します。もしくは<無制限>を選択します。

#### まとめてダウンロード(ZIP ファイル)の文字コード

まとめてダウンロードする際の ZIP ファイル内のファイル名に使用する文字コードを選択します。

#### POINT

受信者側でファイルをダウンロードする際、ダウンロード対象のファイルが複数存在する場合には、ZIP ファイル にまとめて一度でダウンロードすることができます。

# パスワード

| パスワード設定                                                               |                            |
|-----------------------------------------------------------------------|----------------------------|
| 固定パスワード                                                               | 添付ファイル保護ルールに使われるパスワードに     |
| ルールで設定する固定バスワードに関する設定を行います。                                           | 関する設定を行います。設定または変更後く登      |
| 最低文字数: 6                                                              |                            |
| 最大文字数: 82                                                             | 録>ボタンをクリックすると、設定内容が登録され    |
| ランダムパスワード                                                             | ます。                        |
| 自動で生成されるランダムバスワードに関する設定を行います。                                         |                            |
| 文字数: 15                                                               |                            |
| 文字テーブル: abcdefahilkminopprstuwwyzABCDEFGHJKLMNPGRSTU/WXYZ0123456789_+ |                            |
|                                                                       |                            |
| パスワード送信先の自動選択                                                         |                            |
| メール確認画面のバスワード送信のデフォルト状態を設定します。                                        |                            |
| ☑ バスワード未送信の送信先を自動的に選択する                                               |                            |
| 自動パスワード通知                                                             |                            |
| 自動的にバスワードを通知する機能の設定を行います。<br>この機能はルールことに有効にすることが出来ます。                 |                            |
| 自動通知待58時間: 5 分                                                        |                            |
| ☑ 差出人にも Cc で通知する                                                      | CAUTION                    |
| パスワード通知の選択                                                            |                            |
| メール確認面面でバスワード通知を選択できるようにする設定です。                                       | パスワード設定の登録および変更後には、サーバーへの  |
| ■ メール確認画面でバスワード通知を選択可能にする                                             | 設定反映が必要です。設定反映については、「設定反映に |
| 室録                                                                    | ついて」(P.9)をご覧ください。          |

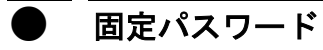

添付ファイル保護ルールに使用する固定パスワードに関する設定を行います。

| 最小文字数 | 固定パスワードに使う文字数の最小値(6 以上)を指定します。  |
|-------|---------------------------------|
| 最大文字数 | 固定パスワードに使う文字数の最大値(100以下)を指定します。 |

# ランダムパスワード

添付ファイル保護ルールに使用するランダムパスワードに関する設定を行います。

| 文字数    | 生成するパスワードの文字数(桁数)を指定します(6 以上 100 以下の範囲)。   |
|--------|--------------------------------------------|
| 文字テーブル | パスワードに使用する文字を15文字以上で指定します。(同種文字の2回以上指定は不可) |

### POINT

固定パスワードとランダムパスワードについて

固定パスワードとは、発信者が指定した任意の文字列をパスワードとして毎回利用することです。一方、ランダム パスワードはシステムが自動的に生成するものです。

固定パスワードは、送信先に毎回パスワードを通知する必要がないので利便性は高くなりますが、安全性は低く なります。ランダムパスワードは、文字テーブルで指定された文字を使ってシステムが自動的にパスワードを生成 するため、安全性は高くなります。

#### CAUTION

パスワードに使用できる文字種は次のとおりです。 abcdefghijklmnopqrstuvwxyzABCDEFGHIJKLMNOPQRSTUVWXYZ0123456789.\_+-=&%

#### ● パスワード送信先の自動選択

パスワード通知メールの一括送信方法に関する設定を行います。

[パスワード未送信の送信先を自動的に選択する]をチェックすると、メール確認画面で未送信の 送信先に一括してパスワード通知を送信する機能が有効となります。一方、この設定が無効の場 合はパスワード通知を送るために送信先を1つずつ選択して送信する必要があります。

#### ● 自動パスワード通知

受信者に自動的にパスワードを通知する設定を行います。この設定は、ルールごとに有効また は無効に指定することができます。

| 自動通知待ち時間 |              | 受信者に自動的に通知されるパスワード通知メールの待機時間を指定します。 |
|----------|--------------|-------------------------------------|
|          | 差出人にもCcで通知する | チェックを入れると、送信元にもパスワード通知メールが送信されます。   |

#### パスワード通知の選択

メール確認画面において送信者がパスワード通知の選択有無について設定を行います。

[メール確認画面でパスワード通知を選択可能にする]にチェックをすると、パスワード通知を複数定義している場合、送信者がメール確認画面で通知の選択をすることができます。

# パスワード通知

| パスワード通知                                                                                                    | 暗号化やダウンロード URL 化した際                                                                                      |
|----------------------------------------------------------------------------------------------------|----------------------------------------------------------------------------------------------------|
| 送信先に送られる添付ファイル保護バスワードの通知を設定します。<br>ここで設定したバスワード通知は添付ファイル保護のルール詳細画面から選択することが出来ます。<br>通知の通知<br>通知タイトル<br>降号バスワード通知<br>運業<br>ダウンロードURLバスワード通知<br>運業 | に受信者に送信するパスワード通知<br>に関する設定を行います。<br>パスワード通知は複数定義すること<br>ができ、添付ファイル保護ルールの<br>設定でルールごとに通知を選択する<br>ことが可能です。 |

#### CAUTION

本機能は暗号化・ダウンロード URL 化機能のいずれかが有効な場合に表示されます。

### パスワード通知の追加・編集

1 パスワード通知を追加するには、●<通知の追加>ボタンをクリックします。 登録されている通知を編集するには、@<編集>ボタンをクリックします。

| 通知追加    |                                                |  |
|---------|------------------------------------------------|--|
| 対象動作:   | <ul> <li>● 暗号化</li> <li>● ダウンロードURL</li> </ul> |  |
| 通知タイトル: |                                                |  |
| サブジェクト: |                                                |  |
|         | <                                              |  |
| 立ちつ じょ  | ISO-2022-JP                                    |  |

表示された項目を入力または 編集し<登録>ボタンをクリック します。

CAUTION

メール処理通知設定の追加および 編集後には、サーバーへの設定反 映が必要です。設定反映について は、「設定反映について」(P.9)をご 覧ください。

| 対象動作   | パスワード通知を選択可能とする対象の動作を選択します。    |                      |  |
|--------|--------------------------------|----------------------|--|
|        | 暗号化                            | 暗号化のルールで選択することができます。 |  |
|        | ダウンロード URL 化のルールで選択することができます。  |                      |  |
| 通知タイトル | 通知のタイトルを指定します。                 |                      |  |
| サブジェクト | メールの件名を指定します。                  |                      |  |
| 本文     | 通知メールの本文を指定します。                |                      |  |
| 文字コード  | ISO-2022-JP もしくは UTF-8 を選択します。 |                      |  |

メール処理通知メールのサブジェクト、本文およびパスワード表示形式には、以下に示す変数を 埋め込むことができます。

●パスワード通知(サブジェクト、本文)に使用可能な変数一覧

| 変数                  | 内容                                                   |  |  |
|---------------------|------------------------------------------------------|--|--|
| \$MAIL_ID           | メール処理 ID                                             |  |  |
| \$DATE              | オリジナルメールの日時(Date ヘッダー)                               |  |  |
| \$SUBJECT           | 処理した電子メールのサブジェクト                                     |  |  |
| \$PASSWORD          | 暗号化 : 解凍用パスワード<br>ダウンロード URL 化 : ダウンロード画面へのログインパスワード |  |  |
| \$ENC_FILENAMES     | 暗号化後の ZIP ファイル名                                      |  |  |
| \$ENC_DETAILS       | 暗号化された ZIP ファイルの内容                                   |  |  |
| \$DOWNLOAD_URL      | ダウンロード画面の URL                                        |  |  |
| \$DOWNLOAD_RCPT_URL | (受信者メールアドレス入力済み)ダウンロード画面の URL                        |  |  |
| \$DOWNLOAD_DETAILS  | ダウンロードファイルの内容                                        |  |  |

#### CAUTION

次のキーワードは対象動作が暗号化を選択された場合に表示されます。

- \$ENC\_FILENAMES
- \$ENC\_DETAILS

次のキーワードは対象動作がダウンロード URLを選択された場合に表示されます。

- \$DOWNLOAD\_URL
- \$DOWNLOAD\_RCPT\_URL
- \$DOWNLOAD\_DETAILS

# 除外ファイルタイプ

|                    |                                                             | ファイルタイプ設                                                   | 暗号化やダウンロード URL 化の対     |
|--------------------|-------------------------------------------------------------|------------------------------------------------------------|------------------------|
| 除外                 | ファイルタイプ設定                                                   |                                                            | 象から除外するファイルタイプの管       |
| 添付フ<br>チェック<br>無効に | ァイル保護の対象から除外<br>が付いているファイルタイフ<br>する場合は、チェックを外し <sup>-</sup> | するファイルタイプを設定できます。<br>ハニー致する添付ファイルは保護されませ<br>て登録ボタンを押して下さい。 | 理を行います。                |
| ( 7                | マイルタイプの追加                                                   |                                                            |                        |
| 有効                 | ファイルタイブ                                                     | 操作                                                         |                        |
|                    | TEXT                                                        | <u>編集</u>                                                  | CAUTION                |
|                    |                                                             |                                                            | ファイルタイプの登録、有効・無効の切り    |
|                    |                                                             |                                                            | 替え、削除の各操作後には、サーバーへ     |
|                    |                                                             |                                                            | の設定反映が必要です。設定反映につい     |
| 4                  |                                                             |                                                            | ては PO[設定反映について」たご覧/だ   |
|                    |                                                             |                                                            | しは、 P.9 設定及所について」をご見てた |
|                    | 登録 4 *                                                      | セル                                                         | さい。                    |

# POINT

ファイルタイプには、送信される電子メールのヘッダーおよびボディ内に情報として組み込まれている MIME タ イプ(データの種類)と添付ファイルのファイル名を指定します。

登録済みのファイルタイプ[TEXT]の定義内容は、電子メール本文を指しています。したがって、ファイルタイプ [TEXT]を無効にすると、電子メール本文も暗号化およびダウンロード URL の対象となります。

# POINT

MIME タイプには次のようなものがあります。

| Content-Type       | 内容                      |  |
|--------------------|-------------------------|--|
| text/html          | HTML 形式文書ファイル           |  |
| text/css           | CSS ファイル                |  |
| application/msword | Microsoft Word 形式文書ファイル |  |
| application/zip    | zip 形式書庫ファイル            |  |
| image/jpeg         | JPEG 形式画像データ            |  |
| image/gif          | GIF 形式画像データ             |  |
| audio/mpeg         | mpeg 形式音声データ            |  |
| video/mpeg         | mpeg 形式動画データ            |  |
| video/quicktime    | QuickTime 形式動画データ       |  |

その他、ファイルタイプの詳細に関しては下記の URL を参照してください。

IANA MIME Media Types http://www.iana.org/assignments/media-types/

# ) 除外ファイルタイプの追加・編集

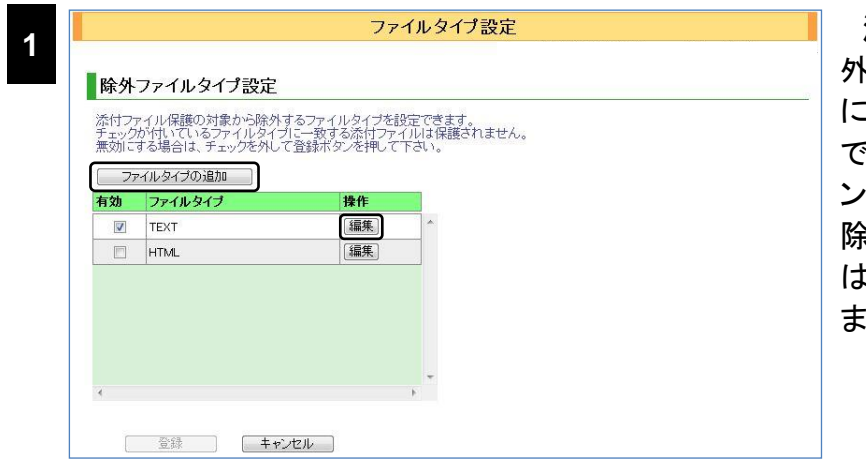

添付ファイル保護処理から除 外するファイルタイプを追加する には、[ファイルタイプ設定]画面 で<ファイルタイプの追加>ボタ ンをクリックします。登録している 除外ファイルタイプを編集するに は、<編集>ボタンをクリックし ます。

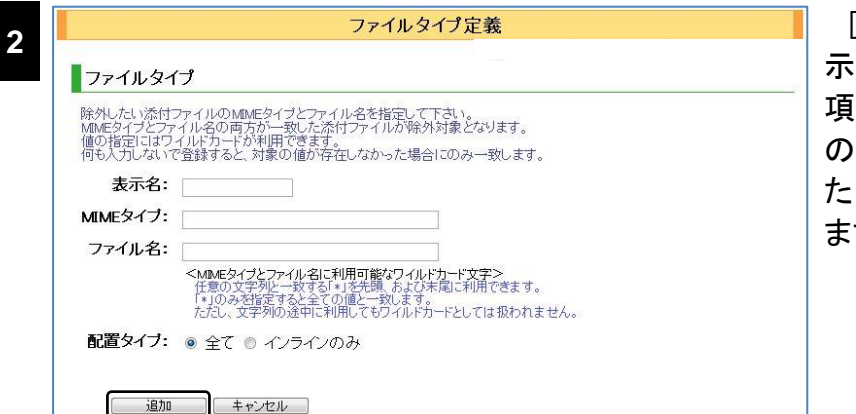

[ファイルタイプ定義]画面が表示されます。次の表を参考に各項を入力・編集します。各項目への入力が終了したらく追加>またはく変更>ボタンをクリックします。

| 表示名      | [ファイルタイプ設定]画面のリストに表示する名称を指定します。   |
|----------|-----------------------------------|
| MIME タイプ | 除外したい添付ファイルの MIME タイプを指定します。      |
| ファイル名    | 除外したい添付ファイルのファイル名を指定します。          |
| 配置タイプ    | 全て(配置タイプは関係なし) または インラインのみを選択します。 |

#### CAUTION

MIME タイプとファイル名の入力内容は"AND"で判断されます。両方の項目に文字列が入力されている場合、その両方の文字列に合致するヘッダー情報を持つ電子メールのみが判別対象となります。

#### POINT

配置タイプの"インラインのみ"は、例えば、HTMLメールのインライン画像を添付ファイルの画像とは区別して暗号化やダウンロード URL 対象から除外したい場合などに利用します。

"インラインのみ"と判定されるのは、以下の場合です。

「親の Content-Type が multipart/related」かつ

MIME ヘッダーの「Content-Disposition が inline」もしくは MIME ヘッダーに「Content-ID が存在する」

# POINT

| Μ | IME タイプ及びファイ | ル名の指定には、ワイルドカード(半角文字の"*")が使用 | できます。ワイルドカード |
|---|--------------|------------------------------|--------------|
| を | 使用することで、以下   | のような特殊な指定が可能となります。           |              |
|   | 入力値          | 内容                           |              |
|   | 未入力          | 情報が存在しない。あるいは値が空の場合に一致       |              |
|   | *のみ          | 全ての値に一致                      |              |
|   | 末尾が*         | 前方一致                         |              |
|   | 先頭が*         | 後方一致                         |              |
|   | 前後に*         | 部分一致                         |              |
|   | 上記以外         | 完全一致                         |              |

# 除外ファイルタイプを無効にする

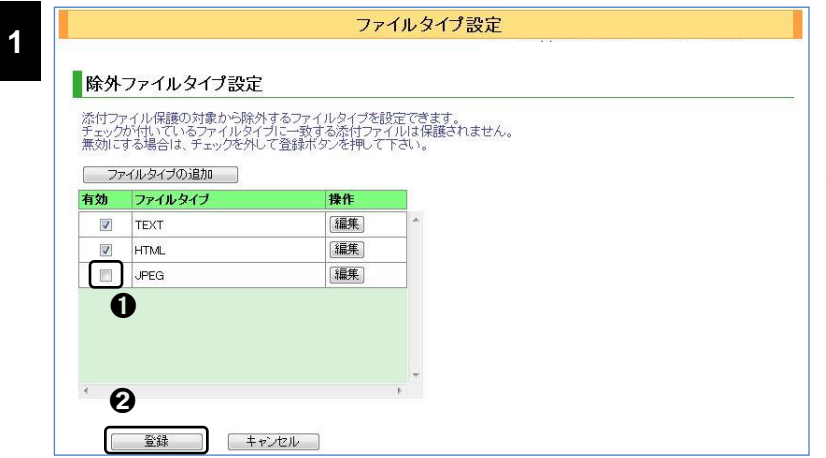

除外するファイルタイプの設定 を一時的に無効にできます。 [ファイルタイプ設定]画面のリス トから、無効にしたいファイルタイ プのチェックボックスをクリック し、●チェックを外して、@<登 録>ボタンをクリックします。

| 深行ノ<br>チェック<br>無効に | ?イルはましり対象から味外<br>が付いているファイルタイ<br>する場合は、チェックを外し<br>?イルタイプの追加 | ・するノアイルダイフを<br>オニー致する添付ファ<br>て登録ボタンを押して | 気定できます。<br>イルは保護されま<br>下さい。 | ません。 |   |  |
|--------------------|-------------------------------------------------------------|-----------------------------------------|-----------------------------|------|---|--|
| 有効                 | ファイルタイプ                                                     | 操作                                      |                             |      |   |  |
| V                  | TEXT                                                        | 編集                                      | *                           |      |   |  |
| V                  | HTML                                                        | 編集                                      |                             |      | _ |  |
|                    | JPEG                                                        | 編集                                      |                             | 効になっ | た |  |
|                    |                                                             |                                         | -                           |      |   |  |

<登録>ボタンをクリックすると リストの背景色が暗く変化し、設 定が無効になります。

# 除外ファイルタイプを削除する

| _    | ファイルタイプ設定                       |                         |                     |    | 削除する対象のファイルタイ<br>の[編集]をクリックします。 |
|------|---------------------------------|-------------------------|---------------------|----|---------------------------------|
| 除外   | ファイルタイプ設定                       | トスコーノルクノーネー             |                     | 12 |                                 |
| チェック | か付いているファイルタイプ<br>する場合は、チェックを外して | に一致する添付ファ<br>「登録ボタンを押して | イルは保護されません。<br>下さい。 |    |                                 |
| 77   | アイルタイプの追加                       | 1                       | _                   |    |                                 |
| 有効   | ファイルタイブ                         | 操作                      |                     |    |                                 |
|      | TEXT                            | 編集                      | *                   |    |                                 |
|      | HTML                            | 編集                      |                     |    |                                 |
|      | JPEG                            | 編集                      |                     |    |                                 |
|      |                                 |                         | ~                   |    |                                 |
| 4    |                                 |                         | P.                  |    |                                 |

| ファイルタイプ定義                                                                                                    | [ファイルタイプ定義]画面が開 |
|----------------------------------------------------------------------------------------------------|-----------------|
| ファイルタイプ                                                                                                    | いたら、<削除>ボタンをクリッ |
| 除外したい添付ファイルのMMEタイブとファイル名を指定して下さい。<br>MMEタイプとファイル名の両方が一致した添付ファイルが除外対象となります。<br>値の指定にはワイルドカードが利用できます。                                                                 | クします。           |
| 何も人力しないで登録すると、対象の値が存在しなかった場合にのみ一致します。                                                                                                    |                 |
| 表示名: JPEG                                                                                                    |                 |
| MIMEタイフ: image/jpeg                                                                                                    |                 |
| ファイル名: *                                                                                                    |                 |
| <mmeタイブとファイル名に利用可能なワイルドカード文字>&gt;<br/>任意の文字列と一致する「コぞ氏環、あよび未尾に利用できます。<br/>「*」のみ対話すると全ての個と一致はずる。<br/>ただし、文字列の途中に利用してもワイルドカードとしては扱われません。</mmeタイブとファイル名に利用可能なワイルドカード文字> |                 |
|                                                                                                    |                 |
| 変更 削除 キャンセル                                                                                                    |                 |

3

確認ダイアログが表示されたら、<OK>ボタンをクリックします。

# アクセス制限

|                            | アクセス制限                                                                                 | 限設定                                                                          |                                 | 本管理画面、およびメール確認画                         |
|----------------------------|----------------------------------------------------------------------------------------|------------------------------------------------------------------------------|---------------------------------|-----------------------------------------|
| IPアドレスによるアクセ<br>設定した内容は設定の | 2ス制限の設定などを行います。<br>反映後に有効になります。<br>*7 <b>制限</b>                                        | I                                                                            | 現在のあなたの IP アドレス<br>192.168.0.11 | ┃ 面へのアクセス制限の設定を行いま<br>す。設定後、<登録>ボタンをクリッ |
| 許可ネットワーク:                  | ア<br>改<br>「<br>」<br>「<br>」<br>」<br>」<br>」<br>」<br>」<br>」<br>」<br>」<br>」<br>」<br>」<br>」 | ウセスを許可するネットワークです。<br>行区切りで複数入力できます。<br>も入力しなければ全てのアドレスから<br>す。               | のアクセスを許可し                       | クします。                                   |
| 拒否ネットワーク:                  | 例: 192.1680.0/2552550.0 100.00/6 127.00.1<br>例: 192.1680.0/2552550.0 100.00/6 127.00.1 | ウセスを拒否するネットワークです。<br>許区切りで雑数入力できます。<br>こで指定されたネットワークからのアク<br>ークの範囲内でも拒否されます。 | フセスは、許可ネット                      |                                         |
| メール確認画面                    | アクセス制限                                                                                 |                                                                              | 3                               |                                         |
| 許可ネットワーク:                  | ア<br>改<br>例: 192.1680.0/255.255.0.0 10.0.0.0/8 127.0.0.1<br>実                          | クセスを許可するネットワークです。<br>行区切りで複数入力できます。<br>も入力しなければ全てのアドレスから<br>す。               | のアクセスを許可し                       |                                         |
| 拒否ネットワーク:                  | 例: 192.168.0.0/255.255.0.0 10.0.0.0/8 127.0.0.1                                        | クセスを拒否するネットワークです。<br>約区切りで複数入力できます。<br>こで指定されたネットワークからのアク<br>一クの範囲内でも拒否されます。 | フセスは、許可ネット                      |                                         |
| ダウンロード画                    | 面アクセス制限                                                                                |                                                                              |                                 |                                         |
| 許可ネットワーク:                  | · · · · · · · · · · · · · · · · · · ·                                                  | クセスを許可するネットワークです。<br>行区切りで複数入力できます。<br>も入力しなければ全てのアドレスから<br>す。               | のアクセスを許可し                       |                                         |
| 拒否ネットワーク:                  | 例: 192.1680.0/255.255.00 100.0.0/8 127.0.0.1                                           | クセスを拒否するネットワークです。<br>行区切りで雑数人力できます。<br>こで指定されたネットワークからのアク<br>一クの範囲内でも拒否されます。 | フセスは、許可ネット                      |                                         |
|                            | キャンセル                                                                                  |                                                                              |                                 | [アクセス制限設定]画面                            |

# CAUTION

「拒否ネットワーク」に登録された IP アドレスは、許可ネットワークの範囲でも拒否されます。設定を誤ると管理 画面へアクセスできなくなるおそれがあります。設定には十分ご注意ください。

### 管理画面アクセス制限

本管理画面へのアクセス許可・拒否を設定できます。

| 許可ネットワーク | 本管理画面へのアクセスを許可する IP アドレスの範囲を「IP アドレス」または<br>「IP アドレス/ネットマスク」の形式で指定します。何も指定しない場合、すべての IP アドレ<br>スからのアクセスが許可されます。                           |
|----------|----------------------------------------------------------------------------------------------------|
| 拒否ネットワーク | 本管理画面へのアクセスを拒否する IP アドレスの範囲を「IP アドレス」または<br>「IP アドレス/ネットマスク」の形式で指定します。ここに指定した IP アドレスからのアクセス<br>を拒否することができます。この設定は「許可ネットワーク」の設定よりも優先されます。 |

#### ● メール確認画面アクセス制限

メール確認画面へのアクセス許可・拒否を設定できます。

| 許可ネットワーク | メール確認画面へのアクセスを許可する IP アドレスの範囲を「IP アドレス」または<br>「IP アドレス/ネットマスク」の形式で指定します何も指定しない場合、すべての IP アドレス<br>からのアクセスが許可されます。                            |
|----------|----------------------------------------------------------------------------------------------------|
| 拒否ネットワーク | メール確認画面へのアクセスを拒否する IP アドレスの範囲を「IP アドレス」または<br>「IP アドレス/ネットマスク」の形式で指定します。ここに指定した IP アドレスからのアクセス<br>を拒否することができます。この設定は「許可ネットワーク」の設定よりも優先されます。 |

### ● ダウンロード画面アクセス制限

ダウンロード画面へのアクセス許可・拒否を設定できます。

| 許可ネットワーク | ダウンロード画面へのアクセスを許可する IP アドレスの範囲を「IP アドレス」または<br>「IP アドレス/ネットマスク」の形式で指定します何も指定しない場合、すべての IP アドレス<br>からのアクセスが許可されます。                            |
|----------|----------------------------------------------------------------------------------------------------|
| 拒否ネットワーク | ダウンロード画面へのアクセスを拒否する IP アドレスの範囲を「IP アドレス」または<br>「IP アドレス/ネットマスク」の形式で指定します。ここに指定した IP アドレスからのアクセス<br>を拒否することができます。この設定は「許可ネットワーク」の設定よりも優先されます。 |

# CAUTION

[メール確認画面アクセス制限]は保留・暗号化・・ダウンロード URL・BCC 化機能のいずれかが有効な場合に 表示されます。

[ダウンロード画面アクセス制限]はダウンロード URL 機能が有効な場合に表示されます。

# レポートオプション

| レポートオプション設定                                                    | [メール処理]のレポートに関する                          |
|----------------------------------------------------------------|-------------------------------------------|
| レポート統計メール                                                      | 設定を行います。設定後<登録>ボ                          |
| ー<br>レポート統計の内容を定期的にメールで送信する設定を行います。                            | タンをクリックすると、設定内容が登                         |
| 集計区分: ■ 日別の統計レポートを送信する<br>■ 週別の統計レポートを送信する<br>■ 月別の統計レポートを送信する | 録されます。                                    |
| 差出人(From):                                                     |                                           |
| 送信先:                                                           | CAUTION                                   |
| 言語: ◎ 日本語 ◎ 英語                                                 | 設定の変更後には、サーバーへの設定反<br>映が必要です。設定反映については、「設 |
|                                                                | 定反映について」(P.9)をご覧ください。                     |

# ● レポート統計メール

レポート統計の内容を定期的にメールで送信することができます。[集計区分]で送信するレポートの種類を選択し、差出人と送信先を入力します。メールは午前3時の集計処理終了時に送信されます。

|      | 日別の統計レポートを送信する                     | チェックをすると日別の統計レポートを送信します。 |
|------|------------------------------------|--------------------------|
| 集計区分 | 週別の統計レポートを送信する                     | チェックをすると週別の統計レポートを送信します。 |
|      | 月別の統計レポートを送信する                     | チェックをすると月別の統計レポートを送信します。 |
| 差出人  | 送信元メールアドレスを入力します。                  |                          |
| 送信先  | 送信先アドレスを入力します改行することで複数の送信先を指定できます。 |                          |
| 言語   | 日本語もしくは英語を選択します。                   |                          |
ユーザーオプション

|                         | ユーザーオプション設定                                                                                                    | ■ ログインロックなどユーザーのログインに関する      |
|-------------------------|----------------------------------------------------------------------------------------------------|-------------------------------|
| パフロードをロ                 | いっクオスキでの同教                                                                                                    |                               |
| 連続してパスワードで              | ビジュアンテレビス くうしまえ とうについたせます。                                                                                                    | 一設定を行います。                     |
| o 5 D                   |                                                                                                    |                               |
| ● 無制限                   |                                                                                                    |                               |
| パスワードのロ                 | 1ック期間                                                                                                    |                               |
| ロック状態のユーザー<br>無期限を指定した場 | ーを自動でロック解除します。<br>合、ロックを解除するにはユーザー管理から手動でロック解除を行うまでロックは解除されません。                                                                   | 設定や変更が終了したらく登録>ボタンをクリッ        |
| <ul> <li>3</li> </ul>   |                                                                                                    | クリ ます                         |
| ◎ 無期限(自動                | jj¥除無し)                                                                                                    | 7C& 9 °                       |
| ロック通知メー                 | JL                                                                                                    |                               |
| ロックしたことを通知              | するメールです。                                                                                                    |                               |
| 通知先:                    | <ul> <li>□ マネージャーへ通知する</li> <li>□ ロックルたユーザーへ通知する</li> <li>□ 次の電子メールアドレスへ通知する</li> </ul>                                           |                               |
| 差出人(From):              | <ul> <li>ロッグした本人</li> </ul>                                                                                                    |                               |
| ++づきった。                 |                                                                                                    |                               |
| 本文:                     | [sateAttach] アカノントロック通知<br>アカウントはロックされました。                                                                                        |                               |
|                         | ロックが開始されるまでロンインダムと比できません。<br>ロック目時、::DATE<br>マンパンドド、:DATE<br>マンパンドド、: NAALOOR<br>現在ナプラング(開税:DLGER,AGENT                           |                               |
|                         | イ<br>その時間1載キーワードン<br>EDATE ロックスた日時<br>BM4L_ACCR ロックスたシールアドレス(ログインD)<br>SP-ACCR ログイ、セラン(振行のジラウングの情報)                               |                               |
| 文字コード:                  | ● ISO-2022-JP<br>● UTF-8                                                                                                    |                               |
| ログインパスワ                 | 7ード通知メール                                                                                                    |                               |
| 登録したユーザーに<br>実際に通知するかは  | ログインパスワードを通知するメールです。<br>、登録時に個別に指定します。                                                                                            |                               |
| 差出人(From):              | <ul> <li>登録作業者</li> </ul>                                                                                                    |                               |
| サブジェクト・                 | ◎<br>[safedttach] アカウン 小 登録と通知                                                                                                    |                               |
| 本文:                     | アカウントが登録されました。                                                                                                    |                               |
|                         | 登録日時:tbate<br>ログイカ:BMALADR<br>バスワード:tuogNyPass                                                                                    |                               |
|                         | <ul> <li>&lt;<p>・     ・     SDATE 登録された日時     BMAL_ACOR 登録されたゲールアドレス(ログイカル)     BLCOBI_PAGE     登録されたダールブミフード     </p></li> </ul> | CAUTION                       |
| 文字コード・                  | <b>\$ADMONJMAL_ADDR</b> 登録作業を行ったユーザーのメールアドレス                                                                                      | 設定の変更後には、サーバーへの設定反映が必要です。     |
|                         | ● UTF-8                                                                                                    | 設定反映については、「設定反映について」(P.9)をご覧く |
|                         |                                                                                                    | 7-31                          |

パスワードをロックするまでの回数

ログイン時のパスワード誤入力を、何回まで許可するかを1~100までの数値で指定します。 [無制限]を選択すると、ログインロック機能は無効になります。

#### ● パスワードのロック期間

ログインロックを自動解除するまでの時間を、0.1~100.0 までの小数点第一位までの数値で指定します。[無期限]を選択すると自動解除機能は無効となり、[管理]の[ユーザー]メニューでロックを解除するまで、ログインロックされたままとなります。

#### ロック通知メール

| 通知先    |                    | ログインロックを通知するメール送信先を指定します。複数の送信先を選択できま<br>す。 |                           |  |  |  |  |
|--------|--------------------|---------------------------------------------|---------------------------|--|--|--|--|
|        | グループ管理者へ通知<br>する   | グループ管理者にログインロックの通知を行います。                    |                           |  |  |  |  |
|        | ロックしたユーザーへ<br>通知する | パスワードをロックしたユーザーに通知を行います。                    |                           |  |  |  |  |
|        | 次のメールアドレスへ<br>通知する | 入力された電子メールアドレスに、ログインロックの通知を行います。            |                           |  |  |  |  |
| N.L    | 差出人                | ロック通知メールの送信者を指定します。                         |                           |  |  |  |  |
|        |                    | ロックした本人                                     | ロックされた本人が送信者アドレスになります。    |  |  |  |  |
|        |                    | 指定アドレス                                      | 指定したメールアドレスが送信者アドレスになります。 |  |  |  |  |
| サブジェクト |                    | メールの件名を指定します。                               |                           |  |  |  |  |
| 7      | 本文                 | -<br>通知メールの本文を指定します。                        |                           |  |  |  |  |
| 7      | 文字コード              | ISO-2022-JP もしくは UTF-8 を選択します。              |                           |  |  |  |  |

ログインロックされた際に送信するメールに関する設定を行います。

通知メールの本文には、変数を埋め込むことができます。

●ロック通知メールに使用可能な変数一覧

| 変数           | 内容                    |
|--------------|-----------------------|
| \$DATE       | ロックした日時               |
| \$MAIL_ADDR  | ロックしたメールアドレス          |
| \$IP_ADDR    | ログイン操作を行った端末の IP アドレス |
| \$USER_AGENT | ログイン操作を行ったブラウザの情報     |

#### ログインパスワード通知メール

グループ管理メニュー[管理]の[ユーザー]でユーザーを登録する際、ログインパスワードを通知するメールの設定を行います。

| 差出人    | 通知メールを送信する際の送信元メールアドレスを指定します。[登録作業者]を選択すると、<br>ユーザー登録を行った管理者のメールアドレスで通知メールが送信されます。<br>入力欄にメールアドレスを入力して選択すれば、入力したメールアドレスで通知メールが送信<br>されます。 |
|--------|----------------------------------------------------------------------------------------------------|
| サブジェクト | メールの件名を指定します。                                                                                                    |
| 本文     | 通知メールの本文を指定します。                                                                                                    |
| 文字コード  | ISO-2022-JP もしくは UTF-8を選択します。                                                                                                    |

通知メールの本文には、変数を埋め込むことができます。

●パスワード通知メールに使用可能な変数一覧

| 変数                | 内容                    |
|-------------------|-----------------------|
| \$DATE            | ユーザー登録された日時           |
| \$MAIL_ADDR       | ユーザー登録された電子メールアドレス    |
| \$LOGIN_PASS      | ログインパスワード             |
| \$ADMIN_MAIL_ADDR | 登録作業を行った管理者の電子メールアドレス |

管理

ユーザー

ユーザーの登録・削除・変更、状態の確認を行います。ユーザーの情報には、ログイン ID、ログ インパスワード、ユーザーのタイプや SMTP 認証情報などが含まれます。

|                |                                       |                   | ユーキ   | チーー<br>覧 |    |   |            |                |
|----------------|---------------------------------------|-------------------|-------|----------|----|---|------------|----------------|
| 入力された<br>何も入力も | -値と部分一致する電子メールアドレ<br>さずに検索すると全てのユーザーが | スのユーザー<br>食索されます。 | を検索しま | ます。      |    |   |            |                |
| 検索メ            | ールアドレス:                               |                   |       | 78/22    |    |   |            |                |
| 1,010          | ◎ グループ管理者のみ                           | 🔲 ロック状態           | きのみ   | 1000     |    |   |            |                |
| 番号             | 電子メールアドレス                             | タイプ               | ロック   | 機能       | 操作 |   |            |                |
|                |                                       |                   |       |          |    | * |            |                |
|                |                                       |                   |       |          |    |   |            |                |
|                |                                       |                   |       |          |    |   |            |                |
|                |                                       |                   |       |          |    |   |            |                |
|                |                                       |                   |       |          |    |   |            |                |
|                |                                       |                   |       |          |    |   |            |                |
|                |                                       |                   |       |          |    |   |            |                |
|                |                                       |                   |       |          |    |   |            |                |
|                |                                       |                   |       |          |    | * |            |                |
| 検索す            | る電子メールアドレスを入力して下さい。                   |                   |       |          |    | × |            |                |
|                | 新規登録 一括登録                             | k                 |       |          |    |   |            |                |
|                |                                       |                   |       |          |    |   |            |                |
| 10 20 MA       |                                       |                   |       |          |    |   | г <u>-</u> | <b>E</b> \$177 |
| トップへ戻          | 3                                     |                   |       |          |    |   | [ユーサー      | 見」『            |

### POINT

#### ユーザーのタイプ

ユーザーのタイプは、「グループ管理者」と「利用者」が存在します。

「グループ管理者」はグループの管理権限を有しており、グループ管理メニュー画面へログインし、メニュー内のすべての設定や送信者全てのメール情報を検索することができます。

一方、「利用者」はログインパスワードの変更および自身のメール情報のみ検索することができます。

#### ) ユーザーの登録·編集・削除

|   | · · · · · · · · · · · · · · · · · · · | 77 TX HRC1 64 7 8 |     |     |      |    |       |   |
|---|---------------------------------------|-------------------|-----|-----|------|----|-------|---|
| X | ールアドレス:                               |                   |     | 検索  |      |    |       |   |
|   | 🔲 マネージャーの。                            | み 🔲 ロック状態の        | み   |     |      |    |       | _ |
| 를 | 電子メールアドレス                             | タイプ               | ロック | 機能  | 操作   |    |       |   |
| 1 | grpadmin@localhost                    | 利用者               |     |     | 詳細   | 削除 | ロック解除 |   |
| 2 | test01@orangesoft.co.jp               | 利用者               | 0   |     | 言¥¥田 | 削除 | ロック解除 |   |
| 3 | test02@orangesoft.co.jp               | 利用者               |     | 888 | 言¥終田 | 削除 | ロック解除 |   |
| 4 | test03@orangesoft.co.jp               | 利用者               |     | 888 | 言羊糸田 | 削除 | ロック解除 |   |
| 5 | test04@orangesoft.co.jp               | 利用者               |     | 88  | 言羊糸田 | 削除 | ロック解除 | - |
| 3 | test05@orangesoft.co.jp               | 利用者               |     | 88  | 言羊術田 | 削除 | ロック解除 |   |
| 7 | test06@orangesoft.co.jp               | 利用者               |     | 888 | 言¥終田 | 削除 | ロック解除 |   |
| 3 | test07@orangesoft.co.jp               | 利用者               |     | 88  | 言羊糸田 | 削除 | ロック解除 |   |
| 9 | test08@orangesoft.co.jp               | 利用者               |     | 888 | 言¥紀  | 削除 | ロック解除 | - |

● 登録されているユーザーの検索を行います。

検索する電子メールアドレスに含まれる文字列を[検索メールアドレス]欄に入力し、<検索> ボタンをクリックします。

[グループ管理者のみ]をチェックした状態で検索を実行すると、グループ管理者だけが検索対象となります。また、[ロック状態のみ]にチェックをすると、ログインロック状態のユーザーだけが検索対象となります。

#### POINT

何も入力せずにく検索>ボタンをクリックすると、登録されているすべてのユーザーが表示されます。

#### POINT

#### ログインロックについて

ログイン時、パスワードを間違えるなどして指定した回数を超えてログインに失敗した場合、ログインに使用した ID(電子メールアドレス)はロック状態となり、一定期間ログインできなくなります。

|                                            |                                                                                                 | ログインに失敗しログインロックがかかると「パスワ-<br>はロックされました」と画面が表示される |
|--------------------------------------------|-------------------------------------------------------------------------------------------------|--------------------------------------------------|
|                                            | バスワードはロックされました。                                                                                 |                                                  |
| 言語:                                        | ◎English ●日本語                                                                                   |                                                  |
| ID:                                        | test@example.com                                                                                |                                                  |
| バスワード:                                     | •••••                                                                                           |                                                  |
|                                            | ロダイン ペンステム利用上の注意事項>                                                                             |                                                  |
| 本管理画面では、<br>JavaScriptが利用<br>現在JavaScriptは | JavaScriptを利用しています。<br>できない場合、全ての設定を行うことができません。<br>有効な状態です。<br>い場合は、JuseScriptを有効にしてからログイルで下すい。 |                                                  |

❷ 検索したユーザーの結果一覧が表示されます。

| 番号        | 検索                                     | 検索結果の行番号が表示されます。                |                                   |  |  |  |
|-----------|----------------------------------------|---------------------------------|-----------------------------------|--|--|--|
| 電子メールアドレス | 그ㅡ                                     | ザーのロ                            | グイン ID(メールアドレス)が表示されます。           |  |  |  |
| タイプ       | ユー                                     | ザーのタ                            | イプ(利用者・グループ管理者)が表示されます。           |  |  |  |
| ロック       | ロック                                    | ロック状態のユーザーには〇が表示されます。           |                                   |  |  |  |
|           | 有効                                     | な機能の                            | アイコンが表示されます。                      |  |  |  |
|           | L                                      | [グループ画面へのログイン] が有効な場合に表示されます。   |                                   |  |  |  |
| 機能        | B [上長メールアドレスを常時 BCC 追加] が有効な場合に表示されます。 |                                 |                                   |  |  |  |
|           | R                                      | [ユーザー情報のルール評価利用] が有効な場合に表示されます。 |                                   |  |  |  |
|           | Н                                      | [上長メ                            | ールアドレスへの保留通知送信] が有効な場合に表示されます。    |  |  |  |
|           | ユー                                     | ザーに対                            | して操作可能なボタンが表示されます。操作ができないボタンはグレーア |  |  |  |
|           | ウト表示になります。                             |                                 |                                   |  |  |  |
| 操作        | 詳細                                     |                                 | ユーザープロパティの画面を表示します。               |  |  |  |
|           | 削除                                     |                                 | ユーザーを削除します。                       |  |  |  |
|           | ロック                                    | 7解除                             | ロックしているユーザーをロック解除します。             |  |  |  |

● <詳細>ボタンをクリックすると、登録したユーザーの登録内容の確認、変更ができます。

|                                                     | ユーザ                                                                 | ープロパティ        |                             |                    |
|-----------------------------------------------------|---------------------------------------------------------------------|---------------|-----------------------------|--------------------|
|                                                     |                                                                     |               | 登録日時: 2015/01/16 10:53:16   | 登録者: admin@locahos |
| 基本情報                                                |                                                                     |               | 最終更新日時: 2015/01/30 18:59:28 | 更新者: admin@locahos |
| ログインID:                                             | user01@localhost                                                    |               |                             |                    |
| パスワード:                                              |                                                                     | (省略するとバスワードは素 | 変更されません)                    |                    |
|                                                     | <ul> <li>□ 対象者へ通知する</li> <li>□ 登録作業者(admin@localhost)へ通知</li> </ul> | する            |                             |                    |
| タイブ:                                                | <ul> <li>● 利用者</li> <li>● グループ管理者</li> </ul>                        |               |                             |                    |
| SMTP認証ユーザー名:                                        |                                                                     | ]             |                             |                    |
| SMTP認証バスワード:                                        |                                                                     | (省略するとバスワードは変 | E更されません)                    |                    |
| 上長メールアドレス:                                          |                                                                     |               |                             |                    |
|                                                     |                                                                     | 1             |                             |                    |
| 有効機能                                                |                                                                     | 2             |                             |                    |
|                                                     | i へ・                                                                |               |                             |                    |
| <ul> <li>シルーノ画面へのロシ</li> <li>上長メールアドレスを認</li> </ul> | 常時BCC追加                                                             |               |                             |                    |
| ■ ユーザー情報のルー/                                        | し評価利用<br>の/兄邸2番4024信                                                |               |                             |                    |
|                                                     | ♡기本田,旭⊼미조1급                                                         |               |                             |                    |
| <b>東</b> 転 +                                        | un des II                                                           |               |                             |                    |
|                                                     | ヤノビル                                                                |               |                             |                    |
|                                                     |                                                                     |               |                             |                    |

| 登録日時   | ユーザーの登録日時が表示されます。     |
|--------|-----------------------|
| 登録者    | 登録を行ったユーザーID が表示されます。 |
| 最終更新日時 | 登録内容の最終更新日時が表示されます。   |
| 更新者    | 更新を行ったユーザーID が表示されます。 |

#### ●基本情報

| ログイン ID          | ユーザーのログイン ID が表示されます。                                                                                                    |
|------------------|----------------------------------------------------------------------------------------------------|
| パスワード            | パスワードの変更ができます。また、パスワード変更時に[対象者へ通知する]または[登録作業者(admin@localhost)へ通知する]にチェックを入れると、ログインパスワード通知メールが送信されます。パスワードを変更しないと、通知メールは送信されません。 |
| タイプ              | ユーザーのタイプ(利用者・グループ管理者)を選択します。                                                                                                    |
| SMTP 認証ユー<br>ザー名 | SMTP 認証に使用するユーザー名を設定します。                                                                                                    |
| SMTP 認証パス<br>ワード | SMTP 認証にパスワードを設定します。                                                                                                    |
| 上長メールアドレ<br>ス    | ユーザーに紐づく上長のメールアドレスを設定します。複数設定する場合は、改行し、1<br>行 1 メールアドレスで入力します。入力できるメールアドレスは最大 10 までとなります。                                        |

#### POINT

ログイン ID のパスワードに使用できる文字は次のとおりです。 abcdefghijkImnopqrstuvwxyzABCDEFGHIJKLMNOPQRSTUVWXYZ0123456789.\_+-=&%

#### ●有効機能

| グループ管理画面<br>へのログイン          | チェックをすると、ユーザーに対してグループ管理画面へのログインが許可されます。                                        |
|-----------------------------|--------------------------------------------------------------------------------|
|                             | チェックをすると、配送される全てのメールでユーザーの上長メールアドレスに対して<br>BCC 配送されます。(ブロックの場合は BCC 配送されません。)  |
| 上長メールアドレ<br>スを常時 BCC 追      | POINT                                                                          |
| 加*1                         | BCC 配送されるメールは、ルールの動作(暗号化やダウンロードURL化)が適用された<br>メールではなく、ルール適用前の送信者が送信したメールになります。 |
| ユーザー情報の<br>ルール評価利用*1        | チェックをすると、上長メールアドレスの有無を条件としたルールの評価対象になります。                                      |
| 上長メールアドレ<br>スへの保留通知送<br>信*1 | チェックをすると、保留ルールのオプション[ユーザーの「上長メールアドレス」に保留通知<br>を送る]の処理対象になります。                  |

#### CAUTION

\*1 の機能を利用する場合、予め基本情報の上長メールアドレスを設定しておく必要があります。

- <削除>ボタンをクリックすると、選択したユーザーの削除ができます。
- <ロック解除>ボタンをクリックすると、ユーザーのロック状態を解除することができます。

●1ユーザーごとに登録を行います。

|                                                                                                    | ユーサ                                                                                                    | ゲーー覧                                                                                                    |    |   | <br><新規登録                                  | ネ>ボタンをクリッ                       | ク                 |
|----------------------------------------------------------------------------------------------------|----------------------------------------------------------------------------------------------------|----------------------------------------------------------------------------------------------------|----|---|--------------------------------------------|---------------------------------|-------------------|
| し力された値と部分一致する電<br>明も入力せずに検索すると全て                                                                                          | 子メールアドレスのユーザーを椅<br>のユーザーが検索されます。                                                                                                    | 食索します。                                                                                                    |    |   | す。                                         |                                 |                   |
| 検索メールアドレス:                                                                                                    |                                                                                                    | 検索                                                                                                    |    |   |                                            |                                 |                   |
| □ マイ<br>番号 電子メールアドレス                                                                                                    | ーシャーのみ ロック状態のみ<br>タイプ                                                                                                    | ロック 機能                                                                                                    | 操作 |   |                                            |                                 |                   |
|                                                                                                    | Tezzwara 1                                                                                                    | In the second second second second second second second second second second second second second second second |    | * |                                            |                                 |                   |
|                                                                                                    |                                                                                                    |                                                                                                    |    |   |                                            |                                 |                   |
|                                                                                                    |                                                                                                    |                                                                                                    |    |   |                                            |                                 |                   |
|                                                                                                    |                                                                                                    |                                                                                                    |    |   |                                            |                                 |                   |
|                                                                                                    |                                                                                                    |                                                                                                    |    |   |                                            |                                 |                   |
|                                                                                                    |                                                                                                    |                                                                                                    |    |   |                                            |                                 |                   |
|                                                                                                    |                                                                                                    |                                                                                                    |    |   |                                            |                                 |                   |
|                                                                                                    |                                                                                                    |                                                                                                    |    | - |                                            |                                 |                   |
| 4                                                                                                    |                                                                                                    |                                                                                                    |    | • |                                            |                                 |                   |
| 検索する電子メールアドレスを入                                                                                                    | りして下さい。                                                                                                    |                                                                                                    |    |   |                                            |                                 |                   |
| 新規登録                                                                                                    | 一括登録                                                                                                    |                                                                                                    |    |   |                                            |                                 |                   |
|                                                                                                    | TO BE PT                                                                                                    |                                                                                                    |    |   |                                            |                                 |                   |
|                                                                                                    | - File Pr                                                                                                    |                                                                                                    |    |   |                                            |                                 |                   |
|                                                                                                    |                                                                                                    |                                                                                                    |    |   |                                            |                                 |                   |
|                                                                                                    |                                                                                                    |                                                                                                    |    |   |                                            |                                 |                   |
|                                                                                                    | 7.44                                                                                                    | -ゴロパティ                                                                                                    |    |   | [ ¬+#_                                     |                                 | E                 |
|                                                                                                    | ユーザー                                                                                                    | -วื่น//้รา                                                                                                    |    |   | [ユーザ-                                      | ープロパティ]画                        | 面                 |
|                                                                                                    | ユーザー                                                                                                    | -วื่อパティ                                                                                                    |    |   | [ユーザ-<br>問いたら                              | ープロパティ]画<br>冬頂日を設定」             | 面                 |
| 基本情報                                                                                                    | ユーザー                                                                                                    | -วื่นที่รา                                                                                                    |    |   | [ユーザ-<br>開いたら、                             | ープロパティ]画<br>各項目を設定し             | ī面<br>⁄、          |
| 基本情報                                                                                                    | ユーザー                                                                                                    | -วื่อที่ริง                                                                                                    |    |   | [ユーザ-<br>開いたら、<br><新担登舗                    | ープロパティ]画<br>各項目を設定し<br>緑ンボタンをクリ | i面<br>~、          |
| 基本情報<br>ログインID:                                                                                                    | ユーザー                                                                                                    | -วื่อเ/ี่รา                                                                                                    |    |   | <br>[ユーザ-<br>開いたら、<br><新規登録                | ープロパティ]画<br>各項目を設定し<br>録>ボタンをクリ | i面<br>へ、<br>リッ    |
| 基本情報<br>ログインID:                                                                                                    | ユーザー<br>電子メールアドレスを入力して下さい。                                                                                                    | ープロパティ                                                                                                    |    |   | [ユーザ-<br>開いたら、<br><新規登録<br>ます。             | ープロパティ]画<br>各項目を設定し<br>録>ボタンをクリ | i面<br>、<br>ノッ     |
| 基本情報<br>ログインID:<br>バスワード:                                                                                                 | ユーザー<br>電子メールアドレスを入力して下さい。                                                                                                    | -7¤//テ᠇                                                                                                    |    |   | [ユーザ-<br>開いたら、<br><新規登釒<br>ます。             | ープロパティ]画<br>各項目を設定し<br>録>ボタンをクリ | i面<br>、<br>ノッ     |
| 基本情報<br>ログインID:<br>パスワード:                                                                                                 | ユーザー<br>電子メールアドレスを入力して下さい。<br>② 対象者へ通知する<br>③ 登録作業者(admin@localrost)へ通                                                                                         | -プロバティ<br>                                                                                                    |    |   | <br>[ユーザ-<br>開いたら、<br><新規登<br>ます。          | ープロパティ]画<br>各項目を設定し<br>録>ボタンをクリ | i面<br>、<br>ノッ     |
| 基本情報<br>ログイノID:<br>パスワード:<br>タイブ:                                                                                         | ユーザー<br>電子メールアドレスを入力して下さい。<br>回 対象本へ通知する<br>■ 登録作者(soft)和(abcshost)へ通<br>● 利用者                                                                                 | - <b>ว้</b> ロ//๋テーィ<br>                                                                                         |    |   | <br>[ユーザ-<br>開いたら、<br><新規登<br>ます。          | ープロパティ]画<br>各項目を設定し<br>録>ボタンをクリ | i面<br>、<br>/ッ     |
| 基本情報<br>ログインID:<br>パスワード:<br>タイブ:                                                                                         | ユーザー<br>電子メールアドレスを入力して下さい。<br>● 対象者へ道知する<br>● 登録作業者(sdmin@localhost)へ道<br>● 利用者<br>● マネージャー                                                                    | <b>-プロパテイ</b>                                                                                                   |    |   | [ユーザ-<br>開いたら、<br><新規登録<br>ます。             | ープロパティ]画<br>各項目を設定し<br>録>ボタンをクリ | i面<br>、<br>ノッ     |
| 基本情報<br>ログイノID:<br>パスワード:<br>タイブ:<br>SMTP認証ユーザー名:                                                                         | ユーザー<br>電子メールアドレスを入力して下さい。<br>② 対象者へ通知する<br>③ 登録作業者(admir@localFost)へ通<br>④ 利用者<br>④ マネージャー                                                                    | -プロパテ-イ<br>                                                                                                    |    |   | [ユーザ <del>-</del><br>開いたら、<br><新規登録<br>ます。 | ープロパティ]画<br>各項目を設定し<br>録>ボタンをクリ | 面、ッ               |
| 基本情報<br>ログインD:<br>パスワード:<br>タイブ:<br>SMTP認証ユーザー名:<br>SMTP認証/スワード:                                                          | ユーザー<br>電子メールアドレスを入力して下さい。                                                                                                    | -プロパティ<br>-<br>-<br>-<br>-<br>-<br>-<br>-<br>-<br>-<br>-<br>-<br>-<br>-<br>-<br>-<br>-<br>-<br>-<br>-           |    |   | [ユーザ-<br>開いたら、<br><新規登録<br>ます。             | ープロパティ]画<br>各項目を設定し<br>録>ボタンをクリ | i面 、 ッ            |
| 基本情報<br>ログイノロ:<br>パスワード:<br>タイブ:<br>SMTP認証ユーザー名:<br>SMTP認証ン(スワード:<br>上長メールアドレス:                                           | ユーザー<br>電子メールアドレスを入力して下さい。                                                                                                    | -プロパティ<br>-<br>-<br>-<br>-<br>-<br>-<br>-<br>-<br>-<br>-<br>-<br>-<br>-<br>-<br>-<br>-<br>-<br>-<br>-           |    |   | [ユーザ-<br>開いたら、<br><新規登釒<br>ます。             | ープロパティ]画<br>各項目を設定し<br>録>ボタンをクリ | 面、リッ              |
| 基本情報<br>ログイノD:<br>パスワード:<br>タイフ:<br>SMTP認証ユーザー名:<br>SMTP認証ノにワード:<br>上長メールアドレス:                                            | ユーザー<br>電子メールアドレスを入力して下さい。<br>② 対象本へ通知する<br>③ 全球作業者(sdmir@localhost)へ通<br>④ 利用者<br>④ マネージャー                                                                    | -プロパティ<br>                                                                                                    |    |   | [ユーザ-<br>開いたら、<br><新規登釒<br>ます。             | ープロパティ]画<br>各項目を設定し<br>録>ボタンをクリ | i<br>面<br>、<br>リッ |
| 基本情報<br>ログイノD:<br>パスワード:<br>タイフ:<br>SMTP認証ユーザー名:<br>SMTP認証ノスワード:<br>上長メールアドレス:                                            | ユーザー<br>電子メールアドレスを入力して下さい。<br>② 対象者へ道知する<br>③ 登録作業者(sdmin@localrost)へ道<br>③ 利用者<br>③ マネージャー                                                                    | -プロパティ<br>====================================                                                                  |    |   | [ユーザ-<br>開いたら、<br><新規登録<br>ます。             | ープロパティ]画<br>各項目を設定し<br>録>ボタンをクリ | 面、リッ              |
| 基本情報<br>ログイノD:<br>パスワード:<br>タイブ:<br>SMTP認証ユーザー名:<br>SMTP認証ンパワード:<br>上長メールアドレス:                                            | ユーザー<br>電子メールアドレスを入力して下さい。<br>② 対象者へ通知する<br>③ 登録作業者(admir@localFost)へ通<br>④ 利用者<br>④ マネージャー                                                                    | - <b>プロパテイ</b>                                                                                                  |    |   | [ユーザ-<br>開いたら、<br><新規登録<br>ます。             | ープロパティ]画<br>各項目を設定し<br>録>ボタンをクリ | 面、リッ              |
| 基本情報<br>ログインD:<br>パスワード:<br>タイブ:<br>SMTP認証ユーザー名:<br>SMTP認証ノスワード:<br>上長メールアドレス:<br>有効機能                                    | ユーザー<br>電子メールアドレスを入力して下さい。                                                                                                    | - <b>プロバティ</b>                                                                                                  |    |   | [ユーザ-<br>開いたら、<br><新規登録<br>ます。             | ープロパティ]画<br>各項目を設定し<br>録>ボタンをクリ | 面、ッ               |
| 基本情報<br>ログインID:<br>パスワード:<br>タイブ:<br>SMTP認証ユーザー名:<br>SMTP認証レスワード:<br>上長メールアドレス:<br>有効機能<br>* グループ画面へのログ                   | ユーザー<br>電子メールアドレスを入力して下さい。<br>● 対象本へ通知する<br>● 空観作業者(schrid)coshost)へ通<br>● 利用者<br>● マネージャー                                                                     | - <b>プロバティ</b>                                                                                                  |    |   | [ユーザ-<br>開いたら、<br>く新規登録<br>ます。             | ープロパティ]画<br>各項目を設定し<br>録>ボタンをクリ | 面、リッ              |
| 基本情報<br>ログイノID:<br>パスワード:<br>タイフ:<br>SMTP認証ユーザー名:<br>SMTP認証J いてワード:<br>上長メールアドレス:<br>有効機能<br>● グループ画面へのログ<br>■ ユ長メールアドレス: | ユーザー<br>電子メールアドレスを入力して下さい。<br>■ 対象本へ通知する<br>■ 変体半者(semir@localrost)へ通<br>● 利用者<br>● マネージャー<br>1/2<br>0<br>1/2<br>1/2<br>1/2<br>1/2<br>1/2<br>1/2<br>1/2<br>1/2 | - <b>プロバティ</b>                                                                                                  |    |   | [ユーザ-<br>開いたら、<br>く新規登<br>ます。              | ープロパティ]画<br>各項目を設定し<br>録>ボタンをクリ | 面、リッ              |

#### CAUTION

新規登録 キャンセル

登録したパスワードを、登録後に画面上より参照することはできません。登録対象者に通知する必要がある 場合などは、通知オプションを利用してください。また、登録したパスワードが分からなくなった場合は、パス ワードを再設定してください。

⑦ ユーザーの CSV インポートによる一括登録、CSV エクポートを行います。

#### ●ユーザーの一括登録

| 人力された値と部分一部<br>何も入力せずに検索す | 刻する電子メールアト<br>ると全てのユーザーカ | レスのユーサー<br>「検索されます | ーを検索しま<br>。 | 59. |    |        | す。 |  |  |
|---------------------------|--------------------------|--------------------|-------------|-----|----|--------|----|--|--|
| 検索メールアドレス                 |                          |                    |             | 検索  |    |        |    |  |  |
|                           | 🔲 マネージャーのみ               | 🔲 ロック状態の           | み           |     |    |        |    |  |  |
| 番号 電子メールア                 | FD ス                     | タイプ                | ロック         | 機能  | 操作 | <br>Ĩ. |    |  |  |
|                           |                          |                    |             |     |    | -      |    |  |  |
|                           |                          |                    |             |     |    |        |    |  |  |
|                           |                          |                    |             |     |    |        |    |  |  |
|                           |                          |                    |             |     |    |        |    |  |  |
|                           |                          |                    |             |     |    |        |    |  |  |
|                           |                          |                    |             |     |    |        |    |  |  |
|                           |                          |                    |             |     |    |        |    |  |  |
|                           |                          |                    |             |     |    |        |    |  |  |
|                           |                          |                    |             |     |    | ×      |    |  |  |

|                                          | ユーサーー括定動             | 录 |
|------------------------------------------|----------------------|---|
| インポート                                    |                      |   |
| インボートファイルを指定してさい。<br>インボートファイル:ファイルを選択 u | er_expo····23904.csv |   |
| 章録キャンセル                                  |                      |   |
|                                          |                      |   |

 [ユーザーー括登録]画面が
 表示されたら、①<ファイルを選 択>ボタンをクリックし、インポー
 ト用の CSV ファイルを指定しま
 す。ファイルを選択後、②<登録</li>
 >ボタンをクリックします。

|                                                        | ユーザー登録結果 |  |
|--------------------------------------------------------|----------|--|
| 30件のユーザーを登録しました。<br>0件のユーザーを更新しました。<br>0件のユーザーを削除しました。 |          |  |

登録完了後、登録結果画面が 表示されます。

#### POINT

一括登録では、ユーザー情報の一括登録、更新、また削除を行うことができます。

#### POINT

ユーザーー括登録用ファイルについて

ユーザーー括登録用のファイルは、データをカンマで区切った CSV 形式ファイルです。

CSV の書式は以下の通りです。

<処理種別>,<ログイン ID>,<パスワード>,<ユーザータイプフラグ>,<SMTP 認証ユーザー名>, <SMTP 認証パスワード>,<上長メールアドレス>,<グループ管理画面へのログイン機能フラグ>,<上長メール アドレスを常時 BCC 追加機能フラグ>,<ユーザー情報のルール評価利用機能フラグ>,<上長メールアドレスへ の保留通知送信機能フラグ>

◆処理種別(必須)

- "U": 更新または新規登録(同アドレスが存在する場合は更新)
- "D": 削除
- ◆ログイン ID(必須)
- メールアドレス形式で指定
- ◆パスワード

既存ユーザーの更新の場合:未指定なら未更新

新規登録の場合:必須

- 削除の場合:省略可
- ◆ユーザータイプフラグ
- "0" : 利用者

"1" : グループ管理者

省略時は、利用者

◆SMTP 認証ユーザー名

新規登録の場合:省略可(SMTP 認証ユーザー名は登録されません)

更新の場合:既存値または更新値どちらかの入力必須(未指定の場合、設定値がクリアされます。)

◆SMTP 認証パスワード

新規登録の場合:省略可(SMTP 認証パスワードは登録されません) 更新の場合:既存値または更新値どちらかの入力必須(未指定の場合、設定値がクリアされます。) ◆上長メールアドレス メールアドレス形式で指定 複数指定の場合、ダブルクウォートで括って各アドレスをカンマ区切りで指定 (例: "test01@example.jp,test02@example.jp") ◆グループ管理画面へのログイン機能フラグ "0" : 無効 "1": 有効 省略時は無効 ◆上長メールアドレスを常時 BCC 追加機能フラグ "0" : 無効 "1" : 有効 省略時は無効 ◆ユーザー情報のルール評価利用機能フラグ "0" : 無効 "1": 有効 省略時は無効 ◆上長メールアドレスへの保留通知送信機能フラグ "0" : 無効 "1" : 有効 省略時は無効 例: U,tanaka@example.jp,password,1,tanaka@example.jp,authpass,mngr01@example.jp,1,1,1,1 U,satou@example.jp,,,,,"mngr01@example.jp,mngr02@example.jp",0,1,1,1 D,saburosuzuki@example.co.jp,,,,,,,, : :

#### CAUTION

1グループに登録可能なユーザー数の上限は10,000件です。

#### ●ユーザーー覧のエクスポート

| ユーザーー括登録                                                       | [ユーザーー括登録]画面より              |
|----------------------------------------------------------------|-----------------------------|
| インボート                                                          | <ダウンロード>ボタンをクリックしま          |
| インボートファイルを指定して下さい。<br>インボートファイル・「ファイルを指定」、ser expon: 23001 con | す。                          |
| 登録         キャンセル                                               | ユーザーー覧の CSV ファイル            |
| エクスポート                                                         | (user_export_yyyymmddhhmmss |
| F F                                                            | csv) がダウンロードされます。           |
|                                                                |                             |

# 連絡先

# お問い合わせ先

# サポートセンターへのお問い合わせ

| ■コントロールパネルログイン情報・設定     | 内容に関する確認に関して            |
|-------------------------|-------------------------|
| バリオセキュア株式会社             |                         |
| 受付時間                    | 平日 9:00~18:00           |
| サポートセンター(平日 9:00~18:00) | 0120-377-241            |
| Fax 番号                  | 03-3233-2091            |
| メールでのお問い合わせ先            | support@variosecure.net |

#### ※サポートセンターからのお願い

お問い合わせ作業・調査を迅速に行うため、下記の情報をお知らせくださいますよう、ご協力をお 願い申し上げます。

| サービス番号       | 納品書に書かれている「AM.JP.」で始まるサービス番号<br>に記入されているサービスコード |
|--------------|-------------------------------------------------|
| 貴社名          | ご契約されている会社名                                     |
| お名前          | お客様のお名前                                         |
| ご連絡先         | お問い合わせに関する回答をお知らせするご連絡先                         |
| お問い合わせ<br>内容 | お問い合わせ内容、問題などの詳細                                |

## 【ご注意】

お客様のセキュリティ保護のため、お問い合わせ時にはお客様の本人性の確認をとっております。

セキュリティオフィサー(管理者)様以外の方からのお問い合わせには一切応じられませんので、 あらかじめご了承ください。